Dans la série LES TUTORIELS LIBRES présentés par le site FRAMASOFT

## Le pdf gratuit et libre

### **Georges SILVA**

Logiciels utilisés : voir les pages 2 et 3 Sites : voir la page 2 Niveau : avancé Auteur : Georges SILVA Date de mise en ligne : 9 09 2003 Licence : licence libre GNU/FDL

# framasoft

« Partir de Windows pour découvrir le libre… » http://www.framasoft.net

#### SOMMAIRE DU TUTORIEL SUR LE PDF GRATUIT ET LIBRE PROPOSE PAR FRAMASOFT

Ceci est une mise à jour et la version 2 du tutoriel intitulé « la conversion gratuite au format pdf ». Ce tutoriel a été renommé « pdf gratuit et libre» afin de faciliter les recherches avec des moteurs. Cette nouvelle version comporte deux ajouts majeurs : 1. la création de pdf sous Windows XP Professionnel 2. la réalisation de pdf avec le logiciel libre et gratuit PDFCreator (version 0.71) Mise à jour effectuée le 31 août 2003.

| Introduction                                                   | 2         |
|----------------------------------------------------------------|-----------|
| Définition du format PDF                                       | 2         |
| Les avantages du format PDF                                    | 2         |
| Les inconvénients du format PDF                                | 2         |
| Objet de ce tutoriel                                           | 2         |
| Adresses de téléchargement                                     | 2         |
| Tableau récapitulatif                                          | 3         |
| Méthode n° 1                                                   | 4         |
| Méthode n° 2                                                   | 22        |
| Méthode n° 3                                                   | 32        |
| Méthode n° 4                                                   | 48        |
| Méthode n° 4.1 Sous Windows 95, 98 et Millénium                | <b>48</b> |
| Méthode n° 4.2 Sous Windows XP Professionnel                   | 72        |
| Méthode n° 5 Avec le logiciel libre PDFCreator (version 0.7.1) | 83        |

#### Introduction

#### **Définition du format PDF**

Le format PDF (Portable Document Format) constitue une norme mondiale pour la transmission et l'échange de documents numériques. Le format PDF a été conçu par la société ADOBE. Le format PDF est ouvert, il n'est pas nécessaire d'utiliser le logiciel payant Adobe Acrobat pour la création de fichiers PDF car certaines entreprises ou personnes ont développé des sytèmes, des programmes et des méhodes permettant de créer du PDF **gratuitement**.

#### Les avantages du format pdf

Le format pdf :

- 1. est universel et multiplateforme : sans posséder le logiciel qui a servi à sa création, le document peut être ouvert par tout le monde avec le logiciel gratuit Acrobat Reader, il est lisible et imprimable quel que soit l'ordinateur et quel que soit le système d'exploitation (Windows, Macintosh, Linux, Unix,...).
- 2. permet de garder l'aspect et la mise en page d'origine quelles que soient les polices utilisées, les applications (traitement de textes, logiciel de P.A.O -Publication Assistée par Ordinateur-, tableur, base de données, etc...) et les images. Le document au format pdf s'imprimera exactement comme ce que vous apercevez à l'écran, il est « WYSIWYG » (What You See Is What You Get : ce que vous voyez est ce que vous obtenez).

#### Les inconvénients du format pdf

- 1. Les documents au format pdf ne sont pas faits pour être modifiés. Le format pdf a été conçu pour la publication, la diffusion, l'archivage et l'impression.
- 2. Si vous souhaitez modifier un document au format pdf, il faut utiliser le logiciel payant Adobe Acrobat (qui propose par ailleurs beaucoup d'options concernant la protection, les hyperliens, l'organisation et le plan du document...) qu'il ne faut pas confondre avec le logiciel gratuit Adobe Acrobat Reader (qui permet seulement de lire et d'extraire des données ! ).

#### **Objet de ce tutoriel**

L'objet de ce tutoriel est de proposer plusieurs méthodes permettant de convertir gratuitement un document quelconque (créé avec une application quelconque) au format pdf. Tous les petits programmes utilisés dans ce tutoriel sont gratuits et dans la plupart des cas, il vous faudra le cd-rom de Windows pour installer le driver d'une imprimante virtuelle supportant le Postscript (à moins que le driver ne soit déjà installé sur votre disque dur).

Les diverses procédures d'installation fonctionnent sous Windows 95, 98 (1e et 2e édition), Millénium et Windows XP Professionnel. Ce tutoriel a été réalisé avec des captures d'écran sous Windows Millénium et sous Windows XP Professionnel.

#### Adresses de téléchargement (choisir la version française des programmes lorsqu'elle existe)

- 1. Ghostscript : <u>http://www.cs.wisc.edu/~ghost/</u> http://www.cs.wisc.edu/~ghost/doc/AFPL/index.htm
- 2. GSview : http://www.cs.wisc.edu/~ghost/gsview/get43.htm
- 3. HTMLDOC : <u>http://www.easysw.com/htmldoc</u>
- 4. Redmon : <u>http://www.cs.wisc.edu/~ghost/redmon/index.htm</u>
- 5. Postscript Printer Driver Adobe PS : http://www.adobe.com/support/downloads/product.jsp?product=44&platform=win
- 6. PPD (PostScript Printer Description) Files Adobe : http://www.adobe.com/support/downloads/detail.jsp?ftpID=204
- 7. Acrobat Reader : http://www.adobe.fr/products/acrobat/readermain.html
- 8. PDFCreator : <u>http://sector7g.wurzel6-webdesign.de/pdfcreator/index\_en.htm</u> <u>https://sourceforge.net/project/showfiles.php?group\_id=57796</u>

Il est fort probable qu'entre la date de création de ce tutoriel et celle de votre lecture, les adresses de téléchargement aient changé ainsi que les versions des programmes nécessaires. Dans ce cas, il suffit d'utiliser un moteur de recherche (à l'instar de Google : <u>http://www.google.fr</u>) et de saisir le nom du programme que vous recherchez (par exemple « Redmon » ou « Acrobat Reader » ou « Ghostscript » etc...). N'utilisez que **des versions** de programmes **compatibles entre elles** afin d'éviter des conflits, des dysfonctionnements ou certaines imperfections.

Voici un tableau récapitulatif sur les logiciels nécessaires dans les diverses méthodes.

|                                                                                                    | Tableau re                                        | Tableau récapitulatif sur les logiciels et les méthodes |                                                  |                                                  |  |  |
|----------------------------------------------------------------------------------------------------|---------------------------------------------------|---------------------------------------------------------|--------------------------------------------------|--------------------------------------------------|--|--|
|                                                                                                    | Méthode 1                                         | Méthode 2                                               | Méthode 3                                        | Méthode 4                                        |  |  |
|                                                                                                    | Niveau : débutant                                 | Niveau : avancé                                         | Niveau : avancé                                  | Niveau : très<br>avancé                          |  |  |
|                                                                                                    | Qualité du fichier<br>pdf obtenu :<br>assez bonne | Qualité du fichier<br>pdf obtenu :<br>assez bonne       | Qualité du fichier<br>pdf obtenu :<br>très bonne | Qualité du fichier<br>pdf obtenu :<br>très bonne |  |  |
| Ghostscript                                                                                                    |                                                   |                                                         |                                                  |                                                  |  |  |
| <b>Fonction</b> : convertir automatiquement des fichiers aux formats PDF ou Postscript.                                                                                            | •                                                 |                                                         | e                                                | •                                                |  |  |
| Gsview                                                                                                    |                                                   |                                                         |                                                  |                                                  |  |  |
| <b>Fonction</b> : interface graphique qui<br>visualise un fichier Postscript.<br>Convertir manuellement des fichiers<br>Postscript au format PDF.                                  | •                                                 |                                                         | e                                                |                                                  |  |  |
| HTMLDOC                                                                                                    |                                                   |                                                         |                                                  |                                                  |  |  |
| <b>Fonction</b> : convertir au format<br>Postscript ou au format PDF<br>n'importe quel fichier ou ensemble de<br>fichiers HTML (en conservant actifs<br>les hyperliens).           |                                                   | Θ                                                       |                                                  |                                                  |  |  |
| Redmon                                                                                                    |                                                   |                                                         |                                                  |                                                  |  |  |
| <b>Fonction</b> : rediriger un port d'imprimante.                                                                                                    |                                                   |                                                         |                                                  | Ð                                                |  |  |
| Postscript Printer Driver<br>Adobe PS                                                                                                    |                                                   |                                                         |                                                  |                                                  |  |  |
| <b>Fonction</b> : créer une imprimante<br>virtuelle qui produira des fichiers<br>Postscript à partir de n'importe quelle<br>application.                                           |                                                   |                                                         | •                                                | •                                                |  |  |
| PPD (PostScript Printer<br>Description) Files Adobe                                                                                                    |                                                   |                                                         |                                                  |                                                  |  |  |
| <b>Fonction</b> : pilote Postscript conçu<br>pour obtenir Acrobat Distiller. Il doit<br>être (selon la méthode) associé et<br>intégré dans une imprimante virtuelle<br>Postscript. |                                                   |                                                         |                                                  | •                                                |  |  |
| Acrobat Reader                                                                                                    |                                                   |                                                         | _                                                |                                                  |  |  |
| <b>Fonction</b> : lire et extraire les données des fichiers au format PDF.                                                                                                    | 8                                                 | •                                                       | •                                                | •                                                |  |  |

#### <u>Avertissements</u> :

1. Comme c'est indiqué dans le tableau précédent, les quatre méthodes permettent d'obtenir des fichiers

au format PDF avec des qualités inégales (parfois, dans le fichier PDF obtenu, la mise en page est modifiée par rapport au document original ! ). Pour obtenir une conversion gratuite des fichiers au format PDF, les compétences exigées sont importantes. Hormis la première méthode, ce tutoriel ne s'adresse pas à des débutants en informatique.

- 2. Lorsque vous installez une imprimante, choisissez-en une d'une part, qui soit Postscript de préférence (on les reconnaît notamment grâce à l'appellation « Script » ou « Postscript » ou « PS ») et d'autre part, qui vous laisse gérer les paramètres de la gestion des couleurs (dans le cas contraire, vous obtiendrez un fichier PDF sans couleur, avec des niveaux de gris).
- 3. Une fois que l'imprimante virtuelle Postscript est installée, allez dans « Panneau de configuration/Imprimantes ». Cliquez avec le bouton droit sur l'imprimante de votre choix et dans le menu contextuel, cliquez sur « Propriétés ». Dans l'onglet « Graphiques », vérifiez la résolution de l'imprimante : choisissez 300 dpi ou plus (400 dpi ou 600 dpi) si l'imprimante le permet. Installez plusieurs imprimantes virtuelles Postscript et testez-les (moi j'en ai testé une vingtaine, cela prend du temps...Certains auteurs conseillent les modèles HP Color LJ 5/5M PS ou Tektronix Ph 480 ou bien d'autres modèles) afin d'obtenir un fichier PDF de qualité optimale ou satisfaisante. Sur les sites Internet des constructeurs d'imprimantes, vous pouvez également télécharger des pilotes (des drivers) afin de les tester et ainsi obtenir une qualité de fichier PDF qui vous convienne.

#### METHODE N°1

Cette méthode a l'avantage de la simplicité mais les fichiers PDF obtenus ne sont pas exempts de reproches : j'ai constaté que la mise en page est parfois modifiée (notamment pour des colonnes ou des tableaux sans bordure) et la superposition de certains caractères, en particulier pour certains mots géographiquement voisins dans la phrase.

Cette méthode utilise Ghostscript 7.04 et GSview 4.3 (voir plus haut pour les adresses de téléchargement. Choisissez les versions pour Windows et au format .exe) et bien évidemment Acrobat Reader.

#### Øgs704w32.exe №gsv43w32.exe

Si vous ne savez pas comment faire pour télécharger un programme, vous pouvez lire et suivre des exemples de procédures pas à pas dans le tutoriel intitulé «La (dé)compression avec 7-Zip » à cette adresse :

#### http://www.framasoft.net/tutoriels.php3

Commençons tout d'abord par l'installation d'une imprimante virtuelle Ghostscript.

#### **1** Installation d'une imprimante virtuelle Postscript

- 1.1 Cliquez sur le bouton « Démarrer » puis sélectionnez (en positionnant le pointeur de souris dessus) le sous-menu « Paramètres » et cliquez sur « Imprimantes ».
- 1.2 Cliquez sur « Ajout d'imprimante » (voir la capture d'écran ci-dessous).

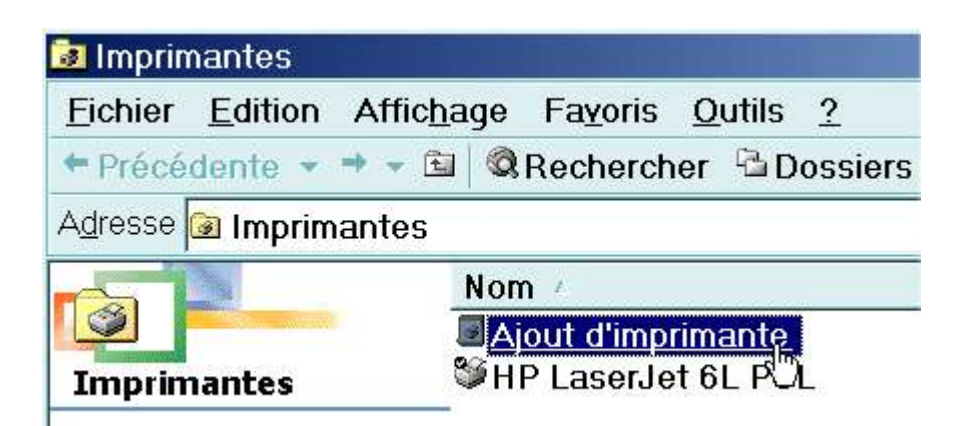

#### Assistant Ajout d'imprimante

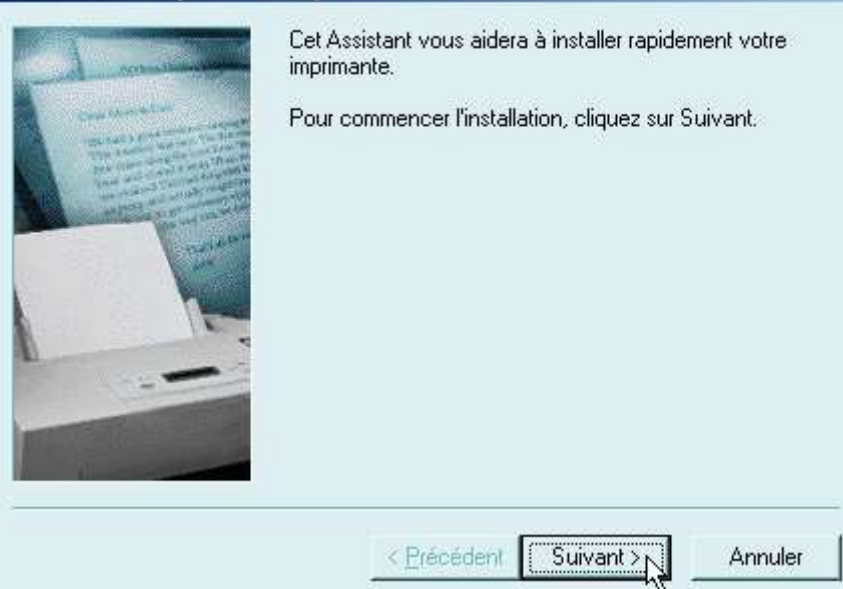

1.3 Cliquez sur le bouton suivant.

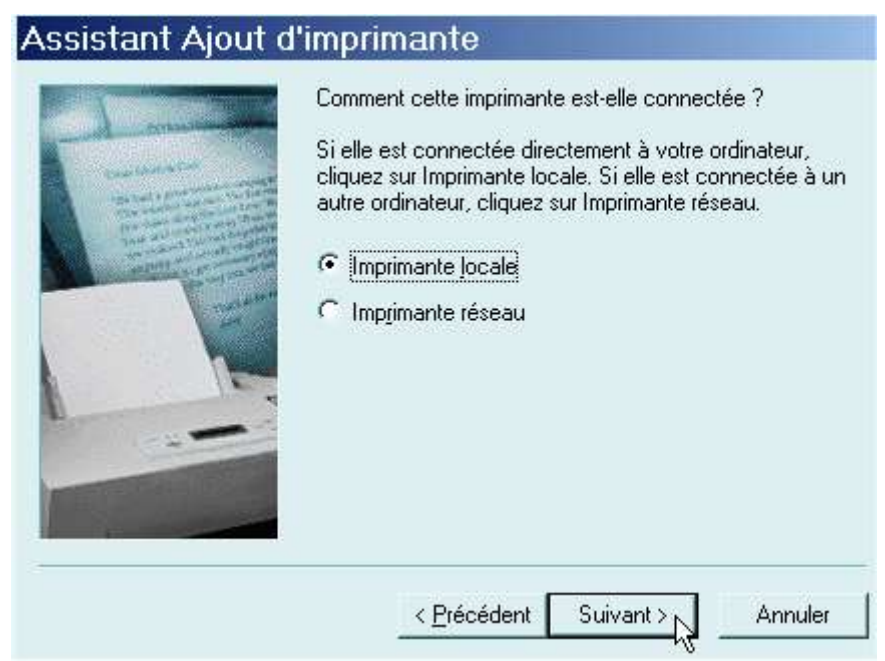

1.4 Cliquez sur « Imprimante locale » puis sur « Suivant ». Apparaît alors une boîte de dialogue contenant deux colonnes : à gauche, les constructeurs (les marques) et à droite, les divers modèles d'imprimantes correspondant à un constructeur (voir la capture d'écran ci-après).

#### Assistant Ajout d'imprimante

| avec une    | disquette d'Installation, cliquez sur Disquette rournie. Si elle n'est pas |
|-------------|----------------------------------------------------------------------------|
| listée, con | sultez le manuel qui l'accompagne pour trouver une imprimante              |
| compatible  | ).                                                                         |
| Agra        | AGFA-AccuSet 1000                                                          |
| Apple       | AGFA-AccuSet 1000SF v2013.108                                              |
| AST         | AGFA-AccuSet 1000SF v52.3                                                  |
| AT&T        | AGFA-AccuSet 1500                                                          |
| Brother     | AGFA-AccuSet 1500SF v2013.108                                              |
| Bull        | AGFA-AccuSet 800                                                           |
| C-Itoh      | AGFA-AccuSet 800SF v2013.108                                               |
|             | <i>_</i> <u>D</u> isquette fournie                                         |

1.5 Dans la colonne de gauche, cliquez sur les petits triangles noirs pour faire défiler les noms des différents constructeurs. Sélectionnez le constructeur « IBM » (Ceci est un exemple. Vous êtes libre de sélectionner l'imprimante de votre choix du moment que vous respectez les avertissements écrits dans la page 4 de ce tutoriel). Ensuite, dans la colonne de droite, choisissez l'imprimante « Network Color Printer » puis cliquez sur le bouton « Suivant » (voir la capture d'écran cidessous).

| Cliquez sur le c<br>avec une disq<br>listée, consulte<br>compatible. | constructeur et le modèle de votre imprimante. Si é<br>uette d'installation, cliquez sur Disquette fournie. S<br>z le manuel qui l'accompagne pour trouver une in                                                                                     | elle est livrée<br>Si elle n'est pa<br>oprimante |
|----------------------------------------------------------------------|----------------------------------------------------------------------------------------------------|--------------------------------------------------|
| Constructeurs :                                                      | Imprimantes :                                                                                                    |                                                  |
| Gestetner<br>Générique<br>Hermes<br>HP<br>IBM<br>Kodak<br>Kvocera    | <ul> <li>IBM Execulet 4076 II</li> <li>IBM Graphics</li> <li>Generic IBM Graphics 9pin</li> <li>Generic IBM Graphics 9pin wide</li> <li>IBM Network Color Printer</li> <li>IBM Network Printer 12 (PCL)</li> <li>IBM Network Printer 12 PS</li> </ul> |                                                  |
|                                                                      | <u>D</u> isqu                                                                                                    | iette fournie                                    |

1.6 Apparaît alors la boîte de dialogue suivante.

| COM1: Port de commu<br>COM2: Port de commu<br>FAX: Port local incor<br>FILE: Crée un fichier<br>LPT1: Port imprimante | nication<br>nication<br>nu |
|----------------------------------------------------------------------------------------------------|----------------------------|
|                                                                                                    | sur le disque              |
|                                                                                                    | <u>C</u> onfigurer le port |

1.7 Sélectionnez « File : Crée un fichier sur le disque » puis cliquez sur le bouton « Suivant ».

| pouvez utiliser le nom fourni ci-dessous. Cliquez ensuite<br>sur Suivant.                          |
|----------------------------------------------------------------------------------------------------|
| Nom de l'imprimante :                                                                              |
| IBM Network Color Printer                                                                          |
| Voulez-vous que vos programmes Windows utilisent cette<br>imprimante comme imprimante par défaut ? |
| © <u>N</u> on                                                                                      |
|                                                                                                    |

1.8 Cochez (en cliquant dessus) « Non » et cliquez sur « Suivant ». Dans la boîte de dialogue suivante, cochez « Non » et cliquez sur le bouton « Terminer ». (Voir la capture d'écran ci-après).

#### Assistant Ajout d'imprimante

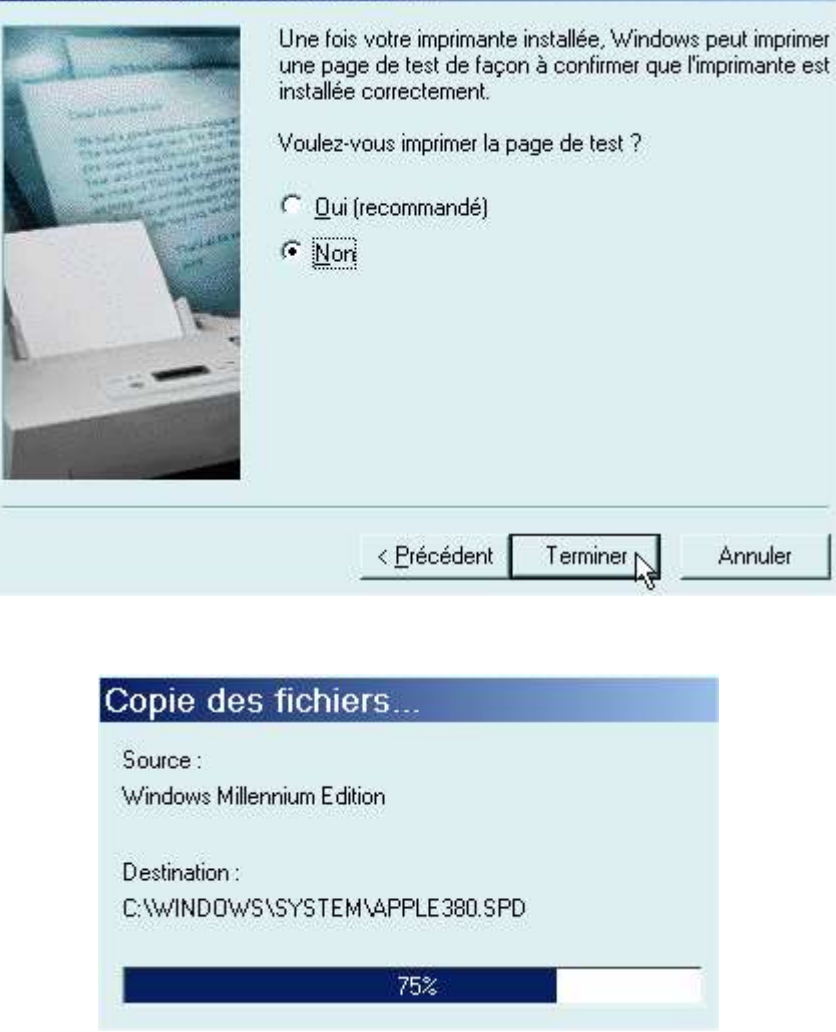

Dès que vous avez cliqué sur le bouton « Terminer », le pilote (le driver) de l'imprimante virtuelle sera copié soit à partir du disque dur (s'il était déjà présent), soit à partir du cd-rom de Windows (dans ce cas, le cd-rom de Windows vous sera réclamé pour pouvoir copier le pilote). Si tout s'est bien passé, vous pouvez constater dans le dossier des imprimantes que l'imprimante virtuelle IBM Network Color Printer est désormais visible (voir ci-dessous).

| 🍺 Imprimantes                  |                                                                |
|--------------------------------|----------------------------------------------------------------|
| <u>Fichier</u> <u>E</u> dition | on Affic <u>h</u> age Fa <u>v</u> oris <u>O</u> utils <u>?</u> |
| + Précédente                   | 👻 🏓 👻 🗟 Rechercher 🗳 Dossiers                                  |
| A <u>d</u> resse 📴 Imp         | rimantes                                                       |
|                                | Nom 🔺                                                          |
|                                | Ajout d'imprimante                                             |
| Imprimances                    | IBM Network Color Printer                                      |
| IBM Network<br>Printer         | Color                                                          |

#### 2 Installation des programmes Ghostscript, Gsview et Acrobat Reader

Øgs704w32.exe ≥gsv43w32.exe

#### 🏼 ar505fra.exe

Sur Internet, vous avez téléchargé Ghostscript 7.04, GSview 4.3 et Acrobat Reader 5.05 (voir plus haut pour les adresses de téléchargement. Vous avez choisi les bons programmes et les bonnes versions pour Windows et au format .exe).

Dans votre ordinateur, dans votre lieu de rangement, vous avez donc ces deux programmes.

#### 2.1Installation de Ghostscript

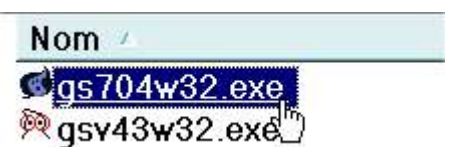

Cliquez sur le programme exécutable « gs704w32.exe ». Aussitôt, la procédure de décompression et d'installation du programme débute. Cliquez sur le bouton « Setup ».

| ₩inZip                                    | Self-Extractor - gs                                                                                                    | 704w32.exe                                                                     |                                    |
|-------------------------------------------|----------------------------------------------------------------------------------------------------|--------------------------------------------------------------------------------|------------------------------------|
|                                           | s installs AFPL Ghostscript 7.04<br>PL Ghostscript displays, prints a                                                                                                    | nd converts PostScript                                                         |                                    |
| an                                        | 1 PDF files.                                                                                                    |                                                                                | Cancel                             |
|                                           |                                                                                                    |                                                                                | About                              |
| WinZin                                    | Colf Extractor an                                                                                                    | 70 4020 000                                                                    |                                    |
| winzip                                    | Self-Extractor - ys                                                                                                    | TU4W0Z.exe                                                                     |                                    |
| S AF                                      | is installs AFPL Ghostscript 7.04<br>PL Ghostscript displays, prints a                                                                                                    | nd converts PostScript                                                         | Setup                              |
| — an                                      | d PDF files.                                                                                                    |                                                                                | Cancel                             |
|                                           |                                                                                                    |                                                                                |                                    |
| FPL Gho                                   | Unzipping u004006t.g                                                                                                    | jsf                                                                            | About                              |
| FPL Gho                                   | Unzipping u004006t.g<br>Distscript Setup<br>This installs<br>AFPL Ghostscript 7.04                                                                                                    | jsf                                                                            | About                              |
| FPL Gho                                   | Unzipping u004006t.g<br>Stscript Setup<br>This installs<br>AFPL Ghostscript 7.04<br>Copyright (C) 1994-2001 artofo<br>rights reserved. See the file PU                                            | ode LLC, Benicia, Califo<br>BLIC for more details.                             | <u>A</u> bout                      |
| FPL Gho                                   | Unzipping u004006t.g<br>Stscript Setup<br>This installs<br>AFPL Ghostscript 7.04<br>Copyright (C) 1994-2001 artofc<br>rights reserved. See the file PU<br>Requires 10 - 20 Mbytes disk s          | ode LLC, Benicia, Califo<br>BLIC for more details.<br>pace.                    | <u>A</u> bout<br>ornia, U.S.A. All |
| FPL Gho                                   | Unzipping u004006t.g<br><b>Stscript Setup</b><br>This installs<br>AFPL Ghostscript 7.04<br>Copyright (C) 1994-2001 artofo<br>rights reserved. See the file PU<br>Requires 10 - 20 Mbytes disk s   | ode LLC, Benicia, Califo<br>BLIC for more details.<br>pace.                    | <u>A</u> bout                      |
| FPL Gho                                   | Unzipping u004006t.g<br>Destecting Setup<br>This installs<br>AFPL Ghostscript 7.04<br>Copyright (C) 1994-2001 artofc<br>rights reserved. See the file PU<br>Requires 10 - 20 Mbytes disk s<br>ory | ode LLC, Benicia, Califo<br>BLIC for more details.<br>pace.<br>☑ Install Fonts | <u>A</u> bout                      |
| FPL Gho<br>S<br>nstall to direct          | Unzipping u004006t.g<br>Stscript Setup<br>This installs<br>AFPL Ghostscript 7.04<br>Copyright (C) 1994-2001 artofo<br>rights reserved. See the file PU<br>Requires 10 - 20 Mbytes disk s<br>ory   | ode LLC, Benicia, Califo<br>BLIC for more details.<br>pace.<br>Install Fonts   | About                              |
| FPL Gho<br>S<br>nstall to direct<br>C:\gs | Unzipping u004006t.g<br>Distscript Setup<br>This installs<br>AFPL Ghostscript 7.04<br>Copyright (C) 1994-2001 artofo<br>rights reserved. See the file PU<br>Requires 10 - 20 Mbytes disk s<br>ory | ode LLC, Benicia, Califo<br>BLIC for more details.<br>pace.<br>Install Fonts   | About                              |

Pour des raisons de simplicité, gardez le répertoire par défaut (c:\gs) et cliquez sur le bouton « Install ».

Help

Cancel

Install

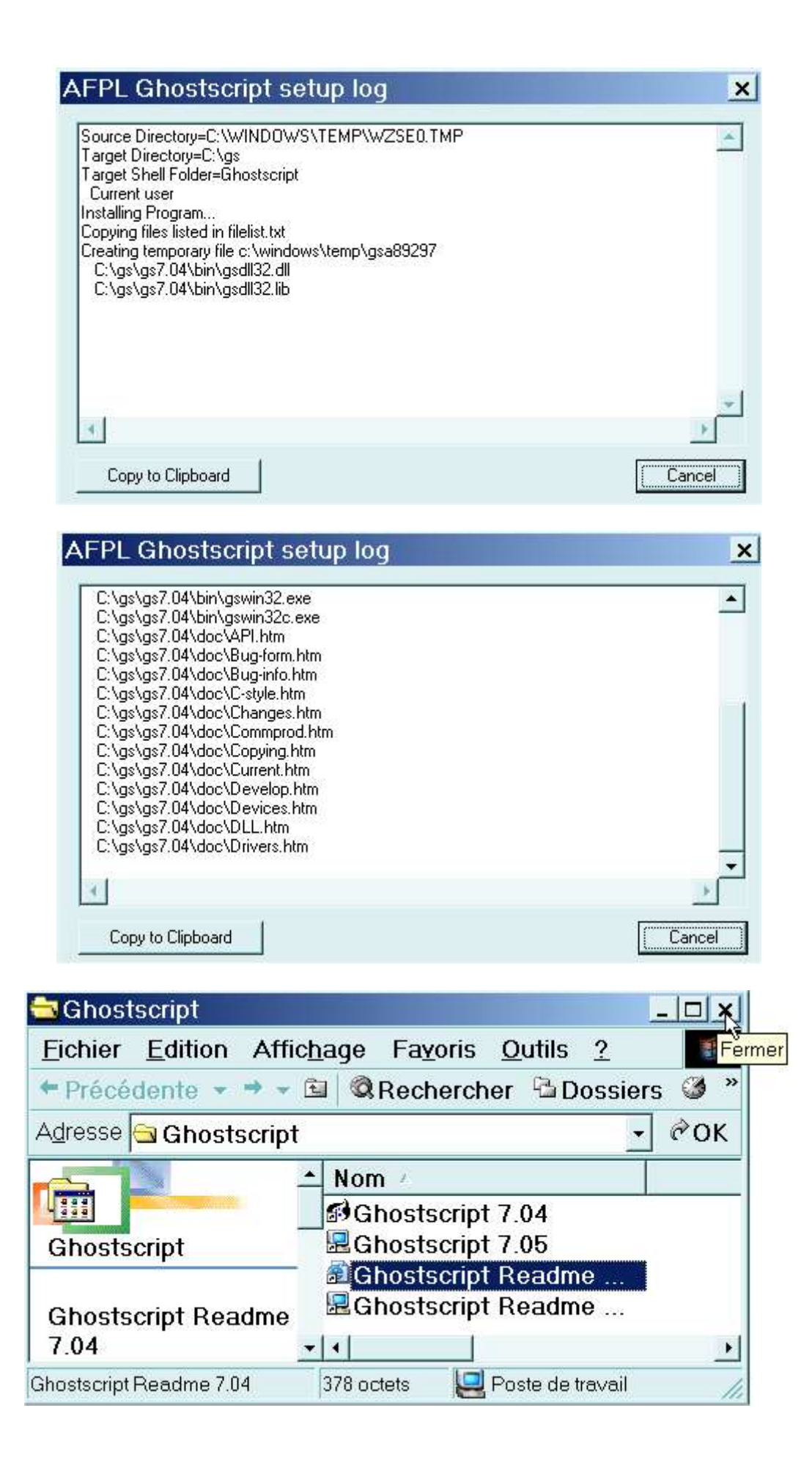

A la fin de l'installation, fermez la fenêtre (voir ci-dessus) relative à Ghostscript en cliquant sur la croix.

#### 2.2Installation du programme GSview

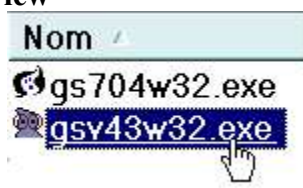

Cliquez sur le programme exécutable « gsv43w32.exe ». Aussitôt, la procédure de décompression et d'installation du programme débute. Cliquez sur le bouton « Setup ».

| WinZip Self-Extractor - gsv43w32.exe                                                                                        |                                         |
|----------------------------------------------------------------------------------------------------|-----------------------------------------|
| This installs GS view 4.3 for Win32.<br>GS view uses Ghostscript to display, print and convert<br>PostScript and PDF files. | <u>Setup</u><br>Cancel<br><u>A</u> bout |
| WinZip Self-Extractor - gsv43w32.exe                                                                                        |                                         |
| This installs GS view 4.3 for Win32.<br>GS view uses Ghostscript to display, print and convert<br>PostScript and PDF files. | Setup Z                                 |
| Unzipping uninstgs.ex <mark>e</mark>                                                                                        | About                                   |
| Select La 🗙<br>English<br>German<br>French<br>Italian<br>Spanish<br>Greek<br>Dutch<br>Swedish                               |                                         |

Cliquez sur le bouton « French ».

| GSview | Cet assistant vous guide pendant toute la durée de l'installation de :<br>GSview 4.3<br>Cette installation nécessite 3 M octets d'espace disque |
|--------|----------------------------------------------------------------------------------------------------|
|        | GSview nécessite également<br>AFPL Ghostscript 7.04 - 8.09<br>Voir le fichier Readme pour savoir comment obtenir Ghostscript.                   |
|        | Visualiser le fichier Readme                                                                                                    |
|        | Visualiser le fichier Readme < <u>Précédent</u>                                                                                                 |

#### Cliquez sur le bouton « Suivant ».

| 800    | Copyright                                                                                                    |
|--------|----------------------------------------------------------------------------------------------------|
| GSview | GSview :<br>Copyright (C) 1993-2002, Ghostgum Software Pty Ltd.<br>Tous droits réservés.<br>Voir le fichier LICENCE pour plus d'informations. |
|        | Visualiser le fichier Readme                                                                                                    |
|        | < <u>P</u> récédent <u>Suivant &gt; Annuler</u>                                                                                               |

Cliquez sur le bouton « Suivant ».

| Program | me d'installation de GSview                                                                                                    | × |
|---------|----------------------------------------------------------------------------------------------------|---|
| GSview  | GS view peut créer des associations de fichiers pour les types de fichiers PostScript et Portable Document Format (PDF).         Grâce à ces associations, double-cliquer sur un fichier PostScript ou PDF lancera GSview qui ouvrira ce fichier. Ces associations permettent également à certains navigateurs WWW d'utiliser GSview comme visualisateur pour les fichiers PostScript et PDF.         ✓       Associer les fichiers PostScript (.ps et .eps) avec GSview.         ✓       Associer les fichiers PDF (.pdf) avec GSview. <t< td=""><td></td></t<> |   |

Ne cochez pas la case concernant les fichiers PDF et cliquez sur le bouton « Suivant ».

| 2  | Sélectionnez un répertoire dans lequel vous souhaitez installer GS view |
|----|-------------------------------------------------------------------------|
| ew | C:\Program Files\Ghostgum                                               |
|    | Parcourir                                                               |
|    |                                                                         |

Pour des raisons de simplicité, gardez le répertoire proposé par défaut (C:\Program Files\Ghostgum) et cliquez sur le bouton « Suivant ».

|                 | cou menu Demarrer<br>V Créer le dossier    |                                                                                                    |
|-----------------|--------------------------------------------|----------------------------------------------------------------------------------------------------|
| Nom :           | Ghostgum                                   |                                                                                                    |
|                 | Tous les utilisateurs                      | Parcourir.                                                                                                    |
| 'installation p | eut maintenant commencer.                  |                                                                                                    |
| Cliquez sur Dé  | marrer pour poursuivre.                    |                                                                                                    |
|                 |                                            |                                                                                                    |
|                 | Nom :<br>'installation p<br>Cliquez sur Dé | Nom : Ghostgum<br>Tous les utilisateurs<br>finstallation peut maintenant commencer.<br>Cliquez sur Démarrer pour poursuivre. |

Cliquez sur le bouton « Démarrer ».

| Program | me d'installation de GSview                                                                                                    | × |
|---------|----------------------------------------------------------------------------------------------------|---|
| GSview  | Décompression des fichiers<br>C:\Program Files\Ghostgum\gsview\gsvw32gr.dll<br>C:\Program Files\Ghostgum\gsview\gsvw32lt.dll<br>C:\Program Files\Ghostgum\gsview\gsvw32lt.dll<br>C:\Program Files\Ghostgum\gsview\gsvw32se.dll<br>C:\Program Files\Ghostgum\gsview\gsvw32se.dll<br>C:\Program Files\Ghostgum\gsview\gsview32.exe<br>C:\Program Files\Ghostgum\gsview\gsview32.exe<br>C:\Program Files\Ghostgum\gsview\gsview32.ini<br>C:\Program Files\Ghostgum\gsview\gsview32.ini<br>C:\Program Files\Ghostgum\gsview\gsview32.dll<br>C:\Program Files\Ghostgum\gsview\gsview32.dll<br>C:\Program Files\Ghostgum\gsview\gsprint.exe<br>C:\Program Files\Ghostgum\gsview\gsprint.htm |   |
|         | Copier < <u>Précédent</u> <u>Suivant</u> <u>Annuler</u>                                                                                                    |   |
| Program | me d'installation de GSview                                                                                                    | × |
| GSview  | Installation réussie.                                                                                                    |   |
|         |                                                                                                    |   |
| 0.      | < <u>Précédent</u> <u>Fin</u> <u>Annuler</u>                                                                                                    |   |

Cliquez sur le bouton « Fin ».

| Ghost            | gum                 | _[]                | □×I    |
|------------------|---------------------|--------------------|--------|
| <u>Fichier</u>   | Edition A           | Affic <u>h</u> a » | Fermer |
| + Précé          | iente 👻 🏓           | - 🖬                | »      |
| A <u>d</u> resse | 🗟 Ghostgu           | m 🔹 🥝              | ок 🛛   |
| Nom /            |                     |                    |        |
| ₿GSviev          | v 4.3<br>v Readme - | 4.3                |        |
| •                |                     |                    | •      |
| 2 objet(s)       | 895 octets          | Pos                | te c 🥢 |

A la fin de l'installation, fermez la fenêtre (voir ci-dessus) relative à GSview en cliquant sur la croix.

#### 2.3Installation d'Acrobat Reader

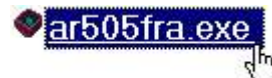

Cliquez sur le programme exécutable « ar505fra.exe ». Aussitôt les boîtes de dialogue suivantes s'affichent.

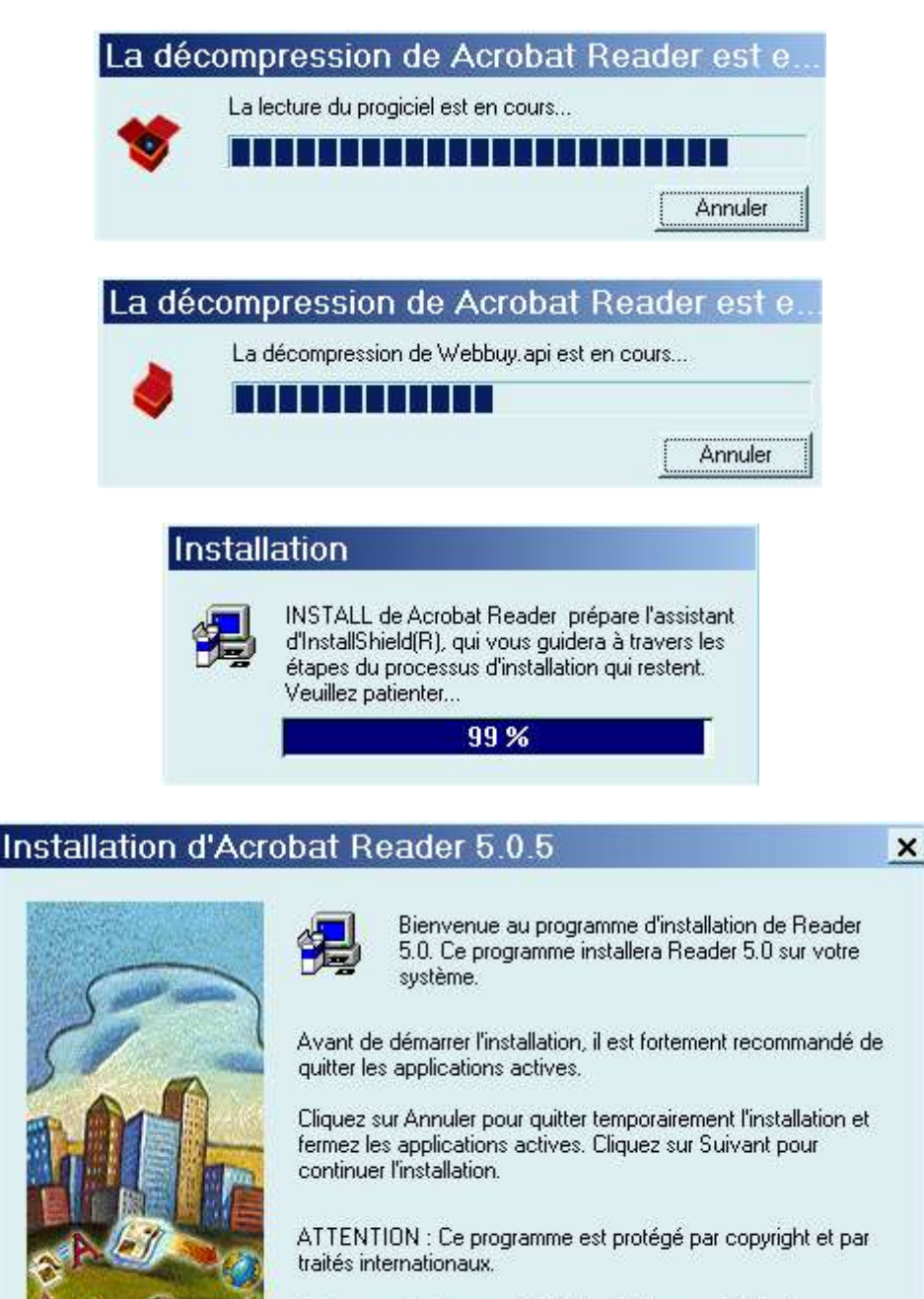

Toute reproduction ou distribution totale ou partielle de ce programme effectuée sans autorisation est illicite et expose le contrevenant à des poursuites judiciaires maximales.

Suivant >N

Annuler

Cliquez sur le bouton « Suivant ».

| Sélection du dos             | sier d'installation                                                           |
|------------------------------|-------------------------------------------------------------------------------|
|                              | INSTALL va installer Reader 5.0 dans le dossier suivant.                      |
|                              | Pour accepter ce dossier, cliquez sur Suivant.                                |
| 200                          | Pour installer l'application dans un autre dossier, cliquez sur<br>Parcourir. |
|                              | Pour quitter l'installation, cliquez sur Annuler.                             |
| Lass -                       | Dossier d'installation                                                        |
|                              | C:\Program Files\Adobe\Acrobat 5.0                                            |
|                              | < <u>P</u> récédent Suivant > Annuler                                         |
| Ecriture des inform          | ations sur Acrobat Reader                                                     |
|                              | 90 %                                                                          |
|                              | Annuler                                                                       |
| Informations                 |                                                                               |
| Nous yous                    | remercions d'avoir choisi Acrobat Reader                                      |
|                              | ОК                                                                            |
| sur « OK ». Allez sur le « l | oureau de Windows ». Un raccourci a été créé. Cliqu                           |

Ce message n'apparaît que lors de la première utilisation du logiciel. Cliquez sur « Accepter ».

Acroat Reader 5.0

| 🖄 Acrobat R       | eader                                                                                                    |
|-------------------|----------------------------------------------------------------------------------------------------|
| <u>Fichier</u> Ed | ition <u>D</u> ocument <u>A</u> ffichage Fe <u>n</u> être <u>?</u>                                                                                                    |
| 685 A             | □□   I4 4 ▶ ▶I   4 ▶   ?? Q + To + Si   ⊖ 100% • ⊛   C D D C I   Si + [                                                                                                    |
|                   |                                                                                                    |
|                   |                                                                                                    |
|                   | de votre enregistrement.<br>AVIS À L'UTILISATEUR : VEUILLEZ LIRE ATTENTIVEMENT CE CONTRAT. EN<br>UTILISANT LE LOGICIEL EN TOTALITÉ OU EN PARTIE, VOUS ACCEPTEZ TOUTES<br>LES CLAUSES ET CONDITIONS DU PRÉSENT CONTRAT, Y COMPRIS,<br>NOTAMMENT, LES LIMITES RELATIVES À : L'UTILISATION DÉCRITE<br>AU PARAGRAPHE 2 ; LES CONDITIONS DE TRANSFERT DÉCRITES AU<br>PARAGRAPHE 4 ; LA GARANTIE DÉCRITE AUX PARAGRAPHES 6 ET 7 ;<br>LA RESPONSABILITÉ DÉCRITE AU PARAGRAPHE 8, VOUS RECONNAISSEZ<br>QUE CE CONTRAT REVÊT UN CARACTÈRE EXÉCUTOIRE TOUT COMME TOUT<br>AUTRE CONTRAT ÉCRIT QUE VOUS AUREZ NÉGOCIÉ ET SIGNÉ. SI VOUS<br>N'ACCEPTEZ PAS, N'UTILISEZ PAS CE LOGICIEL. SI VOUS VOUS ÉTES<br>Acceptez-vous les termes du contrat de licence ci-dessus ? Si vous choisissez Refuser,<br>Acrobat se fermera. Vous devez accepter ce contrat pour exécuter Acrobat.<br><u>Accepter</u> , <u>B</u> efuser |

Et voilà Acrobat Reader ouvert ! Tous les fichiers au format PDF de votre ordinateur seront désormais lisibles avec Acrobat Reader.

#### **3** Conversion d'un fichier au format PDF

Vous avez déjà installé l'imprimante virtuelle Postscript et les programmes nécessaires (Ghostscript, GSview et Acrobat Reader). Vous pouvez obtenir du format PDF depuis n'importe quelle application. Imaginons que vous désiriez créer un fichier PDF à partir du traitement de textes de la suite bureautique (gratuite et libre !) Open Office.

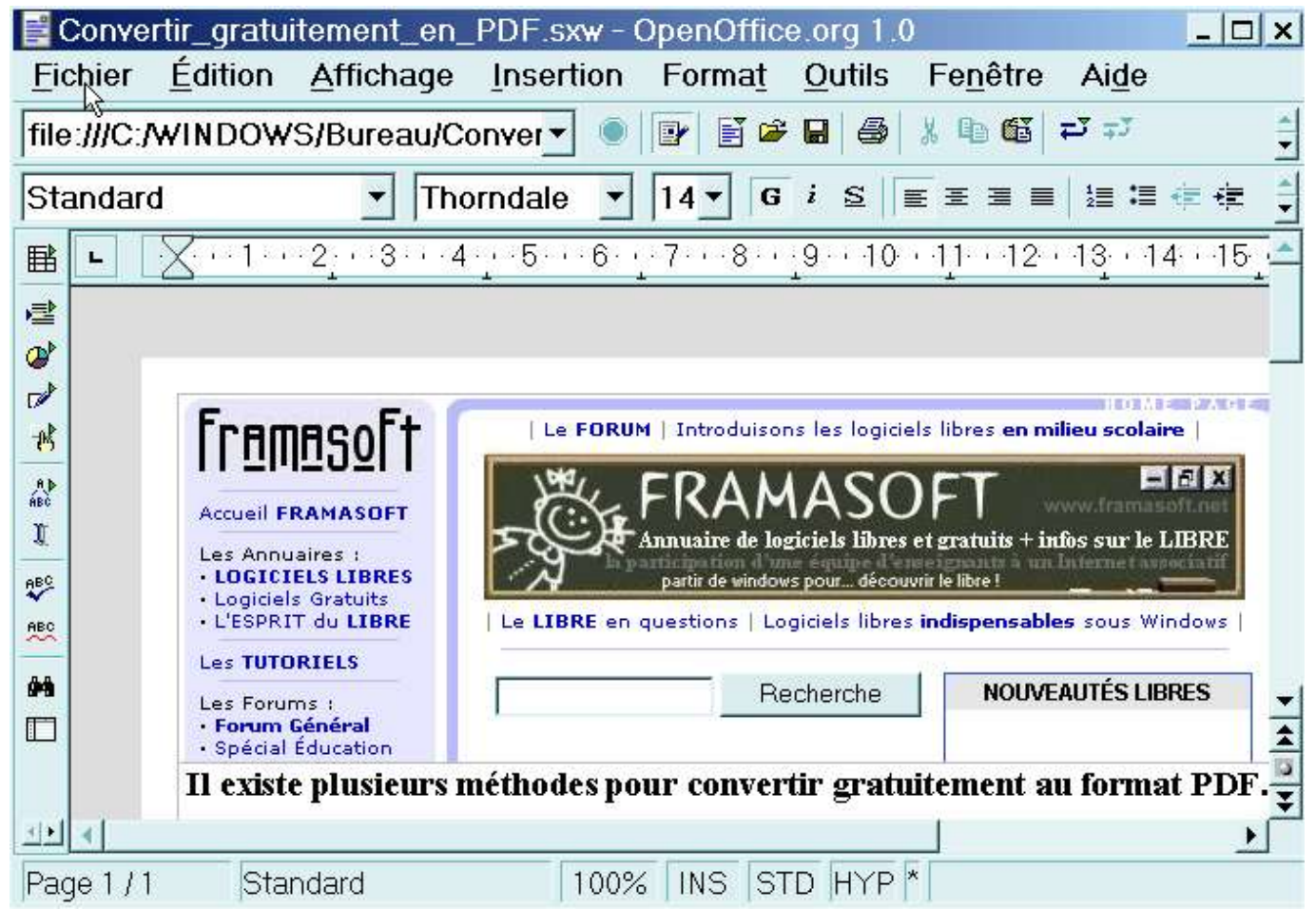

Supposons que vous ayez créé et enregistré, sur le « bureau de Windows », un document nommé « Convertir gratuitement en PDF » au format .sxw (format du traitement de textes d'Open Office).

3.1Cliquez sur le menu textuel «Fichier » puis sur le sous-menu «Imprimer ». (Voir la capture d'écran ci-dessous).

| Conve           | rtir_gratu          | itement_en_  | PDF.sxw - ( | OpenOffic | e.org 1.0 |
|-----------------|---------------------|--------------|-------------|-----------|-----------|
| Fichier         | Édition             | Affichage    | Insertion   | Format    | Outils    |
| D Nou           | veau                |              |             |           |           |
| 🗳 <u>O</u> uv   | rir                 |              |             |           |           |
| Auto            | oPilote             |              |             |           |           |
| i≊ <u>F</u> err | ner                 |              |             |           |           |
| Enro            | egistrer            |              |             |           |           |
| Enro            | egistrer <u>s</u>   | ous          |             |           |           |
| Enre            | egistrer <u>t</u> o | out          |             |           |           |
| Rec Rec         | harger              |              |             |           |           |
| Vers            | sions               |              |             |           |           |
| Env             | oyer                |              |             |           |           |
| D Prop          | oriétés             |              |             |           |           |
| Mod             | lè <u>l</u> e de do | cument       |             |           |           |
| 🗳 Ape           | rç <u>u</u> avant   | impression   |             |           |           |
| 🥌 l <u>m</u> p  | rimer. 💦            |              |             |           |           |
| 📽 Para          | amétrage            | de l'imprima | nte         |           |           |
| Quit            | ter                 |              |             |           |           |

#### Vous obtenez alors la boîte de dialogue suivante.

| IBM Network Color Print   | er                                                                                        | Propriété:                                                                                                    | 5                                                                                                    |
|---------------------------|-------------------------------------------------------------------------------------------|----------------------------------------------------------------------------------------------------|----------------------------------------------------------------------------------------------------|
| Disponible                | _                                                                                         |                                                                                                    |                                                                                                    |
| IBM Network Color Printer |                                                                                           |                                                                                                    |                                                                                                    |
| FILE:                     |                                                                                           |                                                                                                    |                                                                                                    |
|                           |                                                                                           |                                                                                                    |                                                                                                    |
| un <u>f</u> ichier        | Copies                                                                                    |                                                                                                    | 30                                                                                                    |
|                           | Exemplaire(s)                                                                             |                                                                                                    | -                                                                                                    |
| 5                         | Ľ∑emplaire(5)                                                                             | l.                                                                                                    | ⊡                                                                                                    |
| 1.                        | 11 22 33                                                                                  | □ Trier                                                                                                    |                                                                                                    |
|                           | IBM Network Color Print<br>Disponible<br>IBM Network Color Printer<br>FILE:<br>un fichier | IBM Network Color Printer         Disponible         IBM Network Color Printer         FILE:         un fichier         5         1         1         2 | IBM Network Color Printer       Propriétée         Disponible       IBM Network Color Printer         IBM Network Color Printer       FILE:         un fichier       Copies         5       1         5       1         1       2         1       2 |

- 3.2Pour l'imprimante, cliquez sur le petit triangle noir de manière à faire apparaître la liste des imprimantes installées : sélectionnez l'imprimante « IBM Network Color Printer » puis cliquez sur « OK ». Ne cochez pas la case « Imprimer dans un fichier » car votre imprimante virtuelle a déjà été paramétrée pour imprimer dans un fichier (aspect déjà vu dans le paragraphe 1.6 plus haut).
- 3.3Dans la boîte de dialogue suivante, écrivez un nom de fichier ayant l'extension .ps (PostScript). Par exemple, écrivez « Premier essai.ps » et rangez-le sur le « bureau de Windows » (pour cela,

déplacez-vous dans l'arborescence des dossiers et cliquez sur le dossier c:\ puis sur le dossier « Windows » et enfin sur « Bureau » de manière à obtenir le chemin C:\Windows\Bureau). Cliquez enfin sur le bouton « OK ». (Voir la capture d'écran ci-après).

| mpression dans                               | s un fichier                    | ? >                             |
|----------------------------------------------|---------------------------------|---------------------------------|
| <u>N</u> om de fichier :<br>Premier essai.ps | Dossiers :<br>C:\WINDOWS\Bureau | OK<br>Annuler<br><u>R</u> éseau |
| _<br>                                        | Lecteurs :                      | <del>~</del>                    |
| Fichiers imprimante                          | 🔹 🦳 c: win-me                   | •                               |

Vous pouvez constater désormais que le fichier «Premier essai.ps » se trouve sur le bureau de Windows.

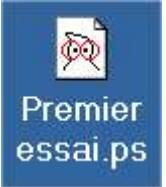

3.4 Cliquez sur ce fichier « Premier essai.ps ». GSview se lance automatiquement.(Remarque : lors de la première utilisation, GSview 4.3 vous demande si vous voulez utiliser Ghostscript 7.04 ou 7.05. Choisissez la version 7.04 car c'est celle qui est conseillée et compatible avec GSview 4.3).

Cliquez sur le bouton « OK » de la boîte de dialogue relative à l'enregistrement.

| GSview Regist                                                                         | ration                                                                                                    | ×    |
|---------------------------------------------------------------------------------------|----------------------------------------------------------------------------------------------------|------|
| GS view is Cop<br>Please support<br>by registering it<br>GS view can b<br>http://www. | yright 2002 Ghostgum Software Pty Ltd.<br>the development of GSview<br>a registered online at<br>ghostgum.com.au/ |      |
| Registered to:<br>Number:                                                             | Unregistered                                                                                                    |      |
|                                                                                       | Register Now                                                                                                    | Ajde |

3.5 Cliquez sur le menu textuel « Fichier » puis sur « Convert ».

| 🕺 Premie        | er essai.ps         | s - GSview      |                  |
|-----------------|---------------------|-----------------|------------------|
| <u>Fichier</u>  | <u>E</u> dition     | <u>O</u> ptions | <u>Affichage</u> |
| <u>O</u> uvrir. |                     |                 |                  |
| <u>S</u> élect  | ionner un           | fichier         |                  |
| <u>E</u> nregi  | istrer sous         | <b>5</b>        |                  |
| <u>F</u> erme   | r                   |                 |                  |
| Inform          | ations              |                 |                  |
| Conve           | rt <sub>N</sub>     |                 |                  |
| Extrair         | e                   |                 |                  |
| PS <u>v</u> er  | rs EPS              |                 |                  |
| Imprin          | ner                 |                 |                  |
| Imprin          | ner <u>u</u> n fich | ier             |                  |
| Affich          | er les <u>m</u> es  | sages           |                  |

3.6Dans la boîte de dialogue suivante, choisissez le type « pdfwrite » (normalement, c'est déjà sélectionné), une résolution de « 600 » (dpi) puis cliquez sur le bouton « OK ».

| Гуре :                      | Résolution : | Pages : |                  |
|-----------------------------|--------------|---------|------------------|
| pdfwrite                    | 600          | 1       | <u> <u> </u></u> |
| pcx16<br>pcy24b             | ▲ 72<br>200  | - 2 -   | Annule           |
| pcx240<br>pcx256<br>pcxcmyk | 600          | 5       | Propriété        |
| pexgray<br>pexmono          |              |         | Ajde             |
| parwrite                    |              |         |                  |
| Fixed Page Size             | <u> </u>     |         | Loutes           |
| - Order Summer              |              |         | Impaires         |
| Urare inverse               |              |         |                  |

Dans cet exemple, le fichier comporte cinq pages.

3.7 Une dernière boîte de dialogue s'affiche. Pour le nom du fichier de sortie, écrivez l'extension .pdf. Par exemple, écrivez « Premier essai.pdf », puis cliquez sur l'icône du Bureau et enfin sur le bouton « Enregistrer ».

| Nom du fich                                                   | nier de sortie                              |                          |           | ? ×                |
|---------------------------------------------------------------|---------------------------------------------|--------------------------|-----------|--------------------|
| Enregistrer <u>d</u> ans                                      | : 🛃 Bureau                                  |                          | ] 🖌 🍋 🚽 🔲 | ]•                 |
| Historique<br>Historique<br>Bureau<br>Bureau<br>Mes documents | l≌ Mes docu<br>le Poste de<br>l≊ Favoris ré | ments<br>travail<br>seau |           |                    |
|                                                               | •                                           |                          |           | •                  |
| Poste de travail                                              | <u>N</u> om de fichier :                    | Premier essai.pdf        | -         | <u>Enregistrer</u> |
|                                                               | <u>I</u> ype:                               | Tous (*.*)               | -         | Annuler            |
| Favoris rėseau                                                |                                             |                          |           | Aide               |

Pendant quelques secondes (ou fractions de secondes...), observez la barre des tâches de votre ordinateur.

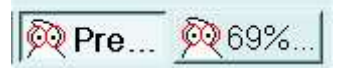

Un bouton indique le pourcentage d'avancement du processus de conversion (ici, 69 % dans cette capture d'écran). Assurez-vous que le processus est terminé avant de fermer GSview.

3.8Retournez sur le « Bureau de Windows », vous apercevez maintenant le fichier « Premier essai.pdf » (et à côté ou un peu plus loin le fichier « Premier essai.ps »). Et voilà, votre première conversion au format PDF est réalisée. Pour vérifier le contenu du fichier PDF obtenu, cliquez dessus.

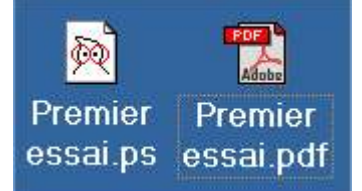

Si vous observez bien votre document, vous aller remarquer probablement quelques imperfections notamment celles évoquées au début de ce tutoriel. Si vous avez du courage et des compétences, vous pouvez essayer les autres méthodes notamment la troisième et la quatrième qui donnent de très bons résultats.

#### METHODE N°2

Cette deuxième méthode pour obtenir du format PDF repose sur le logiciel gratuit et libre HTMLDOC (l'adresse de téléchargement figure au début de ce tutoriel, en page 2). HTMLDOC convertit un ou plusieurs fichiers HTML au format Postscript (PS) ou **au format PDF**. Ce logiciel possède de nombreuses options (à vous de les découvrir...) dont l'une des plus intéressantes est de **conserver actifs les hyperliens** contenus dans les pages. Dans la mesure où les pages au format HTML ont rarement un format A4, le logiciel HTMLDOC coupe les pages : dans l'exemple que nous allons utiliser, deux pages

HTML donnent lieu à la création de cinq pages au format PDF. Si vous souhaitez obtenir des pages au format A4 (ou à un autre format personnalisé), utilisez en amont un éditeur HTML afin de modifier la présentation, la mise en forme des pages HTML que vous désirez convertir ensuite au format PDF.

| Nom 🕗                      |  |
|----------------------------|--|
| htmldoc-1.8.22-winfree.exe |  |

Installez Acrobat Reader si ce n'est pas déjà fait. Installez le logiciel **HTMLDOC-1.8.22-winfree.exe**. L'installation de ce programme ne présente aucune difficulté. Pour illustrer nos explications, nous allons utiliser deux pages HTML du site Internet Framasoft. Nous les avons enregistrées dans un dossier intitulé « Pages HTML de Framasoft » et nous avons rangé ce dossier sur le « Bureau de Windows ». Autrement dit, le chemin de ce dossier est le suivant : C:\Windows\Bureau\Pages HTML de Framasoft. (Bien évidemment, pour convertir au format PDF vos propres pages HTML, la démarche est la même, il suffit de les enregistrer au préalable dans le dossier de votre choix). Voici le contenu du dossier de notre exemple (deux pages HTML) :

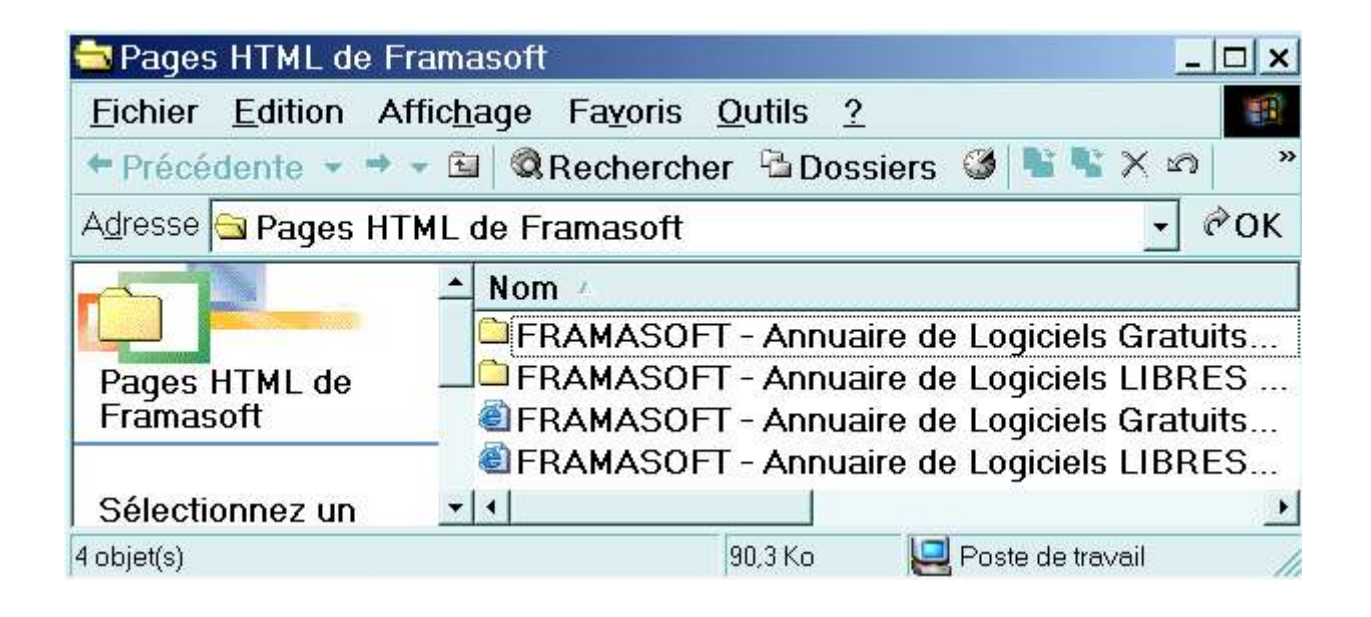

2.1Ouvrez le logiciel HTMLDOC en cliquant sur le raccourci se trouvant sur le bureau de Windows.

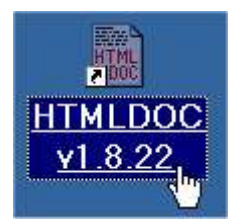

2.2Apparaît alors la boîte de dialogue suivante.

| 🛉 NewBook(modif                                                                                                    | ied) - HTMLDOC 1.8.22                                                                                                    | <u>_   ×</u>                                                      |
|----------------------------------------------------------------------------------------------------|----------------------------------------------------------------------------------------------------|-------------------------------------------------------------------|
| Input Output Page                                                                                                    | TOC Colors Fonts PS PDF Se                                                                                                    | ecurity Options                                                   |
| Document Type:                                                                                                    | Book Continuous Web Page                                                                                                    | e                                                                 |
| Input Files:                                                                                                    |                                                                                                    | Add Files.                                                        |
|                                                                                                    |                                                                                                    | Add URL                                                           |
|                                                                                                    |                                                                                                    | Edit Files                                                        |
|                                                                                                    |                                                                                                    | Delete Files                                                      |
|                                                                                                    |                                                                                                    | Move Up                                                           |
|                                                                                                    |                                                                                                    | Move Down                                                         |
| Logo Image:                                                                                                    |                                                                                                    | Browse                                                            |
| Title File/Image:                                                                                                    |                                                                                                    | Browse                                                            |
| HTMLDOC 1.8.22 Copyright<br>program is free software; you<br>Public License as published<br>work of the Independent JPE | 1997-2002 by Easy Software Products (http://www.<br>can redistribute it and/or modify it under the terms<br>by the Free Software Foundation. This software is I<br>G Group. | easysw.com). This<br>s of the GNU General<br>based in part on the |
| Help New O                                                                                                    | oen Save Save As Gen                                                                                                    | erate Close                                                       |
|                                                                                                    | HTMLDOC 1.8.22 Ready.                                                                                                    |                                                                   |

Dans l'onglet « Input », pour le type de document, cliquez sur « Continuous » (ou sur « Web Page). Ensuite, cliquez sur le bouton « Add Files... ». S'affiche alors une nouvelle boîte de dialogue (voir ciaprès).

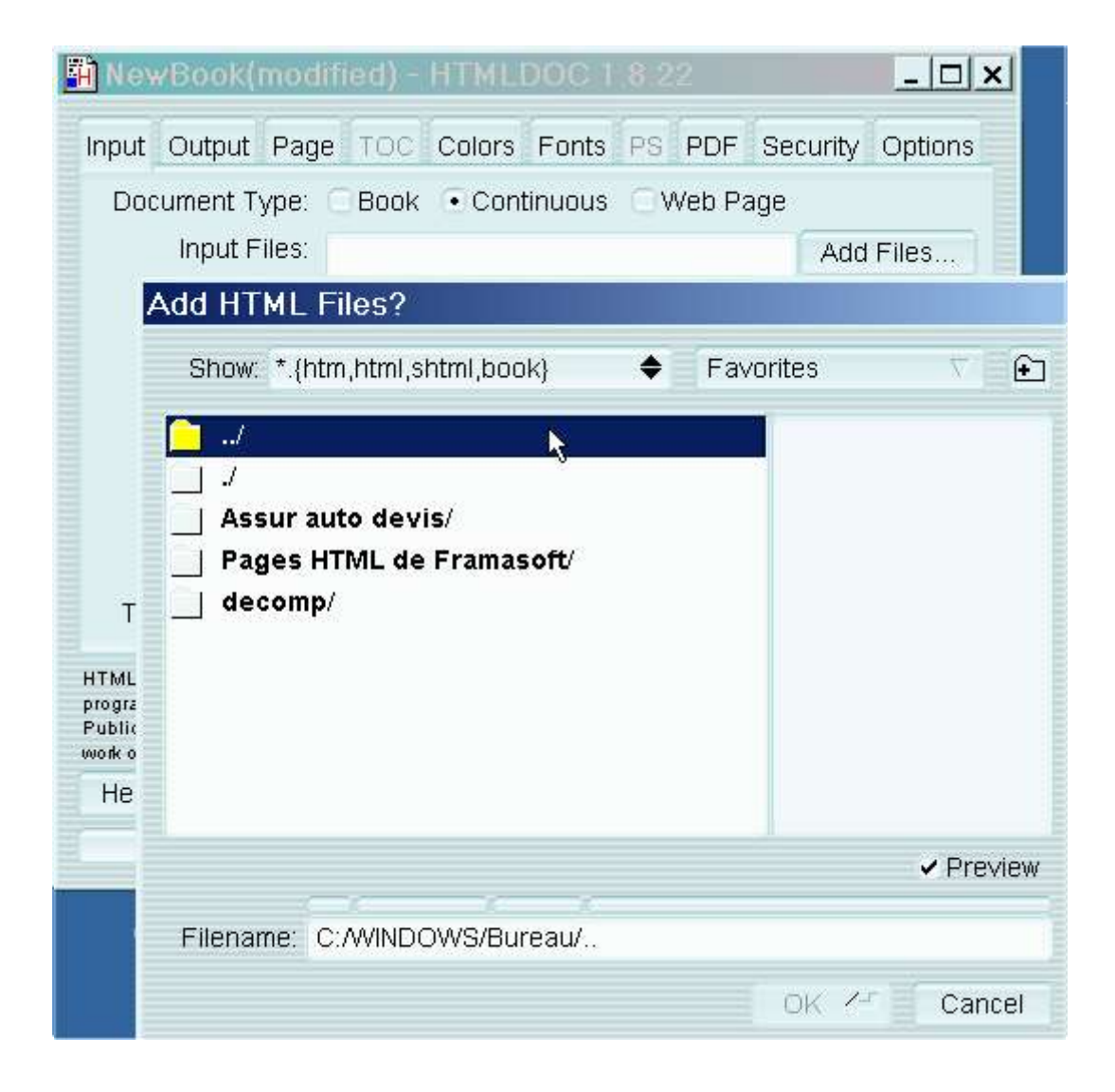

2.3Pour parcourir l'arborescence des fichiers contenus dans votre disque dur, il suffit de cliquer sur le premier dossier de la boîte de dialogue (voir ci-dessus). Dans cet exemple, nous allons rechercher un dossier intitulé « Pages HTML de Framasoft » situé sur le « Bureau de Windows ». Vous remarquez qu'en bas de la boîte de dialogue se trouve le champ « Filename » (Nom de fichier) qui indique le chemin des dossiers concernés (ici, C:/Windows/Bureau/...).

| NewBook(modified) - HTMLDOC 1 8.22            | Security Options      |
|-----------------------------------------------|-----------------------|
| Document Type: Book Continuous Web Pag        | e Add Files           |
| Add HTML Files? Show: *.{htm,html,shtml,book} | rites 🗸 🗐 🕣           |
| T HTML<br>Progra<br>Public<br>Work o<br>He    |                       |
| Filename: C:/WINDOWS/Bureau/Pages HTML de     | ✓ Preview e Framasoft |
|                                               | OK 🖉 🛛 Cancel         |

2.4 Double-cliquez sur le dossier « Pages HTML de Framasoft ». (Voir la capture d'écran ci-après).

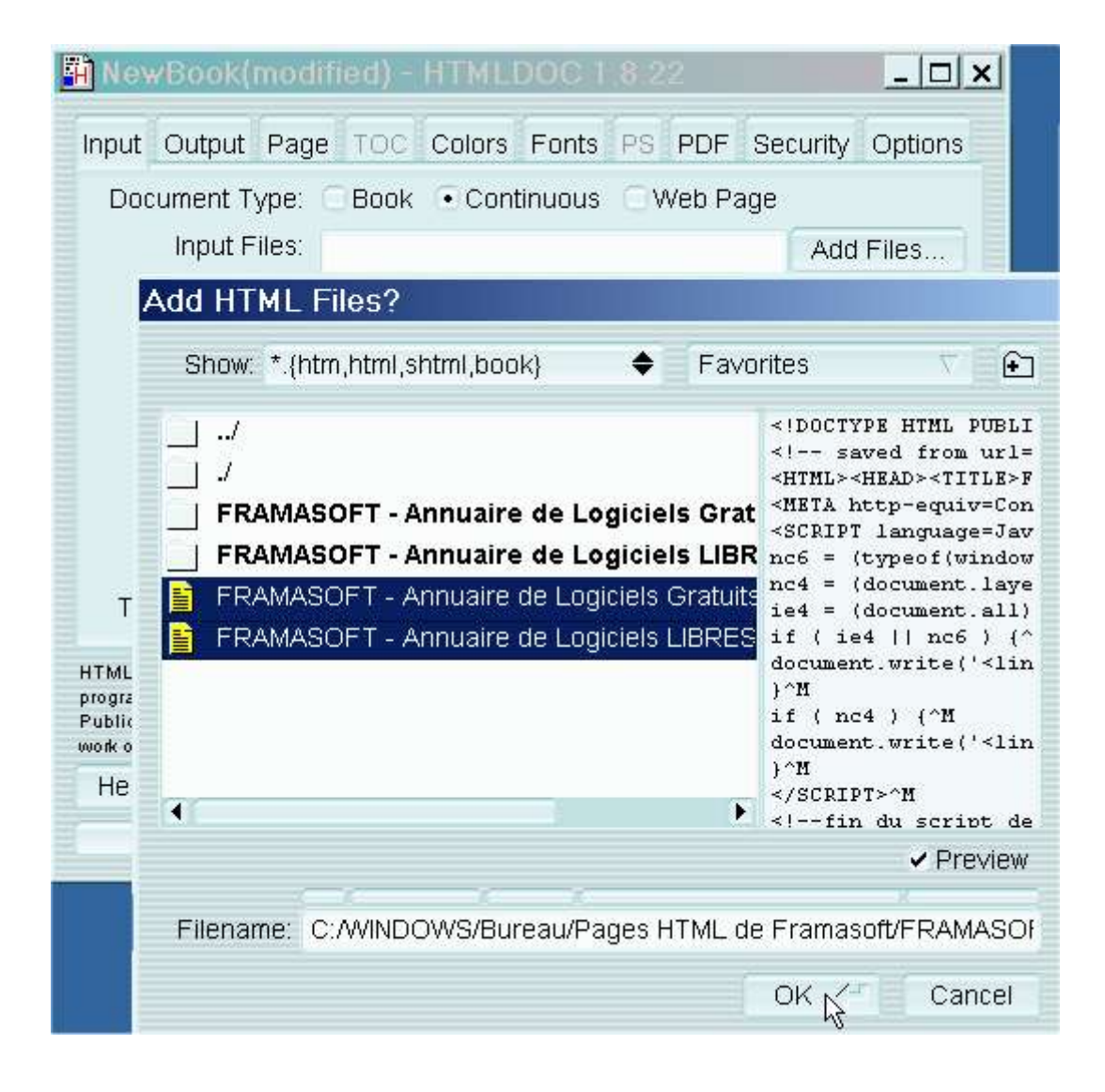

2.5 A l'intérieur du dossier précité, se trouvent deux pages HTML. Sélectionnez-les (cliquez sur la première page HTML puis maintenez appuyé le bouton « Majuscules » (Shift) de votre clavier tout en cliquant sur la deuxième page HTML). Cliquez ensuite sur le bouton « OK ». Dans la boîte de dialogue suivante, vous apercevez les deux pages HTML sélectionnées. (Voir ci-après).

| Document Type:                                                                                                    | C Book 💿 Continuous 🗌 Web Page                                                                                                    |                                                                   |
|----------------------------------------------------------------------------------------------------|----------------------------------------------------------------------------------------------------|-------------------------------------------------------------------|
| Input Files:                                                                                                    | Pages HTML de Framasoft/FRAM/                                                                                                    | Add Files.                                                        |
|                                                                                                    | Pages HTML de Framasoft/FRAM/                                                                                                    | Add URL.                                                          |
|                                                                                                    |                                                                                                    | Edit Files.                                                       |
|                                                                                                    |                                                                                                    | Delete File                                                       |
|                                                                                                    |                                                                                                    | Move Up                                                           |
|                                                                                                    |                                                                                                    | Move Dow                                                          |
| Logo Image:                                                                                                    |                                                                                                    | Browse                                                            |
| Title File/Image:                                                                                                    |                                                                                                    | Browse                                                            |
| program is free software; y<br>Public License as publish<br>work of the Independent.<br>Help New<br>maintenant sur l'ong                                                                                                    | rou can redistribute it and/or modify it under the terms o<br>ed by the Free Software Foundation. This software is ba<br>IPEG Group.<br>Open Save Save As Gene<br>HTMLDOC 1.8.22 Ready.<br>let « Output » et cochez les options de vo<br>fied) - HTMLDOC 1.8.22                                                                                                    | of the GNU Gen<br>rate Clo<br>Dtre choix.                         |
| Public License as publish<br>work of the Independent.<br>Help New<br>maintenant sur l'ong                                                                                                    | rou can redistribute it and/or modify it under the terms o<br>ed by the Free Software Foundation. This software is ba<br>IPEG Group.<br>Open Save Save As Gene<br>HTMLDOC 1.8.22 Ready.<br>let « Output » et cochez les options de vo<br>ified) - HTMLDOC 1.8.22<br>e TOC Colors Fonts PS PDF Secu                                                                                      | if the GNU Gene<br>ised in part on the<br>rate Clo<br>otre choix. |
| Public License as publish<br>work of the Independent<br>Help New<br>Maintenant sur l'ong<br>NewBook(mod<br>Input Output Page<br>Output To:                                                                                                    | <ul> <li>vou can redistribute it and/or modify it under the terms of ed by the Free Software Foundation. This software is bait PEG Group.</li> <li>Open Save Save As Gene HTMLDOC 1.8.22 Ready.</li> <li>Iet « Output » et cochez les options de voi fied) - HTMLDOC 1.8.22</li> <li>TOC Colors Fonts PS PDF Secu</li> <li>File Directory</li> </ul>                                    | if the GNU Gene<br>ised in part on the<br>rate Clo<br>otre choix. |
| program is free software: y<br>Public License as publish<br>work of the Independent.<br>Help New<br>maintenant sur l'ong<br>NewBook(modi<br>Input Output Page<br>Output To:<br>Output Path:                                                                  | <ul> <li>vou can redistribute it and/or modify it under the terms of ed by the Free Software Foundation. This software is bait PEG Group.</li> <li>Open Save Save As Gene HTMLDOC 1.8.22 Ready.</li> <li>let « Output » et cochez les options de voi fied) - HTMLDOC 1.8.22</li> <li>e TOC Colors Fonts PS PDF Secu</li> <li>File Directory</li> </ul>                                  | rate Clo<br>otre choix.                                           |
| Public License as publish<br>work of the Independent<br>Help New<br>Maintenant sur l'ong<br>NewBook(mod<br>Input Output Page<br>Output To:<br>Output Path:<br>Output Format:                                                                                 | <ul> <li>vou can redistribute it and/or modify it under the terms of ed by the Free Software Foundation. This software is bailed Group.</li> <li>Open Save Save As Gene HTMLDOC 1.8.22 Ready.</li> <li>let « Output » et cochez les options de voi fied) - HTMLDOC 1.8.22</li> <li>e TOC Colors Fonts PS PDF Secu</li> <li>File Directory</li> <li>HTML C PS • PDF</li> </ul>           | rate Clo<br>otre choix.                                           |
| maintenant sur l'ong<br>Public License as publish<br>work of the Independent.<br>Help New<br>maintenant sur l'ong<br>NewBook(modi<br>Input Output Page<br>Output To:<br>Output Path:<br>Output Format:<br>Output Options:                                    | vou can redistribute it and/or modify it under the terms o<br>ed by the Free Software Foundation. This software is ba<br>IPEG Group.<br>Open Save Save As Gene<br>HTMLDOC 1.8.22 Ready.<br>let « Output » et cochez les options de vo<br>fied) - HTMLDOC 1.8.22<br>e TOC Colors Fonts PS PDF Secu<br>• File Directory<br>HTML CPS • PDF                                                 | rate Clo<br>otre choix.                                           |
| program is free software: y<br>Public License as publish<br>work of the Independent.<br>Help New<br>maintenant sur l'ong<br>NewBook(modi<br>Input Output Page<br>Output Path:<br>Output Format:<br>Output Options:<br>Compression:                           | vou can redistribute it and/or modify it under the terms o<br>ed by the Free Software Foundation. This software is ba<br>IPEG Group.<br>Open Save Save As Gene<br>HTMLDOC 1.8.22 Ready.<br>let « Output » et cochez les options de vo<br>fied) - HTMLDOC 1.8.22<br>e TOC Colors Fonts PS PDF Secu<br>• File Directory<br>HTML CPS • PDF<br>Grayscale Title Page ✓ JPEG Big              | rate Clo<br>otre choix.                                           |
| Program is free software: Public License as publish<br>work of the Independent.<br>Help New<br>maintenant sur l'ong<br>NewBook(modi<br>Input Output Page<br>Output To:<br>Output Path:<br>Output Format:<br>Output Options:<br>Compression:<br>JPEG Quality: | vou can redistribute it and/or modify it under the terms o<br>ed by the Free Software Foundation. This software is ba<br>IPEG Group.<br>Open Save Save As Gene<br>HTMLDOC 1.8.22 Ready.<br>let « Output » et cochez les options de vo<br>fied) - HTMLDOC 1.8.22<br>e TOC Colors Fonts PS PDF Secu<br>• File Directory<br>HTML OPS • PDF<br>Grayscale Title Page ✓ JPEG Big<br>None Fast | rate Clo<br>otre choix.                                           |

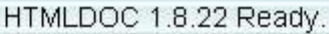

Pour « Ouput to » cochez (en cliquant dessus) « File ». Pour **Output Format (Format de sortie), cochez « PDF** » (en cliquant dessus). Pour « Output Options », cochez (en cliquant dessus) « JPEG Big Images. Vous pouvez déplacer les curseurs relatifs à la compression et la qualité des images JPEG. Pour « Ouput Path » (chemin de sortie), il faut cliquer sur le bouton « Browse… » (Parcourir), afin de parcourir l'arborescence de votre disque dur et de choisir le lieu de rangement. (Voir ci-après).

|                                                                                                    | Output Path?                                                                                |               |
|----------------------------------------------------------------------------------------------------|---------------------------------------------------------------------------------------------|---------------|
|                                                                                                    | Show: *.pdf                                                                                 | Favorites 🗸 📄 |
| NewBook(modified) - HTMLDO<br>Input Output Page TOC Colors Fc<br>Output To: • File Directory<br>Output Path:<br>Output Format: HTML PS •<br>Output Options: Grayscale Titl<br>Compression:<br>None Fast<br>JPEG Quality: 90 | /<br>Assur auto devis/<br>Pages HTML de Framasoft/<br>decomp/                               |               |
|                                                                                                    |                                                                                             | lor oppol     |
|                                                                                                    | Filename: C:/WINDOWS/Bureau/Mon prem                                                        | iler essal    |
|                                                                                                    |                                                                                             | OK K          |
| HTMLDOC 1.8.22 Copyright 1997-2002 by Easy Softw<br>program is free software; you can redistribute it and/or m<br>Public License as published by the Free Software Found<br>work of the Independent JPEG Group.             | odify it under the terms of the GNU General<br>ation. This software is based in part on the |               |
| Help New Open Save S                                                                                                    | ave As Generate Close                                                                       |               |
| HTMLDOC 1.8.2                                                                                                    | 2 Ready.                                                                                    |               |

2.7Pour choisir le lieu de rangement, vous pouvez soit cliquer sur le premier dossier de la boîte de dialogue « Output Path ? », soit écrire à droite du champ « Filename » le chemin complet. C'est cette dernière possibilité que nous allons utiliser. A droite de « Filename », écrivez donc le chemin en complétant : C:/WINDOWS/Bureau/Mon premier essai (autrement dit, nous rangeons sur le « Bureau de Windows » le nouveau fichier au format PDF que nous nommons « Mon premier essai ». N'écrivez pas l'extension .PDF car elle sera ajoutée automatiquement.) et cliquez sur le bouton « OK ».

#### 2.8 <u>Remarques sur l'onglet « Security » consacré à la sécurité, à la protection du document PDF.</u>

(Voir la capture d'écran ci-après). Cet onglet « Security » vous permet notamment de protéger (ou de ne pas protéger) votre document PDF avec un mot de passe et de refuser (ou d'accorder) des autorisations pour l'impression, la copie, les modifications et les annotations. Selon vos choix, il vous suffit de cocher ou de décocher les options retenues et d'écrire (ou de ne pas écrire) un mot de passe. Par ailleurs, dans d'autres domaines, **le logiciel HTMLDOC contient d'autres fonctions intéressantes** (notamment au niveau de **l'organisation du document PDF**) que vous pouvez découvrir vous-même si vous avez du temps et si elles correspondent à vos attentes.

| NewBook(mod                                                                                                    | ified) - HTMLDOC 1.8.22                                                                                                    | _ 🗆 🗙                                |
|----------------------------------------------------------------------------------------------------|----------------------------------------------------------------------------------------------------|--------------------------------------|
| Input Output Pag                                                                                                   | e TOC Colors Fonts PS PDF Security                                                                                                    | Options                              |
| Encryption:                                                                                                    | • No 🗆 Yes                                                                                                    |                                      |
| Permissions:                                                                                                    | <ul> <li>Print</li> <li>Modify</li> <li>Copy</li> <li>Annotate</li> </ul>                                                                                                    |                                      |
| Owner Password:                                                                                                    |                                                                                                    |                                      |
| User Password:                                                                                                    |                                                                                                    |                                      |
| HTMLDOC 1.8.22 Copyrig<br>program is free software; yo<br>Public License as publishe<br>work of the Independent JF | nt 1997-2002 by Easy Software Products (http://www.easysw.co<br>bu can redistribute it and/or modify it under the terms of the GM<br>d by the Free Software Foundation. This software is based in p<br>PEG Group. | m). This<br>IU General<br>art on the |
| Help New C                                                                                                    | Spen Save Save As Generate                                                                                                    | Close                                |
|                                                                                                    | HTMLDOC 1.8.22 Ready.                                                                                                    |                                      |

2.9 Cliquez sur l'onglet « PDF ». Gardez la version de PDF proposée par défaut à savoir 1.3 (Acrobat 4.0). Surtout, pensez à vérifier que l'option « Include Links » est bien cochée (cochez-la si ce n'est pas le cas). Ainsi, le document au format PDF (que vous aller créer) conservera actifs les hyperliens contenus dans les pages HTML d'origine. Cliquez enfin sur le bouton « Generate ». (Voir ci-après).

| PDF Version:                                                                          | <ul> <li>100 Colors Fonts PS PDF Security Options</li> <li>1.1 (Acrobat 2.x)</li> <li>1.2 (Acrobat 3.0)</li> </ul>                                                                                                    |
|---------------------------------------------------------------------------------------|----------------------------------------------------------------------------------------------------|
| Dogo Modo:                                                                            | 1.3 (Acrobat 4.0) 1.4 (Acrobat 5.0)                                                                                                    |
| raye Moue.                                                                            |                                                                                                    |
| Page Layout:                                                                          | Single 🔶                                                                                                    |
| First Page:                                                                           | Page 1 🗢                                                                                                    |
| Page Effect:                                                                          | None 🔶                                                                                                    |
| Page Duration:                                                                        | 10 (************************************                                                                                                    |
| Effect Duration:                                                                      | 1.0 (                                                                                                    |
| Options:                                                                              | 🖌 Include Links                                                                                                    |
| HTMLDOC 1.8.22 Copyrigh<br>program is free software; yo<br>Public License as publishe | nt 1997-2002 by Easy Software Products (http://www.easysw.com). This<br>u can redistribute it and/or modify it under the terms of the GNU General<br>d by the Free Software Foundation. This software is based in part on the |

| 👖 NewBook(mod                                                                   | ified) - HTMLDOC 1 8.22                                                                                                |
|---------------------------------------------------------------------------------|----------------------------------------------------------------------------------------------------|
| Input Output Pag                                                                | e TOC Colors Fonts PS PDF Security Options                                                                             |
| PDF Version                                                                     | <ul> <li>1.1 (Acrobat 2.x)</li> <li>1.2 (Acrobat 3.0)</li> <li>1.3 (Acrobat 4.0)</li> <li>1.4 (Acrobat 5.0)</li> </ul> |
| Page Mode:                                                                      | Document 🗢                                                                                                    |
| Page Layout:                                                                    | Single 🔶                                                                                                    |
| First Page:                                                                     | Page 1 🔶                                                                                                    |
| Page Effect                                                                     | None 🔶                                                                                                    |
| Page Duration:                                                                  | 10                                                                                                    |
| Effect Duration:                                                                | 1.0 0                                                                                                    |
| Options:                                                                        | <ul> <li>Include Links</li> </ul>                                                                                      |
| HTMLDOC 1.8.<br>program is free<br>Public License<br>work of the Inde<br>Help I | Document generated successfully!                                                                                       |

Une boîte de dialogue apparaît vous signalant que la création du document a réussi (voir ci-dessus). Cliquez sur le bouton « OK ». Une deuxième boîte de dialogue apparaît : cliquez sur le bouton « Discard » (Ignorer). (Voir ci-dessous).

| NewBook(mod                                                                                                    | ified) - HTMLDOC 1 8 22                                                                                                    |
|----------------------------------------------------------------------------------------------------|----------------------------------------------------------------------------------------------------|
| Input Output Pag                                                                                                   | e TOC Colors Fonts PS PDF Security Options                                                                                            |
| PDF Version:                                                                                                    | 1.1 (Acrobat 2.x) 1.2 (Acrobat 3.0)     1.3 (Acrobat 4.0) 1.4 (Acrobat 5.0)                                                           |
| Page Mode:                                                                                                    | Document 🔶                                                                                                    |
| Page Layout:                                                                                                    | Single 🔶                                                                                                    |
| First Page:                                                                                                    | Page 1 🗢                                                                                                    |
| Page Effect:                                                                                                    | None 🔶                                                                                                    |
| Page Duration:                                                                                                    | 10                                                                                                    |
| Effect Duration:                                                                                                   | 1.0 /                                                                                                    |
| Options:                                                                                                    | Vinclude Links                                                                                                    |
| HTMLDOC 1.8.22 Copyrig<br>program is free software; yo<br>Public License as publishe<br>work of the Independent JF | nt 1997-2002 by Easy So<br>ou can redistribute it and. ? The current book has been changed.<br>d by the Free Software F<br>PEG Group. |
| Help New C                                                                                                    | Dpen Save / Discard                                                                                                    |
|                                                                                                    | HTMLDOC 1:0.22 Reauy.                                                                                                    |

Rendez-vous sur le « Bureau de Windows ». Vous pouvez constater que le fichier « Mon premier essai.pdf » est présent. (Voir ci-après).

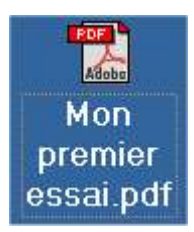

Cliquez sur ce fichier intitulé « Mon premier essai.pdf ». Aussitôt le logiciel Acrobat Reader (à condition qu'il soit correctement installé sur votre ordinateur) s'ouvre pour afficher le contenu de votre fichier PDF. (Voir ci-après).

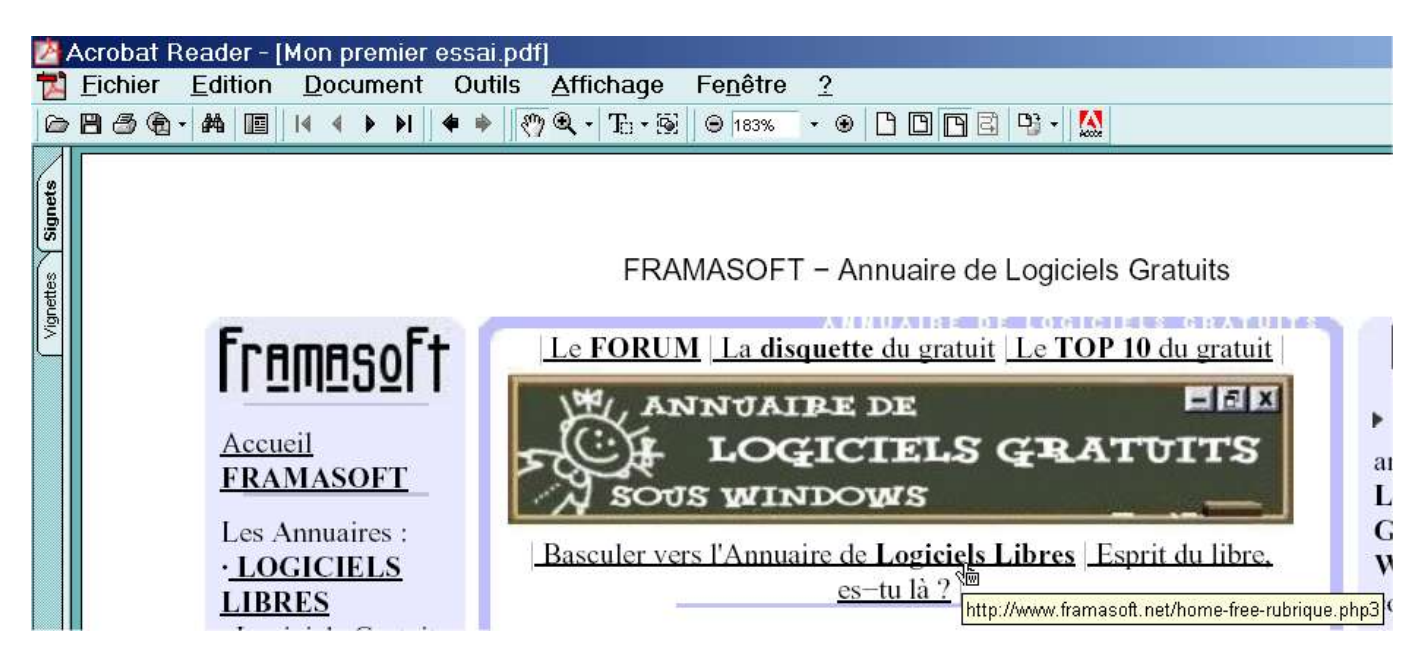

Lorsque vous faites passer votre pointeur de souris au-dessus d'un hyperlien, il se transforme en une petite main contenant un « W ». Simultanément, une info-bulle indiquant l'adresse URL apparaît (voir ci-dessus. Dans notre exemple, il s'agit de l'adresse suivante : http://www.framasoft.net/home-free-rubrique.php3).

Cliquez sur un hyperlien de votre document PDF : si vous êtes connecté à Internet, vous constatez que votre navigateur Internet affiche la page correspondante (Si vous n'êtes pas connecté à Internet, une demande de connexion s'affichera).

#### METHODE N°3

Cette méthode utilise les programmes Ghostscript, GSview, Postscript Printer Driver Adobe PS, et Acrobat Reader (voir les adresses de téléchargement en page 2 et le tableau récapitulatif en page 3).

| Nom /            |   | laille |    |  |
|------------------|---|--------|----|--|
| aps431fre.exe    | 2 | 348    | Ko |  |
| <br>ar505fra.exe | 8 | 984    | Ко |  |
| Øgs704w32.exe    | 6 | 063    | Ко |  |
| gsv43w32.exe     | 1 | 310    | Ко |  |

- 3.1Installez les programmes Ghostscript, GSview et Acrobat Reader si ce n'est pas déjà fait (Les installations ne présentent pas de difficulté. Si vous avez des hésitations, regardez les procédures et les captures d'écran figurant dans la méthode n°1 au début de ce tutoriel).
- 3.2Installez l'imprimante virtuelle IBM Network Color Printer (la procédure est décrite dans la méthode n°1 au début de ce tutoriel).
- 3.3Installez le driver de l'imprimante Postscript d'Adobe en cliquant sur le programme « aps431fre.exe ».

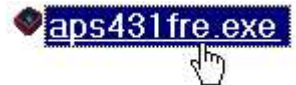

Aussitôt la décompression du fichier débute, suivie du programme d'installation.

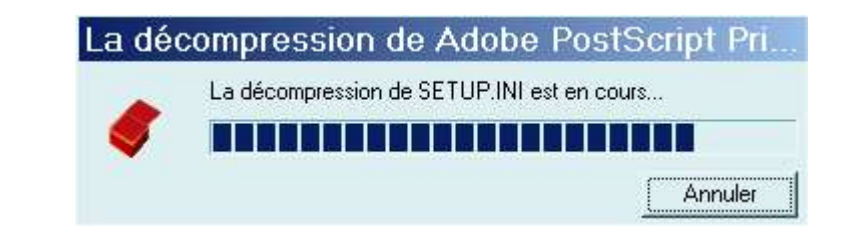

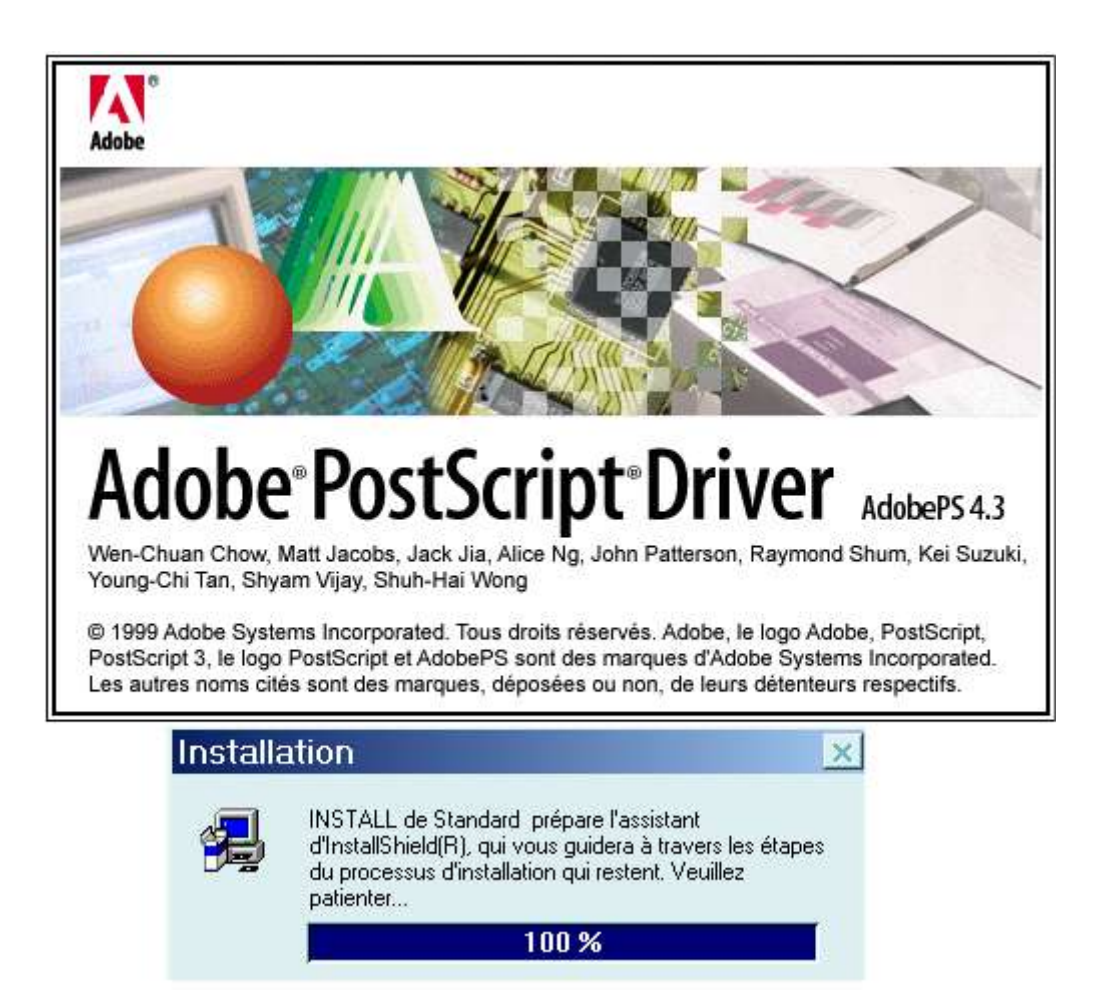

Si vous avez plusieurs fenêtres ouvertes, il se peut que le programme s'affiche en bouton réduit dans la barre des tâches. Dans ce cas, cliquez dessus afin d'agrandir et de faire passer au premier plan la fenêtre de la procédure d'installation.

|     | Adobe PostScript Printer Driver 4.3 |  |
|-----|-------------------------------------|--|
| Ado | 2                                   |  |

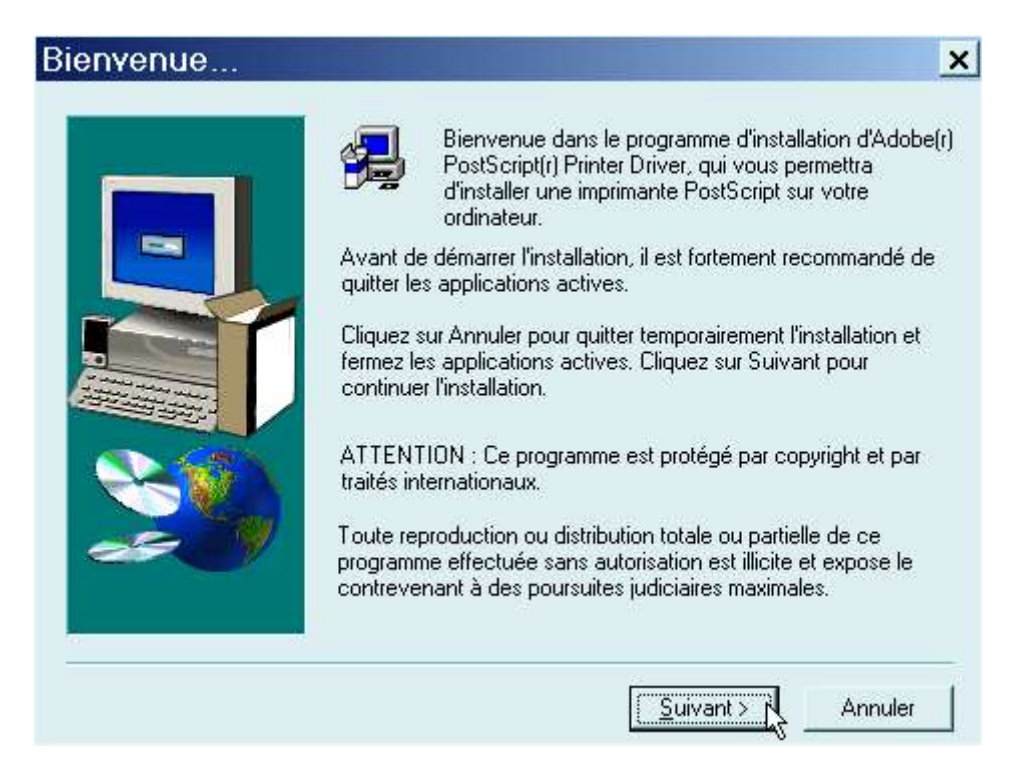

3.4 Cliquez sur le bouton « Suivant » (voir ci-dessus) puis sur le bouton « Accepter » (voir ci-dessous).

| Contrat de licence pour l'u                                                                                                    | utilisateur fi                                                                                                | nal                                                                                            | ×                                         |
|----------------------------------------------------------------------------------------------------|----------------------------------------------------------------------------------------------------|------------------------------------------------------------------------------------------------|-------------------------------------------|
| Veuillez lire le contrat de licen<br>visualiser la suite du contrat.                                                                                                    | ce suivant. Utilisez                                                                                          | la barre de défilem                                                                            | ent pour                                  |
| Adobe Systems Incorporated<br>Contrat de licence électronique de l'utilis<br>Version Française                                                                                                    | sateur final                                                                                                  |                                                                                                | <u>.</u>                                  |
| Pilote d'imprimante Adobe(R)                                                                                                    |                                                                                                    |                                                                                                |                                           |
| NOTE À L'UTILISATEUR<br>CECI EST UN CONTRAT CONCLU EN<br>INCORPORATED ('ADOBE''), SOCIÉT<br>LÉGISLATION DE L'ÉTAT AMÉRICAIN<br>"LOGICIEL PILOTE'' (COMME DÉFINI<br>ACCEPTATION POUR ETRE LIÉ PAR<br>PRÉSENT CONTRAT. Vous devez lire | ITRE VOUS-MEME<br>É INCORPORÉE E<br>I DU DELAWARE.<br>CI-DESSOUS), VO<br>TOUTES LES CL4<br>ce Contrat avec at | ET ADOBE SYST<br>IN CONFORMITÉ<br>EN INSTALLANT<br>US MARQUEZ VO<br>AUSES ET CONDI<br>tention. | TEMS<br>AVEC LA<br>LE<br>DTRE<br>TIONS DU |
| SI VOUS ACCEPTEZ LES TERMES DU<br>CLIQUEZ SUR "REFUSER" ET QUITT<br>CAS, VOUS NE POURREZ PAS UTILIS                                                                                                    | J CONTRAT, CLIQ<br>EZ LE PROGRAM<br>SER CE LOGICIEL.                                                          | UEZ SUR "ACCEF<br>ME D'INSTALLAT                                                               | PTER''. SINON,<br>ION. DANS CE            |
|                                                                                                    | < <u>P</u> récédent                                                                                           | ACCEPTER                                                                                       | REFUSER                                   |

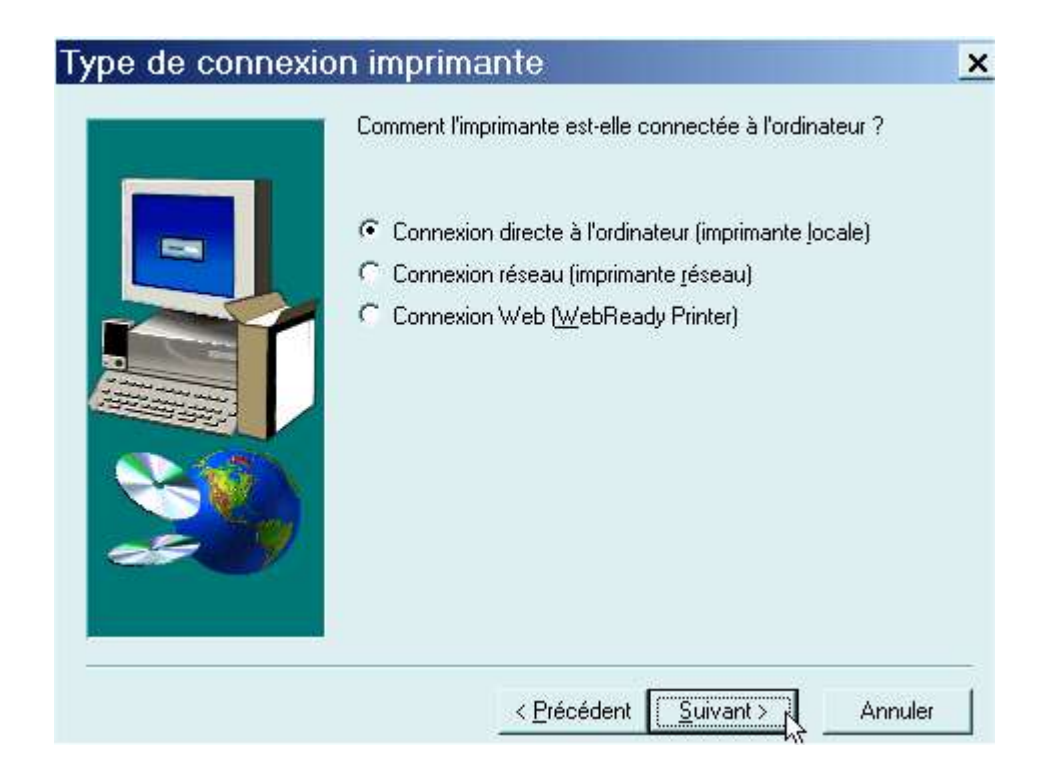

Cliquez sur le bouton « Suivant ».

| Sélect          | tion d'un mo                                                                                                  | dèle d'im                                                                                | primante                                                              | )                                                                                | >                                                          |
|-----------------|----------------------------------------------------------------------------------------------------|------------------------------------------------------------------------------------------|-----------------------------------------------------------------------|----------------------------------------------------------------------------------|------------------------------------------------------------|
|                 | Sélectionnez le ma<br>sur Parcourir afin o<br>de votre imprimant<br>Si la liste ne mentir<br>PostScript Adobe | odèle de votre in<br>le rechercher d<br>e pour repérer l<br>onne aucune in<br>générique. | mprimante. S'il<br>'autres imprima<br>es imprimante:<br>nprimante com | ne figure pas dan<br>antes ou consultez<br>s compatibles.<br>patible, sélectionn | s la liste, cliquez<br>la documentation<br>ez l'imprimante |
| l <u>m</u> prim | nantes :                                                                                                    |                                                                                          |                                                                       |                                                                                  |                                                            |
| Imprim          | hante PostScript gén                                                                                          | érique                                                                                   |                                                                       |                                                                                  |                                                            |
|                 |                                                                                                    |                                                                                          |                                                                       |                                                                                  |                                                            |
|                 |                                                                                                    |                                                                                          |                                                                       |                                                                                  |                                                            |
|                 |                                                                                                    |                                                                                          |                                                                       |                                                                                  |                                                            |
| 1               |                                                                                                    |                                                                                          |                                                                       |                                                                                  |                                                            |
|                 | - Michael Match                                                                                               |                                                                                          |                                                                       |                                                                                  |                                                            |
| DEE             | PRTR2.PPD                                                                                                    | 13493                                                                                    | octets                                                                | 02/23/99                                                                         | Parcourit                                                  |
| DLI             |                                                                                                    |                                                                                          |                                                                       |                                                                                  |                                                            |

3.5Cliquez sur le bouton «Parcourir » (voir ci-dessus). Ensuite, (voir ci-dessous) en cliquant sur les dossiers se trouvant sur le disque dur C:\, recherchez l'imprimante « IBM Network Color Printer » installée précédemment. Le chemin des imprimantes installées est C:\Windows\System. Une fois que vous l'avez trouvée, sélectionnez (en cliquant dessus) l'imprimante « IBM Network Color Printer » puis cliquez sur le bouton « OK ». (Voir ci-dessous). Il s'agit en fait de remplacer les drivers initiaux par ceux d'Adobe.
| Imprimantes :                                       | Dossiers : | E | ок Бе   |
|-----------------------------------------------------|------------|---|---------|
| Apple Laserwhiter Plus<br>IBM Network Color Printer | C:\        |   | Annuler |
|                                                     |            |   | Béseau  |

Cliquez sur le bouton « Suivant ».

| Cliqu<br>imprir | ez sur le port que vous souhaitez utiliser avec cette<br>nante.                 |
|-----------------|---------------------------------------------------------------------------------|
| Cliqu           | ez sur Configurer le port pour visualiser ou modifier les<br>mètres de ce port. |
| Ports           | disponibles :                                                                   |
|                 | 11: Port de communication<br>12: Port de communication<br>: Port local inconnu  |
|                 | 1: Port imprimante                                                              |
|                 |                                                                                 |
| 250             |                                                                                 |
|                 | <u>C</u> onfigurer le po                                                        |
|                 |                                                                                 |

3.6(Voir ci-dessus) Sélectionnez «File : Crée un fichier sur le disque » puis cliquez sur le bouton « Suivant ».

| Si la liste ne mentionne aucune imprimante compatible, sélectionnez l'imprimante<br>PostScript Adobe générique.<br>Imprimantes :<br>Apple LaserWriter Plus<br>IBM Network Color Printer<br>Imprimante PostScript générique<br>Imprimante PostScript générique | Si la liste ne mentionne aucune imprimante compatible, sélectionnez l'imprimante<br>PostScript Adobe générique.<br>Imprimantes :<br>Apple LaserWriter Plus<br>IBM Network Color Printer<br>Imprimante PostScript générique<br>IBM43032.SPD 16106 octets 06/08/00 Parcourit | S.               | Sélectionnez le mo<br>sur Parcourir afin d<br>de votre imprimant | odèle de votre<br>de rechercher<br>te pour repérer | imprimante. S'il ne<br>d'autres imprimante<br>r les imprimantes co | figure pas dans la li<br>es ou consultez la d<br>ompatibles. | iste, cliquez<br>ocumentation |
|----------------------------------------------------------------------------------------------------|----------------------------------------------------------------------------------------------------|------------------|------------------------------------------------------------------|----------------------------------------------------|--------------------------------------------------------------------|--------------------------------------------------------------|-------------------------------|
| Imprimantes :<br>Apple LaserWriter Plus<br>IBM Network Color Printer<br>Imprimante PostScript générique<br>IBM43032.SPD 16106 octets 06/08/00                                                                                                    | Imprimantes :<br>Apple LaserWriter Plus<br>IBM Network: Color Printer<br>Imprimante PostScript générique<br>IBM43032.SPD 16106 octets 06/08/00 Parcourit                                                                                                    |                  | Si la liste ne menti<br>PostScript Adobe                         | onne aucune i<br>générique.                        | imprimante compat                                                  | ible, sélectionnez l'ir                                      | mprimante                     |
| Apple LaserWriter Plus<br>IBM Network Color Printer<br>Imprimante PostScript générique<br>IBM43032.SPD 16106 octets 06/08/00                                                                                                    | Apple LaserWriter Plus IBM Network Color Printer Imprimante PostScript générique IBM43032.SPD 16106 octets 06/08/00 Parcourir                                                                                                    | Imprima          | antes :                                                          |                                                    |                                                                    |                                                              |                               |
| IBM Network Color Printer<br>Imprimante PostScript générique<br>IBM43032.SPD 16106 octets 06/08/00                                                                                                    | IBM Network Color Printer<br>Imprimante PostScript générique<br>IBM43032.SPD 16106 octets 06/08/00 Parcourir                                                                                                    | Apple L          | LaserWriter Plus                                                 |                                                    |                                                                    |                                                              |                               |
| IBM43032.SPD 16106 octets 06/08/00                                                                                                    | IBM43032.SPD 16106 octets 06/08/00                                                                                                    | IBM Ne           | etwork Color Printer                                             | 2                                                  |                                                                    |                                                              | -                             |
| IBM43032.SPD 16106 octets 06/08/00                                                                                                    | IBM43032.SPD 16106 octets 06/08/00                                                                                                    |                  | and a lite all a sumb makes                                      | 2.000.000                                          |                                                                    |                                                              |                               |
| IBM43032.SPD 16106 octets 06/08/00                                                                                                    | IBM43032.SPD 16106 octets 06/08/00 Parcourir                                                                                                    | Imprima          | ante PostScript gén                                              | érique                                             |                                                                    |                                                              |                               |
| IBM43032.SPD 16106 octets 06/08/00                                                                                                    | IBM43032.SPD 16106 octets 06/08/00                                                                                                    | Imprima          | ante PostScript gén                                              | érique                                             |                                                                    |                                                              |                               |
| IBM43032.SPD 16106 octets 06/08/00                                                                                                    | IBM43032.SPD 16106 octets 06/08/00 Parcourir                                                                                                    | Imprima          | ante PostScript gén                                              | érique                                             |                                                                    |                                                              |                               |
| IBM43032.SPD 16106 octets 06/08/00 Parcourir                                                                                                    | IBM43032.SPD 16106 octets 06/08/00                                                                                                    | Imprima          | ante PostScript gén                                              | érique                                             |                                                                    |                                                              |                               |
| IBM43032.SPD 16106 octets 06/08/00                                                                                                    | IBM43032.SPD 16106 octets 06/08/00                                                                                                    | Imprima          | ante PostScript gén                                              | érique                                             |                                                                    |                                                              |                               |
| IBM43032.SPD 16106 octets 06/08/00                                                                                                    | IBM43032.SPD 16106 octets 06/08/00                                                                                                    | Imprima          | ante PostScript gén                                              | érique                                             |                                                                    |                                                              |                               |
|                                                                                                    |                                                                                                    | Imprima          | ante PostScript gén                                              | érique                                             |                                                                    |                                                              |                               |
|                                                                                                    |                                                                                                    | Imprima<br>IBM4: | ante PostScript gén<br>3032.SPD                                  | érique<br>1610                                     | 16 octets                                                          | 06/08/00                                                     | P <u>a</u> rcourir            |

3.7 Une nouvelle imprimante identique est créé et suivie de la précision « (Copie 1) ». C'est cette imprimante dénommée « IBM Network Color Printer (Copie 1) » que vous devez garder. Vous pouvez supprimer l'autre. Pour l'imprimante par défaut, cliquez sur « Non » et pour la page de test , cliquez également sur « Non ». Enfin, cliquez sur le bouton « Suivant ».

| <br>Vous pouvez saisir un nom pour cette imprimante ou utiliser le<br>nom fourni ci-dessous.  |
|-----------------------------------------------------------------------------------------------|
| Nom de l'imprimante :                                                                         |
| IBM Network Color Pri (Copie 1)                                                               |
| Voulez-vous utiliser cette imprimante comme imprimante par défaut ?<br>○ Oui<br>ⓒ <u>N</u> on |
| Voulez-vous imprimer une page de test ?<br>C Oui (recommandé)<br>(Non                         |
| <br>< <u>P</u> récédent <u>S</u> uivant > N Annuler                                           |

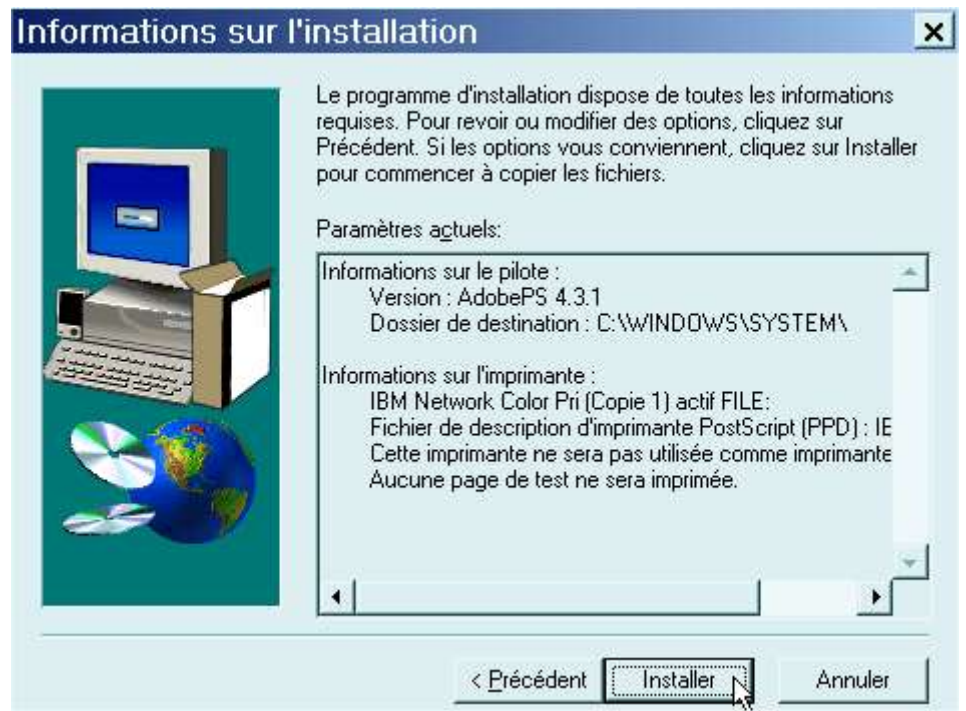

Cliquez sur « Installer ». Aussitôt la copie des fichiers du pilote Adobe commence (voir ci-après).

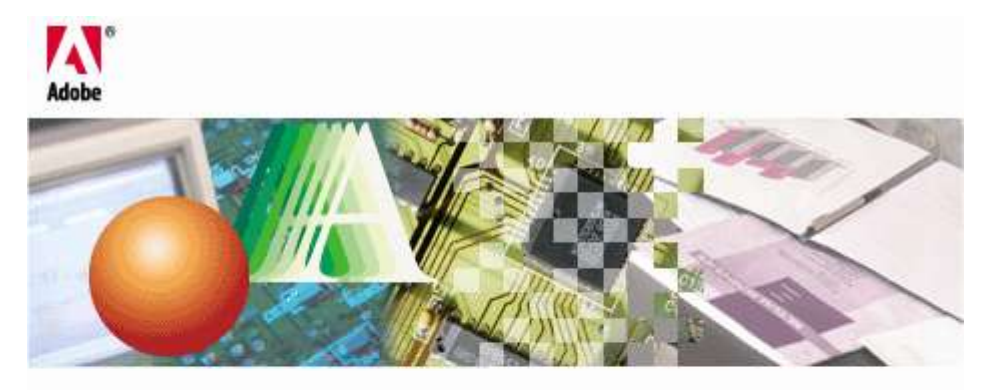

# Adobe<sup>®</sup> PostScript<sup>®</sup> Driver AdobePS 4.3

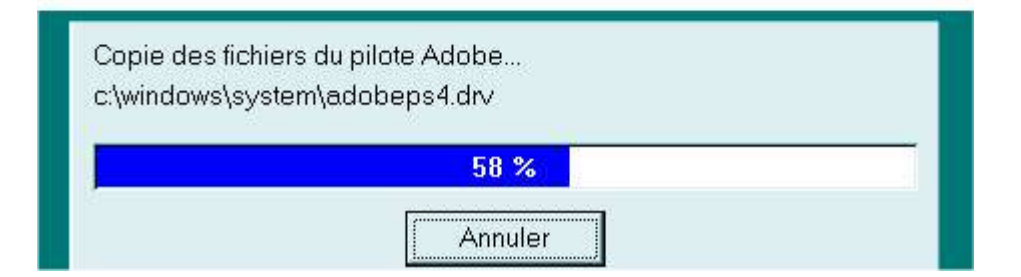

#### Configuration de l'imprimante

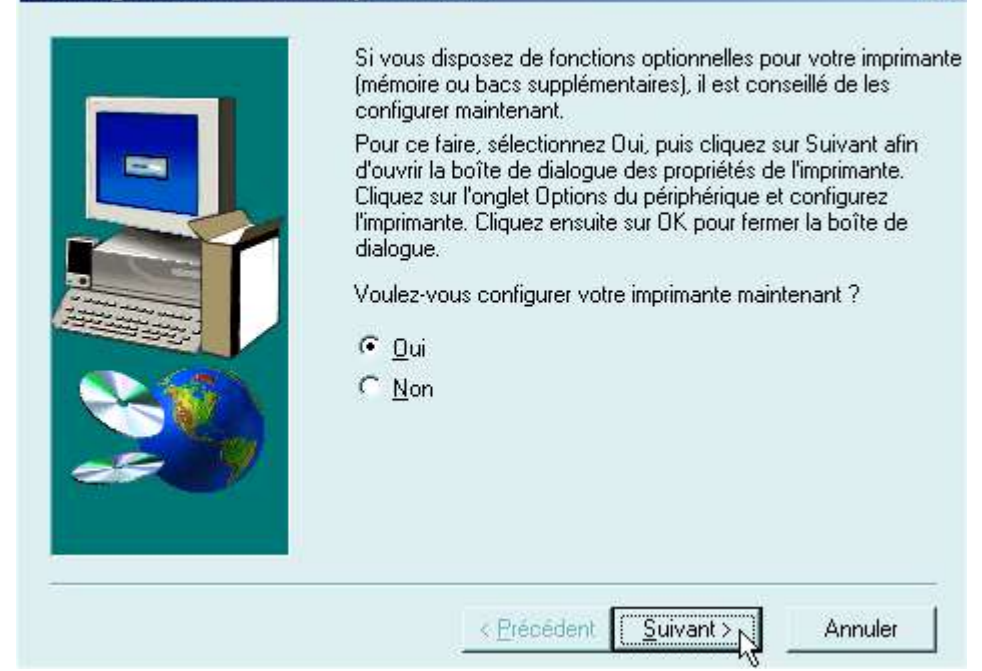

×

Cliquez sur « Suivant ».

| +                     | +                | +                | )       |
|-----------------------|------------------|------------------|---------|
| Legal                 | Letter           | A4 B             | 5       |
| A                     | Portrait Pavsage | <b>F</b> Betou   | né Adot |
|                       |                  | 1 0.600          |         |
| iource de pa          | pier : Sélection | i automatique du | ıbac .  |
| Soyrce de pa          | pier : Sélection | n automatique du | ı bac   |
| So <u>u</u> rce de pa | pier : Sélection | i automatique du | i bac   |

3.8 Cliquez sur l'onglet « Postscript » (voir ci-dessus), ensuite (voir ci-dessous) cliquez sur le petit triangle noir et sélectionnez l'option « Postscript (optimiser pour portabilité-ADSC) ». (Voir la suite sur la page suivante).

|                                                       | IBM Network Color Pri (Co 1)                                                                                        |
|-------------------------------------------------------|----------------------------------------------------------------------------------------------------|
| Papier<br>Options du                                  | Graphiques Polices                                                                                                  |
| Format d'impre:                                       | ssion PostScript :                                                                                                  |
| PostScript                                            | t (optimiser pour portabilité - ADSC)                                                                               |
| E PostScript<br>PostScript<br>Encapsula<br>Format arc | : (optimiser pour vitesse) <sup>NS</sup><br>: (optimiser pour portabilité - ADSC)<br>ated PostScript (EPS)<br>chive |
| C En-tête ti                                          | éléchargé et <u>c</u> onservé<br>Env <u>o</u> yer l'en-tête maintenant                                              |
| ✓ Message d<br>— Délais d'atter                       | l' <u>e</u> rreur d'impression PostScript                                                                           |
| Deiais d'agrei                                        |                                                                                                    |
| Délai d'atten                                         | ite du travail ; 🛛 🛨 Secondes                                                                                       |
| Délaj d'atten<br>Délai d'atte <u>n</u>                | ite du travail : 0 🛨 Secondes<br>ite imparti : 240 🛨 Secondes                                                       |
| Délaj d'atten<br>Délai d'atte <u>n</u>                | ite du travail : 0 🛨 Secondes<br>ite imparti : 240 🛨 Secondes<br>AvancéesAidePar défaut                             |

## Propriétés (BM Network Color Pri (Co. ? ×

| Papier                                                                                    | Graphiques                     | >  <br>setSoriet     | Polices         |
|-------------------------------------------------------------------------------------------|--------------------------------|----------------------|-----------------|
| Uptions du periph                                                                         | enque ru                       | Isracubr             | Filigrane       |
| ormat d'i <u>m</u> pression F                                                             | 'ostScript :                   |                      |                 |
| PostScript (optim                                                                         | iser pour portabilité          | - ADSCI              | -               |
|                                                                                           |                                |                      |                 |
| En-tête <u>P</u> ostScript -                                                              |                                |                      |                 |
| <u> <u> </u> <u> </u> <u> </u> <u> </u> <u> </u> <u> </u> <u> </u> <u> </u> <u> </u> </u> | n-tête à chaque imp            | pression             |                 |
| C En-tête télécha                                                                         | rgé et <u>c</u> onservé        |                      |                 |
|                                                                                           | En                             | uquer l'en t         | âte maintenant  |
|                                                                                           |                                | v <u>o</u> yen rento | ete maintenarit |
| Message d' <u>e</u> rreur<br>Délais d'attente Po:                                         | d'impression PostS<br>stScript | cript                |                 |
| -<br>Délai d'attente du ti                                                                | ravail : 0                     | - Sec                | ondes           |
|                                                                                           | · .                            |                      |                 |
| Delai d'atte <u>n</u> te impa                                                             | ini : 1240                     | ) I Sec              | ondes           |
|                                                                                           |                                |                      |                 |
|                                                                                           |                                |                      |                 |
| 4                                                                                         | vancées                        | Aide                 | Par défaut      |
|                                                                                           |                                | 1100                 |                 |
|                                                                                           | 1 8605 <b>I</b> 1              |                      | 1               |
|                                                                                           | OV                             | American             | A 12            |

Cliquez enfin sur « OK ».

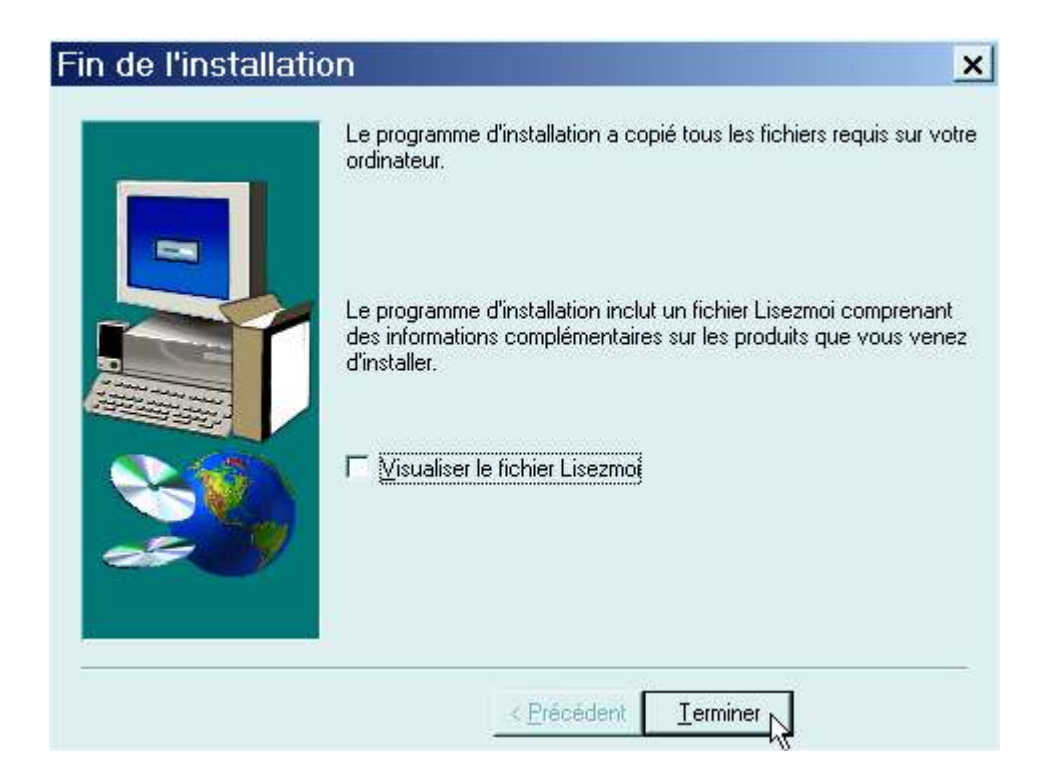

Décochez l'option « Visualiser le fichier Lisez-moi » et cliquez sur « Terminer ».

3.9Allez dans Démarrer/Paramètres/Imprimantes. Vous constatez que l'imprimante « IBM Network Color Printer (Copie 1) est bien là.

| 🔕 Imprimantes                      |                                             |
|------------------------------------|---------------------------------------------|
| Fichier Edition Affich             | <u>age Fav</u> oris <u>O</u> utils <u>?</u> |
| ← Précédente 👻 🏓 🕶 🖻               | 🛛 🔍 🔍 🕄 🕄 🕄 🔍                               |
| Adresse 🞯 Imprimantes              |                                             |
|                                    | Nom 🔥                                       |
|                                    | Ajout d'imprimante                          |
| Imprimantes                        | SHP LaserJet 6L PCL                         |
|                                    | IBM Network Color Pri (Copie 1)             |
| IBM Network Color Pri<br>(Copie 1) | Color Printer 🖑                             |

Afin de ne pas la confondre avec les autres et pour afficher sa fonction, nous allons la renommer.

| ☑Ajout d'imprimante<br>♥HP LaserJet 6L PCL |                                |
|--------------------------------------------|--------------------------------|
| IBM Network Color Pri (Copie               | TTI                            |
| IBM Network Color Printer                  | <u>O</u> uvrir                 |
|                                            | Suspendre l'impres             |
|                                            | <u>D</u> éfinir par défaut     |
|                                            | Effacer les docume             |
|                                            | Créer <u>u</u> n raccourci     |
|                                            | Suppri <u>m</u> er             |
|                                            | R <u>e</u> nommer <sub>k</sub> |
|                                            | Propriétés                     |

Avec le bouton droit de la souris, cliquez sur l'imprimante précitée. Dans le menu contextuel, cliquez sur « Renommer » (Voir ci-desssus). Ecrivez « Conversion en Postscript ». Par la suite, nous saurons ainsi qu'il s'agit d'une imprimante virtuelle servant à convertir un fichier au format Postscript.

| 🖲 Imprimantes             |                                                             |
|---------------------------|-------------------------------------------------------------|
| Eichier Edition           | Affic <u>h</u> age Fa <u>v</u> oris <u>O</u> utils <u>?</u> |
| 🕈 Précédente 💌            | 🔹 👻 🖾 Rechercher 🗳 Dossiers                                 |
| A <u>d</u> resse 🙆 Imprin | nantes                                                      |
|                           | Nom 🔺                                                       |
|                           | Ajout d'imprimante                                          |
| Imprimantes               | HP LaserJet 6L PCL                                          |
| •                         | Conversion en Postscript                                    |
|                           | Color Printe 🖉                                              |

Prenons un exemple maintenant pour convertir un fichier au format Postscript puis au format PDF. Supposons que nous souhaitions convertir un fichier nommé «Tutoriel» réalisé avec le traitement de texte d'Open Office.(Voir ci-dessous).

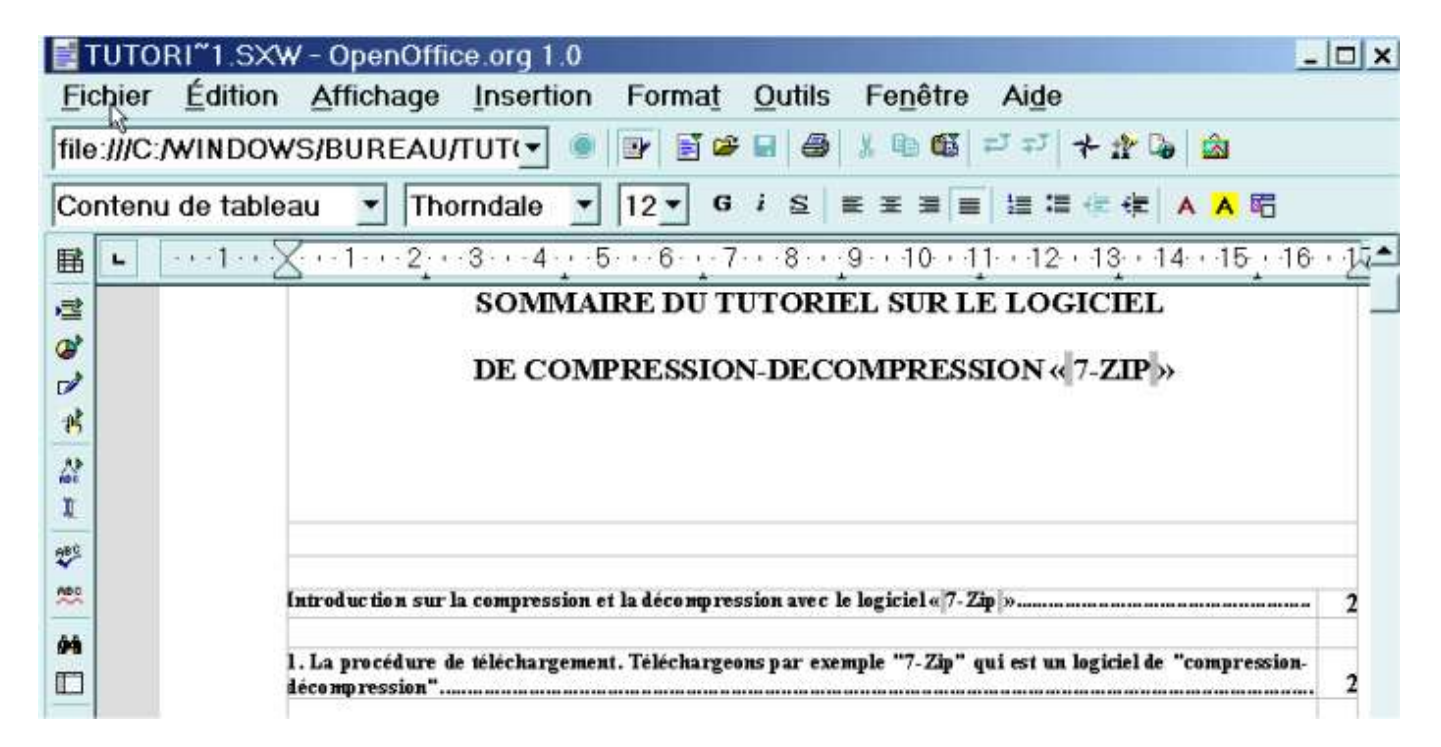

Cliquez sur « Fichier » puis sur « Imprimer » (voir ci-après).

| TUTO            | RI~1.SXW            | / - OpenOffic | ce.org 1.0 |
|-----------------|---------------------|---------------|------------|
| <u>F</u> ichier | Édition             | Affichage     | Insertion  |
| 🗅 <u>N</u> ou   | veau                |               |            |
| 🗳 <u>O</u> uv   | rir                 |               |            |
| Aut             | oPilote             |               |            |
| i≊ <u>F</u> err | mer                 |               |            |
| 뗾 Enre          | egistrer <u>s</u> e | ous           |            |
| 48 <u>R</u> ec  | harger              |               |            |
| Ver             | sions               |               |            |
| Env             | oyer                |               |            |
| 🗈 Prop          | or <u>i</u> étés    |               |            |
| Мос             | lè <u>l</u> e de do | cument        |            |
| Ľ <b>≦</b> Ape  | rç <u>u</u> avant   | impression    |            |
| 📕 l <u>m</u> p  | rimer               | 38            |            |
| 💣 Para          | amétrage            | de l'imprima  | nte        |
| <u>Q</u> uit    | tter                |               |            |

| DM Maturale Calar  | Drintor                                                                                             |                                                                                                    |                                                                                                    |
|--------------------|----------------------------------------------------------------------------------------------------|----------------------------------------------------------------------------------------------------|----------------------------------------------------------------------------------------------------|
| IBM NELWORK COLOF  | Printer                                                                                             | Propriétés                                                                                                    | i                                                                                                    |
| Conversion en Post | script                                                                                              |                                                                                                    |                                                                                                    |
| BM Network Color   | Printer                                                                                             |                                                                                                    |                                                                                                    |
| FILE:              |                                                                                                    |                                                                                                    |                                                                                                    |
|                    |                                                                                                    |                                                                                                    |                                                                                                    |
| n fichier          | Copies                                                                                              |                                                                                                    | 4.4                                                                                                    |
|                    | Exemplaire(s)                                                                                       | 1                                                                                                    | -                                                                                                    |
| 5                  |                                                                                                    |                                                                                                    | <u> </u>                                                                                                    |
|                    | 11 22 33                                                                                            | LITEL                                                                                                    |                                                                                                    |
|                    | DM Network Color<br>Conversion en Post<br>IP LaserJet 6L PCI<br>BM Network Color<br>ILE:<br>fichier | SM Network Color Printer       Conversion en Postscript       IP LaserJet 6L PCL       BM Network Color Printer       ILE:       fichier       5         Copies       Ill | Eminter     Proprietes       Conversion en Postscript     Proprietes       IP LaserJet 6L PCL     BM Network Color Printer       ILE:     Itel       fichier     Copies       5     Itel       5     Itel |

Cliquez sur le petit triangle noir et sélectionnez l'imprimante virtuelle (que nous avons installé précédemment) « Conversion en Postscript » puis cliquez sur « OK ».

| Imprimante             |                       |               |                  |
|------------------------|-----------------------|---------------|------------------|
| Nom                    | Conversion en Postscr | ipt 💌         | Propriétés       |
| État                   | Disponible            |               |                  |
| Туре                   | AdobePS IBM NetworkCo | lorPrinter    |                  |
| Emplacement            | FILE:                 |               |                  |
| Commentaire            |                       |               |                  |
| □ Imprimer dan         | s un <u>f</u> ichier  |               |                  |
| Zone d'impression      | 1.                    | Copies        |                  |
| • Tout                 |                       | Exemplaire(s) | 1 🗘              |
| <b>T</b>               |                       |               |                  |
| C Pages                | 5                     |               | E Trans          |
| C Pages<br>C Sélection | 5                     | 11 22 33      | r ⊤ <u>r</u> ier |

| rubbitot une nouvene conte de didiogue apparait (von el debboub). |
|-------------------------------------------------------------------|
|-------------------------------------------------------------------|

| Annuler<br>Annuler<br>Annuler<br>Réseau<br>Réseau<br>Réseau<br>Réseau<br>Reseau<br>Réseau<br>Réseau<br>Réseau<br>Réseau<br>Réseau<br>Réseau<br>Réseau<br>Réseau<br>Réseau<br>Réseau<br>Réseau                                                                                                    |
|----------------------------------------------------------------------------------------------------|
| ecteurs :<br>🗩 c: win-me 💽                                                                                                    |
|                                                                                                    |
| ichier                                                                                                    |
| lossiers :<br>:\WINDOWS\Bureau                                                                                                    |
| C:\ Annuler Charlen Annuler Annuler An |
|                                                                                                    |

Lecteurs :

😑 c: win-me

Pour le nom de fichier, écrivez « **tutoriel1.ps** » (Remarque : il faut lire « tutoriel 1 » mais il n'y a pas d'espace entre tutoriel et 1) **sans oublier l'extension .ps** (Postscript). Pour le lieu de rangement, cliquez sur le dossier c: puis sur les autres dossiers jusqu'à que vous obteniez le chemin suivant : C:\Windows\Bureau. Enfin cliquez sur « OK ». Allez maintenant sur le « Bureau de Windows » : vous

Nous allons maintenant le convertir au format PDF. Cliquez dessus. Aussitôt le programme GSview

GS view is Copyright 2002 Ghostgum Software Pty Ltd.

Please support the development of GSview

**Register Now** 

-

-

constatez que le fichier Postscript « tutoriel1.ps » est présent (voir ci-dessous).

GS view can be registered online at http://www.ghostgum.com.au/

by registering it.

GSview Registration

Registered to: Unregistered Number:

<u>0</u>k

Type :

Fichiers imprimante

Cliquez sur « OK ».

se lance (voir ci-dessous).

tutoriel

Aide

X

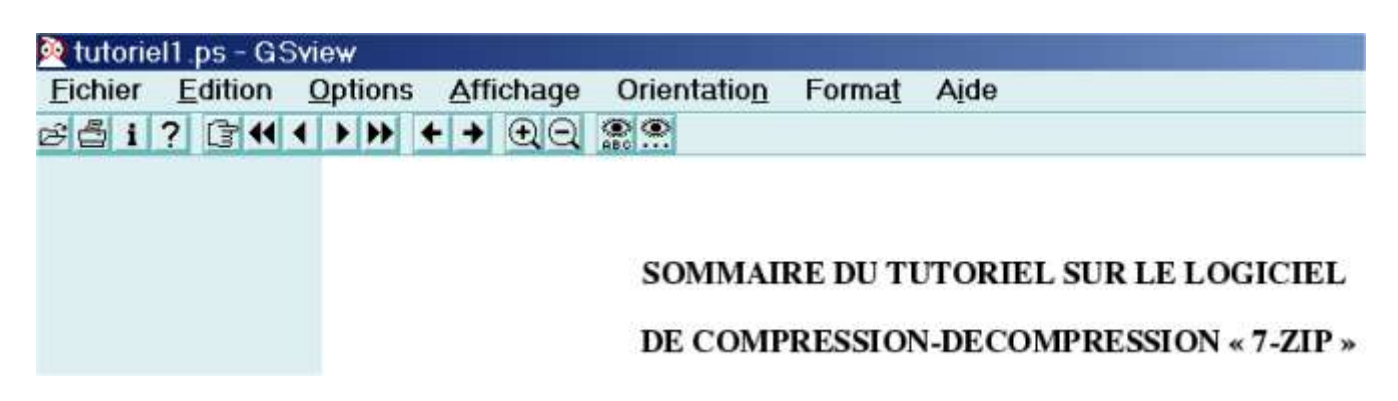

Dans le programme GSview, le fichier Postscript s'affiche (ici, en l'occurrence, il s'agit d'un tutoriel).

| 🝳 tutorie       | l1.ps - GS          | Sview          |           |
|-----------------|---------------------|----------------|-----------|
| <u>F</u> ichier | Edition             | <u>Options</u> | Affichage |
| <u>O</u> uvrir. |                     |                |           |
| <u>S</u> élect  | ionner un           | fichier        |           |
| <u>E</u> nregi  | istrer sou:         | 5              |           |
| <u>F</u> erme   | r                   |                |           |
| <u>I</u> nform  | ations              |                |           |
| Conve           | rt. 📡               |                |           |
| Extrair         | 'е                  |                |           |
| PS <u>v</u> er  | rs EPS              |                |           |
| Imprin          | ner                 |                |           |
| Imprin          | her <u>u</u> n fich | nier           |           |

Cliquez sur « Fichier » puis sur « Convert ».

| уре:                  | Résolution : | Pages : | 0L                |
|-----------------------|--------------|---------|-------------------|
| odfwrite              | 600          | 1 -     |                   |
| pcx16<br>pcx24b       | ▲ 72<br>300  | - 2     | Annuler           |
| pcx256<br>pcxcmyk     | 600          | 5       | Propriétés        |
| pcxgray<br>pcxmono    | -            |         | Ajde              |
| pdfwrite              |              |         |                   |
| Fixed Page Size       | •            |         | <u> </u>          |
| <u>O</u> rdre inverse |              |         | l <u>m</u> paires |
| Options :             |              | -       | Dairoa            |

Dans cette boîte de dialogue intitulée « Convert », sélectionnez (si ce n'est pas déjà fait) le type « pdfwrite », une résolution de « 600 » (dpi) et les pages à convertir (en l'occurrence ici, il y a cinq pages) puis cliquez sur « OK ».

| Nom du fic                                          | hier de sortie                               |                            |   |           | ? ×         |
|-----------------------------------------------------|----------------------------------------------|----------------------------|---|-----------|-------------|
| Enregistrer <u>d</u> ans                            | : 🚮 Bureau                                   |                            | • | + 💼 📸 📼 • |             |
| Historique<br>Historique<br>Bureau<br>Mes documents | Mes docu<br>Poste de<br>Eavoris ro<br>decomp | uments<br>travail<br>éseau |   |           |             |
|                                                     | •                                            |                            |   |           | •           |
| Poste de travail                                    | <u>N</u> om de fichier :                     | tutoriel1.pdf              |   | •         | Enregistrer |
|                                                     | <u>Type</u> :                                | Tous (*.*)                 |   | •         | Annuler     |
| Favoris réseau                                      |                                              |                            |   |           | Aide        |

Une nouvelle boîte de dialogue s'affiche. Pour « Enregistrer dans », cliquez sur le petit triangle noir et sélectionnez le « Bureau ». Pour le nom de fichier, écrivez « **tutoriel1.pdf** » sans oublier l'extension . **pdf**.

Enfin, cliquez sur le bouton « Enregistrer ».

👰 tutoriel1.ps - ... 👰 57% - GSview ... |

Surveillez la barre des tâches en bas de votre écran : vous observez ainsi l'avancement du processus de conversion (ici, dans cet exemple, nous sommes à 57 % ). Assurez-vous que le processus est terminé avant de fermer GSview.

<u>Remarque</u> : la durée du processus de conversion (avec GSview) dépendra de la puissance de votre ordinateur et du nombre de pages à convertir.

Allez vérifier sur le « Bureau de Windows » si le fichier « tutoriel1.pdf » est présent.

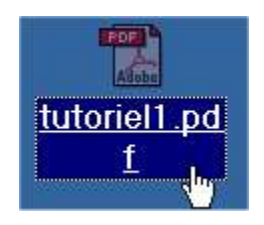

Normalement, vous devez le voir (comme ci-dessus). Cliquez dessus pour vérifier le contenu de votre fichier PDF.

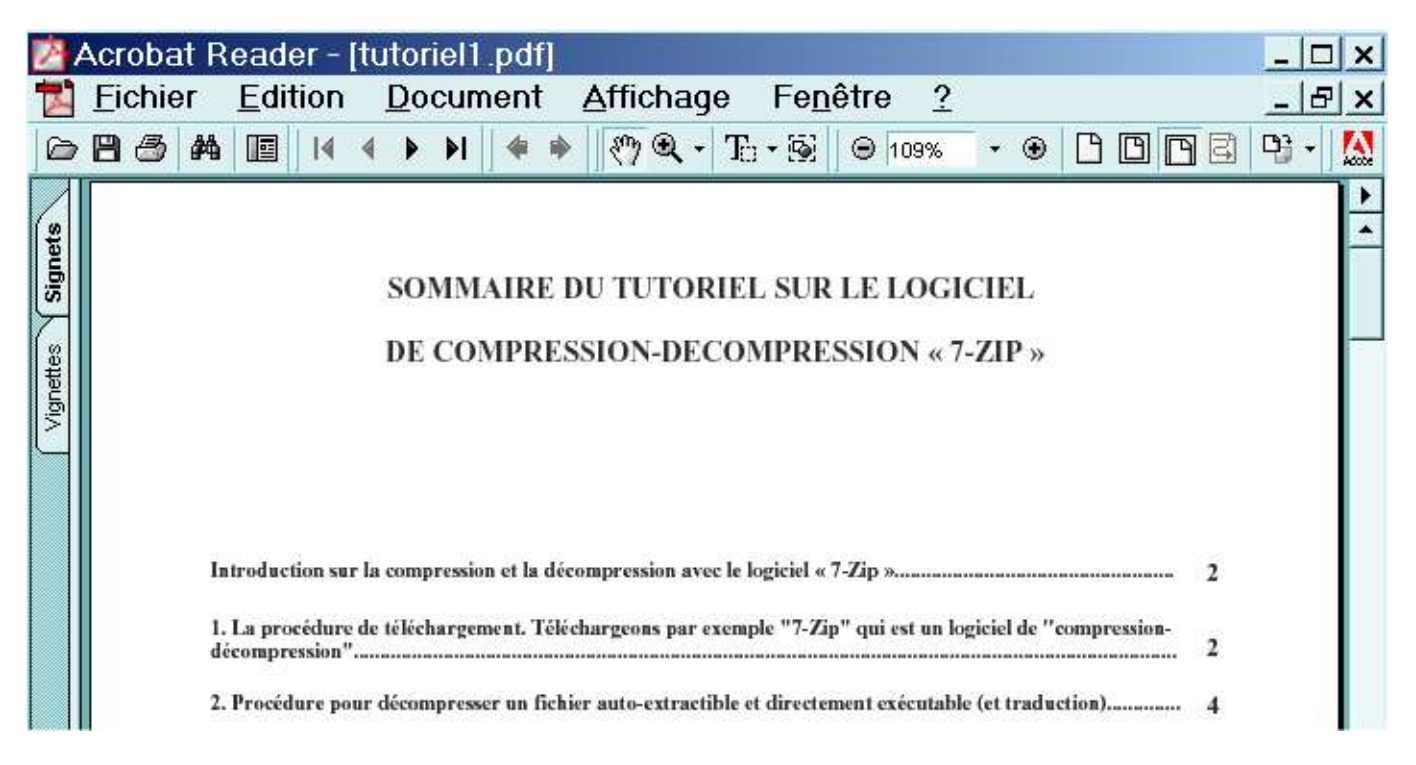

Le logiciel Acrobat Reader se lance et affiche le contenu de votre fichier au format PDF (ici, dans cet exemple, il s'agit d'un tutoriel).

### METHODE Nº4

Cette méthode utilise les programmes Acrobat Reader, Ghostscript, PPD (PostScript Printer Description) Files Adobe, Postscript Printer Driver Adobe PS, et Redmon (voir les adresses de téléchargement en page 2 et le tableau récapitulatif en page 3 ).

#### Méthode n° 4.1 Sous Windows 95, 98 et Millénium

| Nom /          | Taille   |  |
|----------------|----------|--|
| adobe.zip      | 34 Ko    |  |
| aps431fre.exe  | 2 348 Ko |  |
| 🛛 ar505fra.exe | 8 984 Ko |  |
| 🗭 gs704w32.exe | 6 063 Ko |  |
| redmon17fr.zip | 595 Ko   |  |

Cette méthode n°4 s'inspire fortement des travaux bien connus de Sébastien Sauvage (son site <u>http://sebsauvage.net</u> et accès direct à ses travaux sur le format PDF ici : <u>http://sebsauvage.net/pdf</u>. Un grand merci à Sébastien Sauvage pour tous ses travaux remarquables) mais aussi de nombreux autres documents figurant sur Internet (en cherchant bien, on finit par trouver mais cela prend du temps...).

- 1. Si ce n'est pas déjà fait, installez Acrobat Reader (voir la procédure détaillée dans la méthode n°1 page 15) et Ghostscript (voir la procédure détaillée dans la méthode n°1 page 9. Pour des raisons de facilité, ne changez pas le chemin d'installation par défaut de Ghostscript à savoir C:\gs).
- 2. Décompressez le fichier « Adobe.zip » avec le logiciel de compression-décompression de votre choix. (Nous avons choisi dans nos exemples le logiciel de compression-décompression «7-Zip » qui est gratuit et libre). Pour illustrer notre démarche et pour faciliter votre compréhension, nous allons créer un dossier nommé « A1 Adobe PPD Files » que nous rangeons à la racine du disque dur C:\ et dans

lequel se trouveront tous les fichiers issus de la décompression du fichier « Adobe.zip » ( mais vous pouvez également créer un dossier de votre choix et le ranger où vous voudrez, l'essentiel c'est de savoir retrouver rapidement le dossier et les fichiers voulus).

| VA1 Adobe PPD Files     | <b>•</b> [                      |
|-------------------------|---------------------------------|
| Chemins                 | Mode de remplacement            |
| Chemins complets        | Demander pour remplacer         |
| C Chemins relatifs      | C Remplacer sans demander       |
| C Pas de chemin         | C Sauter les fichiers existants |
| Fichiers                |                                 |
| C Eichiers sélectionnés | Mot de passe                    |
| • Lous les fichiers     |                                 |
| • Tons les lichiers     |                                 |

Une fois le fichier « Adobe.zip » décompressé, nous obtenons à l'intérieur du dossier « A1 Adobe PPD Files » un sous-dossier « Adobe ». Voici ce que nous voyons en utilisant l'explorateur de Windows.

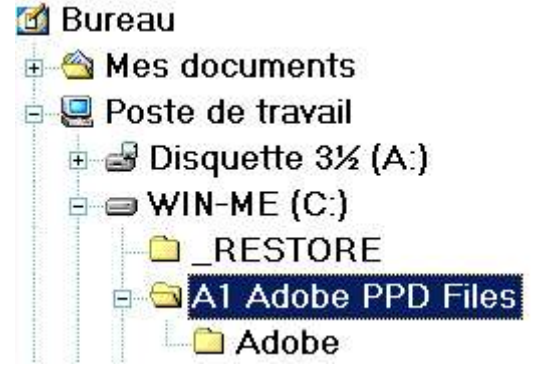

Lorsque l'on clique dessus (sur le sous-dossier « Adobe ») pour l'ouvrir, nous apercevons les fichiers suivants :

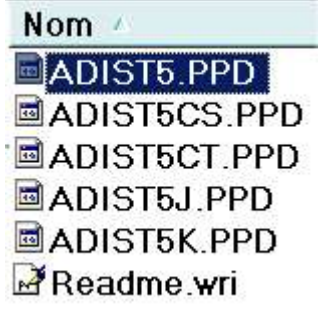

3. Installez le driver de l'imprimante virtuelle Postscript d'Adobe en cliquant sur le programme « aps431fre.exe ».

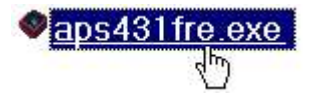

Nous avons déjà vu l'installation dans la méthode n° 3. Pour vous éviter des allers-retours et comme il y a quelques changements, nous allons décrire en détail la procédure. Cliquez sur « aps431fre.exe ». Aussitôt la décompression du fichier débute, suivie du programme d'installation.

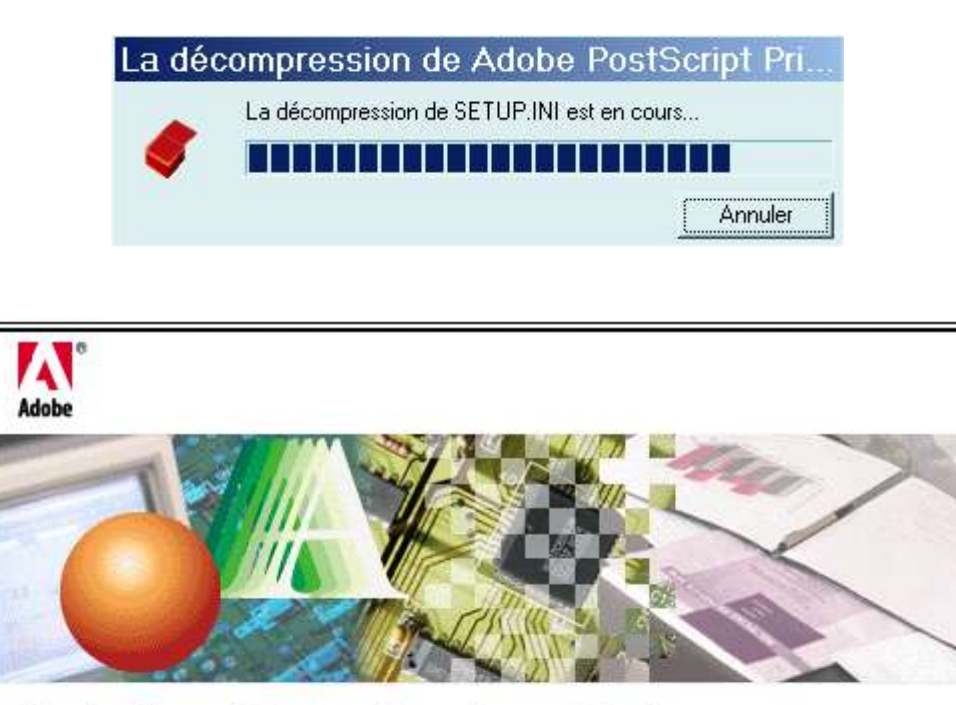

## Adobe® PostScript® Driver AdobePS 4.3 Wen-Chuan Chow, Matt Jacobs, Jack Jia, Alice Ng, John Patterson, Raymond Shum, Kei Suzuki,

Young-Chi Tan, Shyam Vijay, Shuh-Hai Wong

© 1999 Adobe Systems Incorporated. Tous droits réservés. Adobe, le logo Adobe, PostScript, PostScript 3, le logo PostScript et AdobePS sont des marques d'Adobe Systems Incorporated. Les autres noms cités sont des marques, déposées ou non, de leurs détenteurs respectifs.

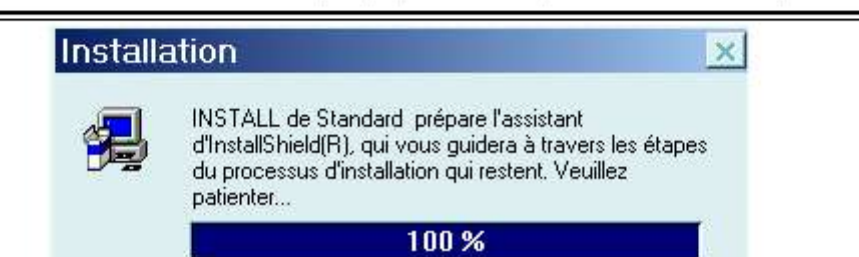

Si vous avez plusieurs fenêtres ouvertes, il se peut que le programme s'affiche en bouton réduit dans la barre des tâches. Dans ce cas, cliquez dessus afin d'agrandir et de faire passer au premier plan la fenêtre de la procédure d'installation.

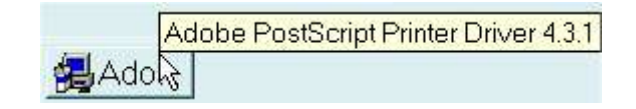

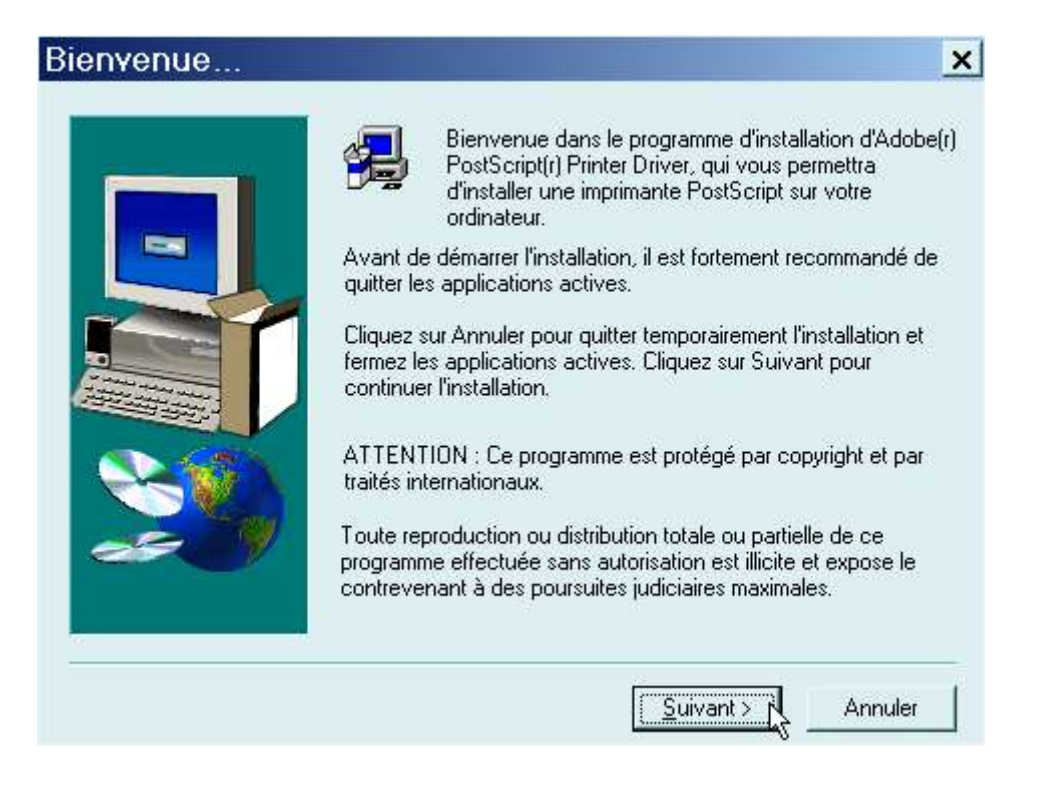

Cliquez sur le bouton « Suivant » (voir ci-dessus) puis sur le bouton « Accepter » (voir ci-dessous).

| Contrat de licence pour l'utilisateur final                                                                                                    | ×        |
|----------------------------------------------------------------------------------------------------|----------|
| Veuillez lire le contrat de licence suivant. Utilisez la barre de défilement pour<br>visualiser la suite du contrat.                                                                                                    |          |
| Adobe Systems Incorporated Contrat de licence électronique de l'utilisateur final Version Française -                                                                                                    |          |
| Pilote d'imprimante Adobe(R)                                                                                                    |          |
| NOTE À L'UTILISATEUR<br>CECI EST UN CONTRAT CONCLU ENTRE VOUS-MEME ET ADOBE SYSTEMS<br>INCORPORATED ("ADOBE"), SOCIÉTÉ INCORPORÉE EN CONFORMITÉ AVEC LA<br>LÉGISLATION DE L'ÉTAT AMÉRICAIN DU DELAWARE. EN INSTALLANT LE<br>"LOGICIEL PILOTE" (COMME DÉFINI CI-DESSOUS), VOUS MARQUEZ VOTRE<br>ACCEPTATION POUR ETRE LIÉ PAR TOUTES LES CLAUSES ET CONDITIONS DU<br>PRÉSENT CONTRAT. Vous devez lire ce Contrat avec attention. | <u>.</u> |
| SI VOUS ACCEPTEZ LES TERMES DU CONTRAT, CLIQUEZ SUR "ACCEPTER". SINO?<br>CLIQUEZ SUR "REFUSER" ET QUITTEZ LE PROGRAMME D'INSTALLATION. DANS C<br>CAS, VOUS NE POURREZ PAS UTILISER CE LOGICIEL.                                                                                                    | ₹,<br>E  |
| < Précédent ACCEPTER REFUSER                                                                                                    | 1        |

| Type de connexio | on imprimante                                                                                                    | ×  |
|------------------|----------------------------------------------------------------------------------------------------|----|
|                  | Comment l'imprimante est-elle connectée à l'ordinateur ?<br>Connexion directe à l'ordinateur (imprimante locale)<br>Connexion réseau (imprimante réseau)<br>Connexion Web (WebReady Printer) | ~  |
|                  | < <u>P</u> récédent <u>Suivant &gt; </u> Annule                                                                                                    | an |

Choisissez « Connexion directe à l'ordinateur » et cliquez sur « Suivant ».

| élect   | ion d'un mo                                                                                                    | dèle d'imprimante                                                                                                    | •                                                                                           | ×                                                      |
|---------|----------------------------------------------------------------------------------------------------|----------------------------------------------------------------------------------------------------|---------------------------------------------------------------------------------------------|--------------------------------------------------------|
| Ż       | Sélectionnez le mo<br>sur Parcourir afin d<br>de votre imprimant<br>Si la liste ne mentio<br>PostScript Adobe g | odèle de votre imprimante. S'i<br>le rechercher d'autres imprim<br>e pour repérer les imprimante<br>onne aucune imprimante com<br>générique. | l ne figure pas dans l<br>antes ou consultez la<br>s compatibles.<br>Ipatible, sélectionnez | la liste, cliquez<br>a documentation<br>: l'imprimante |
| Imprima | antes :                                                                                                    |                                                                                                    |                                                                                             |                                                        |
| Imprim  | ante PostScript géne                                                                                            | érique                                                                                                    |                                                                                             |                                                        |
|         |                                                                                                    |                                                                                                    |                                                                                             |                                                        |
|         |                                                                                                    |                                                                                                    |                                                                                             |                                                        |
|         |                                                                                                    |                                                                                                    |                                                                                             |                                                        |
|         |                                                                                                    |                                                                                                    |                                                                                             |                                                        |
|         |                                                                                                    |                                                                                                    |                                                                                             |                                                        |
|         |                                                                                                    |                                                                                                    |                                                                                             |                                                        |

Cliquez sur le bouton « Parcourir ».

| Parcourir à la recherch                                                                                                    | e d'une imprimante                                                              | ? ×           |
|----------------------------------------------------------------------------------------------------|---------------------------------------------------------------------------------|---------------|
| Imprimantes :<br>Acrobat Distiller<br>Acrobat Distiller CS<br>Acrobat Distiller CT<br>Acrobat Distiller J<br>Acrobat Distiller K | Dossiers :<br>c:\a1 adobe ppd files\adobe<br>C:\<br>A1 Adobe PPD Files<br>Adobe | OK<br>Annuler |
|                                                                                                    | Lecteurs :                                                                      | ✓ Réseau      |

Dans la colonne de droite (voir ci-dessus) figurent les dossiers : cliquez autant de fois que cela est nécessaire (sur les dossiers concernés) afin de rechercher le dossier « Adobe » et donc d'obtenir le bon chemin à savoir :

C:\A1 Adobe PPD Files\Adobe

Dans la colonne de gauche se trouvent les imprimantes : sélectionnez « Acrobat Distiller ». Cliquez ensuite sur « OK ».

| I                                              | Sélectionnez le r<br>sur Parcourir afin<br>de votre imprima<br>Si la liste ne men<br>PostScript Adobe | nodèle de votre imprimante.<br>de rechercher d'autres impri<br>nte pour repérer les impriman<br>tionne aucune imprimante co<br>e générique. | S'il ne figure pas dans la liste<br>mantes ou consultez la doc<br>tes compatibles.<br>ompatible, sélectionnez l'imp | e, cliquez<br>umentation<br>rimante |
|------------------------------------------------|----------------------------------------------------------------------------------------------------|----------------------------------------------------------------------------------------------------|----------------------------------------------------------------------------------------------------|-------------------------------------|
| Acroba<br>Acroba<br>Acroba<br>Acroba<br>Acroba | antes :<br>at Distiller<br>at Distiller CS<br>at Distiller CT<br>at Distiller J<br>at Distiller K     |                                                                                                    |                                                                                                    | _                                   |
| Imprim                                         | ante PostScript gé                                                                                    | nérique                                                                                                    |                                                                                                    |                                     |
| ADIS                                           | T5.PPD                                                                                                | 17172 octets                                                                                                    | 06/05/01                                                                                                    | arcourir)                           |
|                                                |                                                                                                    | < <u>P</u> récéd                                                                                                    | ent Suivant>                                                                                                    | Annuler                             |

Cliquez sur le bouton « Suivant ».

|     | Cliquez sur le port que vous souhaitez utiliser avec cette<br>imprimante.                                                                             |
|-----|----------------------------------------------------------------------------------------------------|
|     | Cliquez sur Configurer le port pour visualiser ou modifier les<br>paramètres de ce port.<br>Ports disponibles :                                       |
|     | COM1: Port de communication<br>COM2: Port de communication<br>FAX: Port local inconnu<br>FILE: Crée un fichier sur le disque<br>LPT1: Port imprimante |
| æ.) | <u>C</u> onfigurer le port                                                                                                    |

Sélectionnez « File : Crée un fichier sur le disque » puis cliquez sur « Suivant ».

|    | Vous pouvez saisir un nom pour cette imprimante ou utiliser le<br>nom fourni ci-dessous.      |
|----|-----------------------------------------------------------------------------------------------|
| -  | Nom de l' <u>im</u> primante :                                                                |
|    | Voulez-vous utiliser cette imprimante comme imprimante par défaut ?<br>○ Ouj<br>ⓒ <u>N</u> on |
| 20 | Voulez-vous imprimer une page de test ?<br>© Oui (recommandé)<br>© Nori                       |
|    | < <u>P</u> récédent <u>S</u> uivant > Annuler                                                 |

Pour l'imprimante par défaut (voir ci-dessus) et pour la page de test, cochez « Non ». Avant de cliquer sur « Suivant », nous allons renommer l'imprimante de manière à la distinguer des autres et à la reconnaître facilement : nommez-la « Conversion au format PDF ». (Voir ci-après).

|      | Vous pouvez saisir un nom pour cette imprimante ou utiliser le nom fourni ci-dessous.    |
|------|------------------------------------------------------------------------------------------|
|      | Nom de l' <u>im</u> primante :                                                           |
|      | Conversion au format PDF                                                                 |
|      | Voulez-vous utiliser cette imprimante comme imprimante par défaut ?<br>Ouj<br><u>Non</u> |
|      | Voulez-vous imprimer une page de test ?                                                  |
| æ. 9 | ି Oui (recommandé)<br>୧୮ Non                                                             |
|      |                                                                                          |
|      | < Précédent Suivant > N Annuler                                                          |

Après avoir renommé l'imprimante (et coché « Non » pour les deux questions) , vous pouvez cliquer sur « Suivant ».

| Informations sur | l'installation                                                                                                    | ×  |
|------------------|----------------------------------------------------------------------------------------------------|----|
|                  | Le programme d'installation dispose de toutes les informations<br>requises. Pour revoir ou modifier des options, cliquez sur<br>Précédent. Si les options vous conviennent, cliquez sur Install<br>pour commencer à copier les fichiers.<br>Paramètres a <u>c</u> tuels:                                                                         | er |
|                  | Informations sur le pilote :<br>Version : AdobePS 4.3.1<br>Dossier de destination : C:\WINDOWS\SYSTEM\<br>Informations sur l'imprimante :<br>Conversion au format PDF actif FILE:<br>Fichier de description d'imprimante PostScript (PPD) : A<br>Cette imprimante ne sera pas utilisée comme imprimante<br>Aucune page de test ne sera imprimée. |    |
|                  | < <u>P</u> récédent <u>Installer</u> Annuler                                                                                                    |    |

Cliquez sur « Installer ».

| Configuration de | l'imprimante                                                                                                    | ×       |
|------------------|----------------------------------------------------------------------------------------------------|---------|
|                  | Si vous disposez de fonctions optionnelles pour votre impr<br>(mémoire ou bacs supplémentaires), il est conseillé de les<br>configurer maintenant.<br>Pour ce faire, sélectionnez Oui, puis cliquez sur Suivant af<br>d'ouvrir la boîte de dialogue des propriétés de l'imprimante<br>Cliquez sur l'onglet Options du périphérique et configurez<br>l'imprimante. Cliquez ensuite sur OK pour fermer la boîte de<br>dialogue.<br>Voulez-vous configurer votre imprimante maintenant ?<br><u>O</u> <u>D</u> ui<br><u>Non</u> | in<br>: |
|                  | < <u>Précédent</u> Suivant > Annuler                                                                                                    |         |

Cochez « Non » (car nous configurerons l'imprimante un peu plus loin) et cliquez sur « Suivant ».

| Fin de l'installati | on                                                                                                    | ×                               |
|---------------------|----------------------------------------------------------------------------------------------------|---------------------------------|
|                     | Le programme d'installation a copié tous les fichiers<br>ordinateur.                                                         | s requis sur votre              |
|                     | Le programme d'installation inclut un fichier Lisezmo<br>des informations complémentaires sur les produits c<br>d'installer. | oi comprenant<br>jue vous venez |
|                     | r ∏ Misualiser le fichier Lisezmolj                                                                                          |                                 |
|                     | < <u>P</u> récédent Terminer                                                                                                 |                                 |

Décochez « Visualiser le fichier Lisez-moi » et cliquez sur « Terminer ». L'installation du pilote Postscript d'Adobe est finie. Allez dans « Démarrer/Paramètres/Imprimantes » pour vérifier que l'imprimante précédemment installée est présente à savoir « Conversion au format PDF ».

| Nom /               |       |
|---------------------|-------|
| Ajout d'imprimante  |       |
| Conversion au forma | t PDF |
| ♥HP LaserJet 6L PCL | R.    |

4. Installez le programme Redmon.

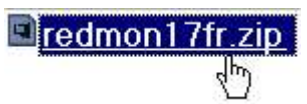

Décompressez le fichier « redmon17fr.zip » avec le logiciel de compression-décompression de votre choix. (Nous avons choisi dans nos exemples le logiciel de compression-décompression « 7-Zip » qui est gratuit et libre). Pour illustrer notre démarche et pour faciliter votre compréhension, nous allons créer un dossier nommé « A2 Redmon » que nous rangeons à la racine du disque dur C:\ et dans lequel se trouveront tous les fichiers issus de la décompression du fichier « redmon17fr.zip » ( mais vous pouvez également créer un dossier de votre choix et le ranger où vous voudrez, l'essentiel c'est de savoir retrouver rapidement le dossier et les fichiers voulus).

| VA2 Redmon                  |                                             |
|-----------------------------|---------------------------------------------|
| Chemins                     | Mode de remplacement                        |
| Chemins complets            | <ul> <li>Demander pour remplacer</li> </ul> |
| C Chemins relatifs          | C Remplacer sans demander                   |
| C Pas de chemin             | C Sauter les fichiers existants             |
| Fichiers                    |                                             |
| Eichiers sélectionnés       | Mot de passe                                |
| • <u>T</u> ous les fichiers |                                             |

Une fois le fichier « redmon17fr.zip » décompressé, nous obtenons à l'intérieur du dossier « A2 Redmon » une multitude de fichiers dont « Setup.exe ». Voici ce que nous voyons en utilisant l'explorateur de Windows.

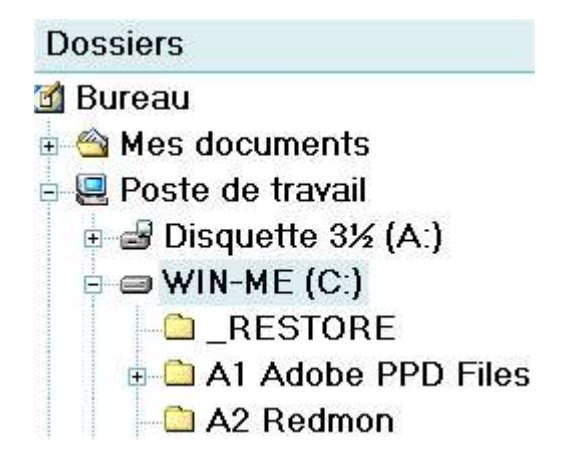

Après la décompression, voici le contenu du dossier « A2 Redmon ».

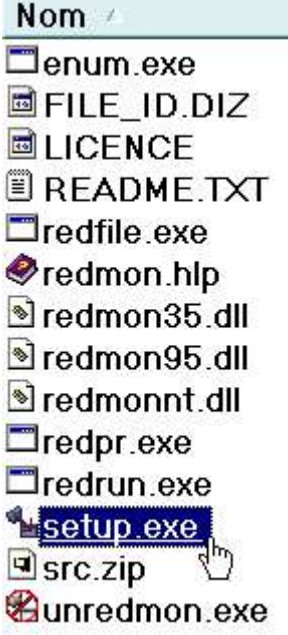

Cliquez sur « setup.exe ».

 RedMon - Moniteur de redirection de port
 Image: Ceci installera RedMon - Moniteur de redirection de port. Voulez-vous continuer ?

 Image: Image: Im

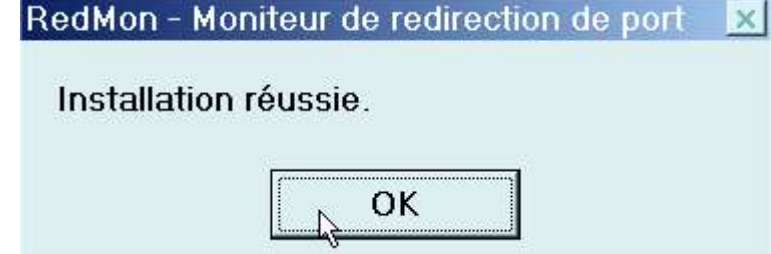

Cliquez sur « OK ».

Et voilà, le programme « Redmon » est installé.

5. Créez un fichier « pdfwrite.rsp » et copiez-le dans le dossier de GhostScript.

Ce fichier permet de paramétrer les fichiers PDF dans Ghostscript. C'est un fichier contenant du texte assez simple.

```
Contenu du fichier nommé « pdfwrite.rsp » :

-Ic:\gs\gs7.04\lib;c:\gs\fonts

-sDEVICE=pdfwrite

-dPDFSETTINGS=/prepress

-dCompatibilityLevel=1.3

-dAutoRotatePages=/PageByPage

-r600

-dNOPAUSE

-dSAFER
```

Pour enregistrer le fichier, vous pouvez utiliser le Bloc-Notes de Windows : soit vous recopiez, soit vous faites un « copier-coller » des diverses lignes précédentes. Après l'enregistrement, vérifiez que ce fichier s'appelle bien « pdfwrite.rsp » et non pas « pdfwrite.rsp.txt ».

Afin d'éviter ce genre de mauvaise surprise, configurez Windows pour afficher les extensions de fichiers, sinon vous ne pourrez pas voir l'extension indésirable « .txt » même si elle est effectivement présente. (En particulier, dans les options d'affichage des dossiers de Windows Millénium, il faut décocher la case intitulée « Cacher les extensions des fichiers dont le type est connu »).

#### Copiez le fichier « pdfwrite.rsp » dans le dossier de Ghostscript à savoir « C:\gs ».

Quelques explications sur le contenu du fichier « pdfwrite.rsp » :

Le « -I » précède le chemin d'installation de Ghostscript et des polices de caractères additionnelles. Cela permet à Ghostscript de localiser ses éléments.

Le « -sDEVICE=pdfwrite » indique que le processus utilisé par GhostScript pour la conversion est « pdfwrite » (pour convertir un fichier Postscript au format PDF).

Le « -dPDFSETTINGS=/prepress » précise les paramètres du fichier PDF et le type du support de destination (prepress).

Le « -dCompatibilityLevel=1.3» signifie que le format 1.3 sera compatible et s'ouvrira avec Acrobat Reader 4.0 ou supérieur. Le format 1.2 s'ouvrira avec Acrobat Reader 3.0 ou plus. Le format 1.4 s'ouvrira avec Acrobat Reader 5.0 ou supérieur. A vous de choisir le format qui vous convient.

Le « -dAutoRotatePages=/PageByPage » indique le défilement « page par page ».

Le « -r600 » précise la résolution en dpi (donc le paramétrage ici est de 600 dpi).

Le « -dNOPAUSE » permet d'éviter certaines attentes clavier (inutiles) réalisées par Ghostscript qui doit travailler automatiquement.

Le « -dSAFER » permet d'améliorer la gestion de certains spoolers d'imprimantes.

6. Configurez l'imprimante virtuelle nommée « Conversion au format PDF ».

Allez dans la liste des imprimantes installées.

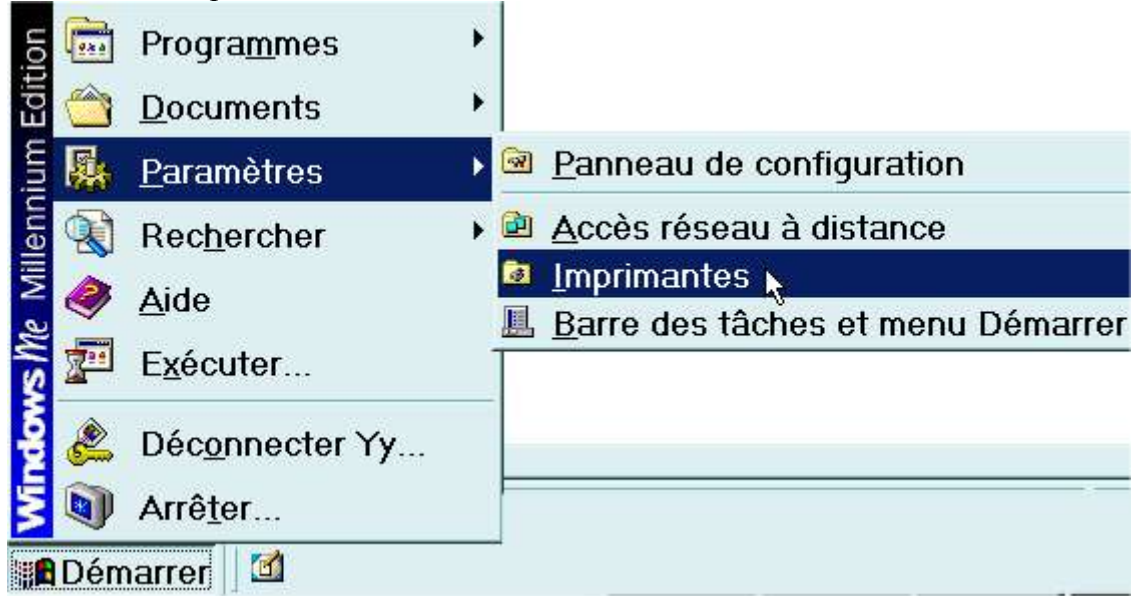

Voir la suite ci-dessous.

| Ajout d'imprimante     |                            |
|------------------------|----------------------------|
| Conversion au format P | DF                         |
| HP LaserJet 6L PCL     | <u>O</u> uvrir             |
|                        | Suspendre l'impres         |
|                        | <u>D</u> éfinir par défaut |
|                        | Effacer les docume         |
|                        | Créer <u>u</u> n raccourci |
|                        | Suppri <u>m</u> er         |
|                        | R <u>e</u> nommer          |
|                        | Propriétés                 |

Avec le bouton **droit** de la souris, cliquez sur l'imprimante virtuelle « Conversion au format PDF ». Dans le menu contextuel, cliquez sur les « Propriétés ».

| opriétés c                       | le Convers                                            | ion au forma                              | it PDF                   | ?                       |
|----------------------------------|-------------------------------------------------------|-------------------------------------------|--------------------------|-------------------------|
| Polices  <br>Général  <br>Onver  | Options du pe<br>Détails 🏹 🛛 Ge<br>rsion au format PE | śriphérique  <br>stion des couleurs<br>DF | PostScript  <br>  Papier | Filigrane<br>Graphiques |
| <u>C</u> ommentaire :<br>Page de | l<br>(aucun)                                          | •                                         | Parcourir                |                         |
| <u>s</u> eparation .             |                                                       |                                           |                          |                         |
|                                  |                                                       |                                           |                          |                         |
|                                  |                                                       | Imprimer une p                            | page de <u>t</u> est     |                         |
|                                  |                                                       | P. 0.200                                  | an is te                 | DO W A                  |

Cliquez sur l'onglet « Détails ».

| opriétés de Conversion                                                                                        | au format PDF 🔗 🧧                                                 |
|----------------------------------------------------------------------------------------------------|-------------------------------------------------------------------|
| Polices   Options du périphéri<br>Général Détails   Gestion d<br>Onversion au format PDF                      | que   PostScript   Filigrane<br>es couleurs   Papier   Graphiques |
| Imprimer <u>v</u> ers :<br>FILE: (Crée un fichier sur le disque)<br>Imprimer en utilisant le pilote suivant : | ✓ Ajouter un port                                                 |
| AdobePS Acrobat Distiller                                                                                     | Nouveau pilote                                                    |
| Paramètres du <u>d</u> élai d'attente<br><u>N</u> on sélectionné : 15<br><u>E</u> ssai de retransmission : 45 | secondes                                                          |
| Paramètres du spoule                                                                                          | eur Paramètres du port                                            |
|                                                                                                    | OK Annuler Appliquer                                              |

Cliquez sur le bouton « Ajouter un port ».

| Ajouter un port                  |                        | ? ×       |
|----------------------------------|------------------------|-----------|
| Sélectionnez le type de          | port à ajouter :       |           |
| C <u>R</u> éseau                 |                        |           |
| Entrez le chemin rés             | seau de l'imprimante : |           |
|                                  |                        | Parcourir |
| • Autre<br>Cliquez sur le type d | le port à ajouter :    |           |
| Port local                       |                        |           |
| usbmon                           |                        |           |
|                                  |                        |           |
|                                  |                        |           |
|                                  |                        | Annuler   |
|                                  |                        |           |

Cliquez sur l'option « Autre » et sélectionnez « Port redirigé » puis cliquez sur « OK ».

| intrez un nom de po | nt : |  |
|---------------------|------|--|
| RPT1                |      |  |
|                     |      |  |
|                     |      |  |

Une nouvelle boîte de dialogue s'affiche : le port « RPT1: » est proposé. Gardez-le et cliquez sur « OK ».

|                                                                                                    |                                         | 1                         |
|----------------------------------------------------------------------------------------------------|-----------------------------------------|---------------------------|
| Général Détails Gestion                                                                               | n des couleurs   Papier                 | Filigrane<br>  Graphiques |
| Imprimer vers :                                                                                       | - Anter un port                         |                           |
| [mprimer en utilisant le pilote suivant :                                                             | <u>Supprimer un port.</u>               |                           |
| AdobePS Acrobat Distiller <u>Capturer le port imprimante</u>                                          |                                         |                           |
| Paramètres du <u>d</u> élai d'attente<br><u>N</u> on sélectionné : 15<br>Essai de retransmission : 45 | secondes<br>secondes                    |                           |
| Paramètres du spo                                                                                     | ouleur. Ng Para <u>m</u> ètres du port. |                           |
|                                                                                                    |                                         |                           |

Dans l'onglet « Détails », cliquez sur « Paramètres du spouleur ».

| THAC CIT OLICITIC UCA LICYOUA UTITUICASIUN HITUICASIUN L  | lus ranida) |
|-----------------------------------------------------------|-------------|
| Commonant l'improvinge une fais la domière page           | anauláa     |
| Commencer l'impression après la première page             | spoulee     |
| C Imprimer directement sur l'imprimante                   |             |
| Format de données : RAW                                   | •           |
| C Activer le support bidirectionnel pour cette imprimante |             |
|                                                           |             |

Cliquez sur « Commencer l'impression une fois la dernière page spoulée ». Si ce n'est pas déjà fait, sélectionnez le format de données : « RAW » . Ensuite, cochez la phrase « Désactivez le support

bidirectionnel pour cette imprimante » puis cliquez sur « OK ».

| Polices I Uphoios du popipiona                                        | 1 -                     |                      | l er       |
|-----------------------------------------------------------------------|-------------------------|----------------------|------------|
| Folices   Options du peripriend<br>Sénéral Détails   Gestion de       | ue   F<br>s couleurs    | ostScript<br>Panier  | Graphiques |
| Conversion au format PDF                                              |                         |                      |            |
| nprimer <u>v</u> ers :                                                |                         |                      |            |
| PT1: (Port redirigé)                                                  | <ul> <li>Ajo</li> </ul> | <u>u</u> ter un port |            |
| nprimer en utilisant le pilote suivant :                              | Supp                    | primer un port.      |            |
| AdobePS Acrobat Distiller                                             | ▼ Not                   | uveau piļote         | 1          |
| Capturer le port imprimante                                           | <u>T</u> erminer la     | capture              |            |
| Parametres du <u>d</u> elai d'attente<br><u>N</u> on sélectionné : 15 | secondes                |                      |            |
| Essai de retransmission : 45                                          | secondes                |                      |            |
| Pa <u>r</u> amètres du spoule                                         | ur Para <u>m</u>        | ètres du port        | Į.         |
|                                                                       |                         |                      | 1          |

Vous vous retrouvez de nouveau dans l'onglet « Détails ». Cliquez sur le bouton « Paramètres du port ».

| Propriétés de RPT1:                 |                       | ×                    |
|-------------------------------------|-----------------------|----------------------|
| Rediriger ce port vers le programme | <b>)</b> :            |                      |
| C:\gs\gs7.04\bin\gswin32c.exe       |                       | Parcourir            |
| Les arguments pour ce programme     | sont :                |                      |
| @c:\gs\pdfwrite.rsp -s0utputFile="  | %1'' -c save pop -f - |                      |
| Impression Demander le nom du l     | ichier 🔽              |                      |
| Imprimante Conversion au format     | PDF 🚽                 | Imprimer les erreurs |
| Lancer: Réduit                      | Exécuter en l         | ant qu'utilisateur   |
| Délai de fermeture : 300 se         | condes                |                      |
| OK 🔀 Annuler                        | Aide                  | Fichier journal      |

Paramétrez les champs comme vous le voyez sur la capture d'écran ci-dessus.

Dans « Rediriger ce port vers le programme », écrivez les arguments ci-dessous :

#### C:\gs\gs7.04\bin\gswin32c.exe

Dans « Les arguments pour ce programme sont », écrivez les caractères ci-après (attention aux espaces) :

@c:\gs\pdfwrite.rsp -sOutputFile="%1" -c save pop -f -

# En fin de ligne, après le « f », n'oubliez pas d'écrire le tiret. Entre le « f » et le dernier tiret, il y a un espace.

<u>Remarque</u> : après « -sOutputFile= », le fait de mettre « %1 » vous permet de changer le nom du fichier. Dès que vous utiliserez l'imprimante virtuelle (ici, dans notre exemple, elle est nommée « Conversion au format PDF »), un nom de fichier et un lieu de rangement vous seront demandés.

A droite du champ « Impression », sélectionnez « Demander le nom du fichier » puis cliquez sur « OK ».

A droite du champ « Lancer », sélectionnez « Réduit ». Un bouton « réduit » de la fenêtre DOS de Ghostscript (gswin32c.exe) s'affichera dans la barre des tâches : cela permet de surveiller l'avancement du processus de conversion. Si vous sélectionnez l'option « Normal », une fenêtre DOS s'ouvrira sur votre écran. Enfin, si vous ne désirez rien voir, alors choisissez l'option « Masqué ».

|                                                                                           | a periprienque i occorpo     |   |
|-------------------------------------------------------------------------------------------|------------------------------|---|
| ormat d'impression PostScript                                                             | :                            |   |
| FostScript (optimiser pour                                                                | portabilité - ADSC           |   |
| En-tête <u>P</u> ostScript                                                                |                              |   |
| <u> <u> </u> <u> </u> <u> </u> <u> </u> <u> </u> <u> </u> <u> </u> <u> </u> <u> </u> </u> | naque impression             |   |
| En-tête téléchargé et <u>cor</u>                                                          | nservé                       |   |
|                                                                                           | Envoyer l'en-tête maintenant |   |
| ′ Message d' <u>e</u> rreur d'impress<br>Délais d'a <u>t</u> tente PostScript —           | ion PostScript               | 1 |
| Délai d'attente du travail :                                                              | 0 🛨 Secondes                 |   |
| Délai d'atte <u>n</u> te imparti :                                                        | 240 🛨 Secondes               |   |
|                                                                                           |                              |   |
|                                                                                           |                              |   |
|                                                                                           | Aida Davidátavit             | 1 |

Dans l'onglet « Postscript », pour le format d'impression Postscript, sélectionnez « Postscript (optimiser pour portabilité – ADSC) ». Cliquez ensuite sur le bouton « Avancées ».

| live | au de langage PostScript: 3 🕂                    |
|------|--------------------------------------------------|
| Form | at des données                                   |
| (•   | Données ASC <u>I</u> I                           |
| C    | Protocole de communications binaires             |
| C    | Protocole de communications binaires téférencées |
| C    | <sup>6</sup> Données purement <u>b</u> inaires   |
| Г    | Envoyer CTRL+D avant le travail                  |
|      | Envoyer CTRL+D agrès le travail                  |

Sélectionnez les « Données ASCII » et cochez « Envoyer CTRL+D après le travail ». Enfin cliquez sur « OK ».

| PostScript (optimiser pour             | portabilité - ADSC)  | •         |  |
|----------------------------------------|----------------------|-----------|--|
| En-tête <u>P</u> ostScript             |                      |           |  |
| • <u>I</u> élécharger l'en-tête à c    | haque impression     |           |  |
| C En-tête téléchargé et <u>c</u> o     | nservé               |           |  |
|                                        | Envoyer l'en-tête ma | aintenant |  |
| Message d' <u>e</u> rreur d'impres     | ion PostScript       |           |  |
| Délais d'a <u>t</u> tente PostScript - |                      | 1         |  |
| Délaj d'attente du travail :           | 0 🛨 Secondes         | :         |  |
| Délai d'atte <u>n</u> te imparti :     | 240 ÷ Secondes       | ŧ         |  |
|                                        |                      |           |  |

Cliquez sur « OK ». Apparaît alors une petite fenêtre d'avertissement.

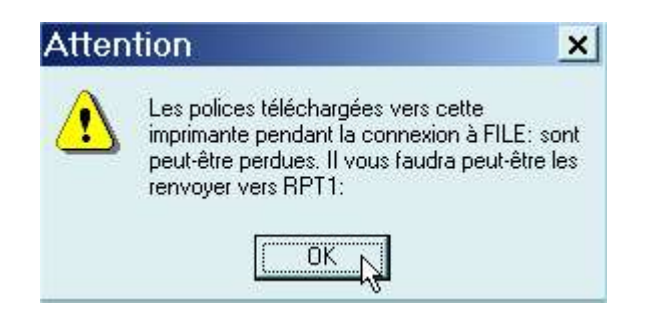

Cette fenêtre n'a pas d'importance. Cliquez sur « OK ».

Retournez dans la liste des imprimantes.

| Ajout d'imprimante<br>Conversion au format PDF |                                    |
|------------------------------------------------|------------------------------------|
| ♥HP LaserJet 6L PCL                            | <u>O</u> uvrir                     |
|                                                | Suspendre l'impression             |
|                                                | <u>D</u> éfinir par défaut         |
|                                                | Effacer les documents d'impression |
|                                                | Créer <u>u</u> n raccourci         |
|                                                | Suppri <u>m</u> er                 |
|                                                | R <u>e</u> nommer                  |
|                                                | Propriétés                         |

L'imprimante virtuelle « Conversion au format PDF » est présente. Si ce nom ne vous convient pas, bien évidemment, vous pouvez le changer en renommant l'imprimante.

Avec le bouton droit de la souris, cliquez sur l'imprimante « Conversion au format PDF ». Ensuite cliquez sur « Propriétés ». (Voir ci-après).

| Général                         | Détails   | Gestion de           | es couleurs |         | Papier   | Graphiques |
|---------------------------------|-----------|----------------------|-------------|---------|----------|------------|
| <u>R</u> ésolution :<br>Spécial | 600dpi    |                      |             |         |          |            |
| *                               | 1200dpi   |                      |             |         | -<br>-   |            |
| Prise de <u>p</u> ap            | er        |                      |             |         |          |            |
| 100                             | 1         | Disposi <u>t</u> ion | : Haut 1    |         | <b>_</b> |            |
| 1                               | ±         | l≪ Ajoura            | un contou   |         |          |            |
| Echelonneme                     | ent : 100 | 3 %                  |             |         |          |            |
|                                 | ' -       |                      |             |         |          |            |
|                                 |           |                      |             |         |          |            |
|                                 |           |                      |             |         |          |            |
|                                 |           |                      |             |         |          |            |
|                                 |           | ۵ide                 | 1           | Par déf | aut 1    |            |
|                                 |           | Alde                 |             | rai uei | aut I    |            |

Par défaut, l'imprimante virtuelle est réglée sur 1200 dpi. Cliquez sur le petit triangle noir (à droite de la résolution) et sélectionnez 600 dpi (car c'est cette résolution qui a été paramétrée dans le fichier « pdfwrite.rsp »). Enfin cliquez sur « OK ».

L'installation et le paramétrage de l'imprimante virtuelle nommée « Conversion au format PDF » a nécessité quelques minutes plus ou moins longues. Mais vous n'aurez plus à recommencer toutes ces longues procédures. La conversion gratuite au format PDF se mérite et demande quelques efforts !

Réalisons maintenant un test pour convertir un fichier au format PDF. Nous vous rappelons que vous pouvez convertir au format PDF un fichier issu de n'importe quelle application (traitement de texte, logiciel de présentation assistée par ordinateur, tableur, base de données, etc...). Prenons par exemple un fichier réalisé avec le traitement de texte de la suite bureautique gratuite et libre Open Office. (Voir ci-après).

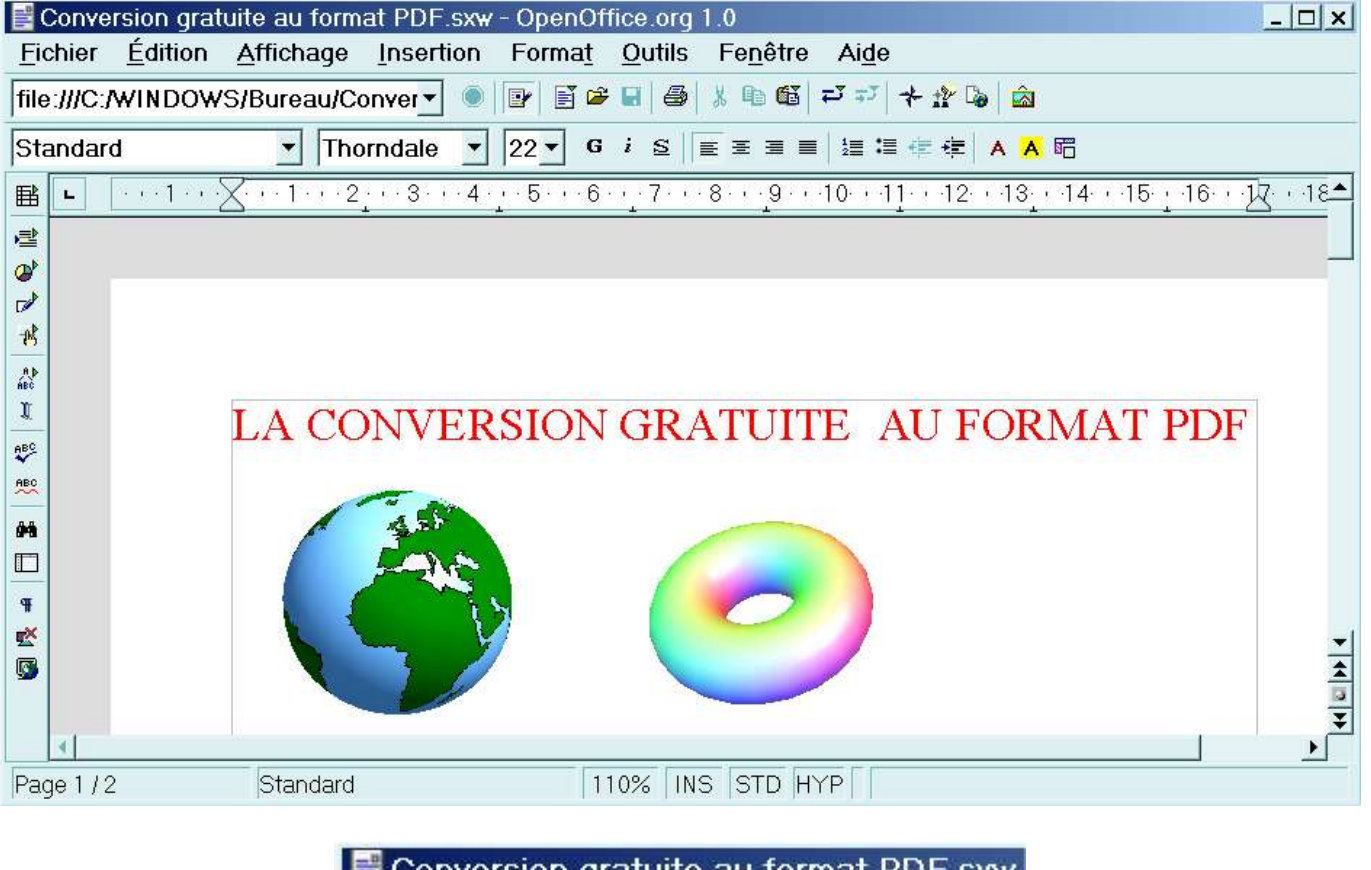

| 📑 Conve         | rsion grat          | uite au form | at PDF.sxw |
|-----------------|---------------------|--------------|------------|
| <u>F</u> ichier | <u>É</u> dition     | Affichage    | Insertion  |
| D Nou           | veau                |              |            |
| 🗳 <u>O</u> uv   | rir                 |              |            |
| Aut             | oPilote             |              |            |
| i≊ <u>F</u> err | mer                 |              |            |
| 😼 Enre          | egistrer <u>s</u> e | ous          |            |
| Rec Rec         | harger              |              |            |
| Ver             | sions               |              |            |
| Env             | oyer                |              |            |
| 🗈 Proj          | or <u>i</u> étés    |              |            |
| Мос             | lè <u>l</u> e de do | cument       |            |
| 🗳 Ape           | rç <u>u</u> avant   | impression   |            |
| 📕 🗸 🗸 🗸         | rimer 📐             | 910<br>-     |            |
| 📽 Para          | amétrage            | de l'imprima | nte        |
| <u>Q</u> uit    | tter                |              |            |

Cliquez sur « Fichier » puis sur « Imprimer ».

| <u>nom</u>         | oon da fonder e                                | Conversion au format PDF |                   |  |  |
|--------------------|------------------------------------------------|--------------------------|-------------------|--|--|
| État<br>           | Conversion au format PDF<br>HP LaserJet 6L PCL |                          | <u>r</u> rophetes |  |  |
| Туре               | AdobePS Acrobat Distiller                      |                          |                   |  |  |
| Emplacement        | RPT1:                                          |                          |                   |  |  |
| Commentaire        |                                                |                          |                   |  |  |
| 🗆 Imprimer dans    | un <u>f</u> ichier                             |                          |                   |  |  |
| Zone d'impression- |                                                | Copies                   |                   |  |  |
|                    |                                                | Exemplaire(s)            | 1 📫               |  |  |
| Pages              | 2                                              |                          |                   |  |  |
| C Sélection        |                                                |                          | l l <u>r</u> ier  |  |  |

Cliquez sur le petit triangle noir afin de sélectionnez l'imprimante virtuelle nommée « Conversion au format PDF ». Cliquez ensuite sur le bouton « Propriétés ».

| Special                |                                     |
|------------------------|-------------------------------------|
| ¥                      | 1200dpi                             |
| Prise de <u>p</u> apie | er<br>Disposi <u>t</u> ion : Haut 1 |
| Echelonneme            | nt: 100 🕂 %                         |
|                        |                                     |
|                        |                                     |
|                        |                                     |

Dans l'onglet intitulé « Graphiques », si ce n'est pas déjà fait, sélectionnez la résolution « 600 dpi » puis cliquez sur « OK ».

<u>Remarques empiriques importantes</u> : dans le fichier « pdfwrite.rsp », la résolution a été fixée à 600 dpi. Par conséquent, il faut s'assurer que la résolution avant impression est bien de 600 dpi. Lors de mes divers tests, j'ai constaté que lorsque l'on modifiait la résolution (à la hausse 1200 dpi ou plus, ou à la baisse, 300 dpi ou moins), la mise en page était parfois modifiée dans le fichier PDF obtenu

(notamment dans le cas des tableaux sans bordure). A vous de faire des essais de manière à obtenir des fichiers PDF conformes à vos attentes. Vérifiez que c'est bien cette résolution de « 600 dpi » qui s'affiche dans les propriétés non seulement de l'imprimante située dans le panneau de configuration mais encore de la fenêtre qui apparaît juste avant une impression via l'imprimante virtuelle « Conversion au format PDF » (cette remarque peut vous sembler étrange ou superfétatoire, mais elle a sa raison d'être compte tenu des divers essais réalisés). Quand la résolution est réglée à 600 dpi dans les propriétés (situées dans les deux « lieux » précités ! ) de l'imprimante virtuelle, je n'ai jamais constaté de modification de la mise en page.

| Nam              | Conversion ou format D    | 6             |            |
|------------------|---------------------------|---------------|------------|
| Nom              | Conversion au format Pr   |               | Proprietes |
| État             | Disponible                |               |            |
| Туре             | AdobePS Acrobat Distiller |               |            |
| Emplacement      | RPT1:                     |               |            |
| Commentaire      |                           |               |            |
| Imprimer dans    | s un <u>f</u> ichier      |               | 211        |
| one d'impression | I                         | Copies        |            |
| ⊙ <u>T</u> out   |                           | Exemplaire(s) | 1 🗘        |
| Pages            | 2                         |               | C Trior    |
| Sélection        |                           |               | 1 17101    |

Cliquez sur « OK ». Aussitôt le processus d'impression dans un fichier se déclenche.

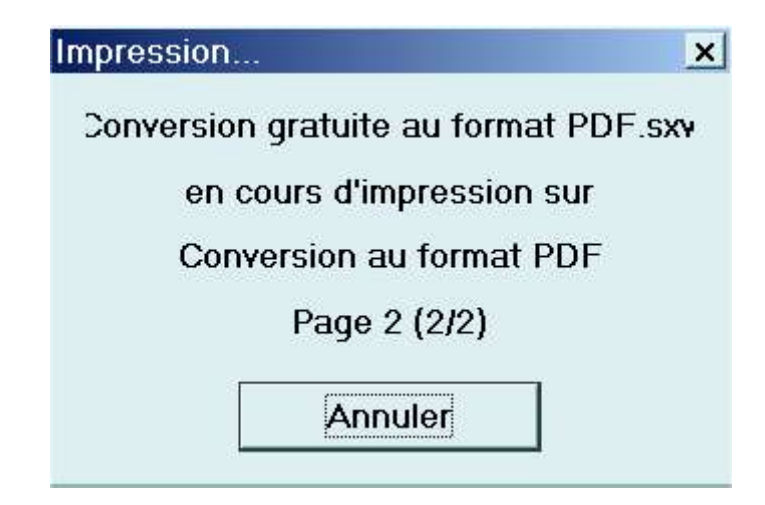

| Enregistrer s              | sous               |           | ? ×                |
|----------------------------|--------------------|-----------|--------------------|
| Enregistrer <u>d</u> ans : | 🖸 Bureau           | ▼ 🖬 🍝 🔳 🗸 |                    |
| Mes docu                   | iments             |           |                    |
| 🗏 Poste de<br>🕮 Favoris ré | travail<br>Sseau   |           |                    |
| •                          |                    |           | Ŀ                  |
| No <u>m</u> de fichier :   | Ma conversion1.pdf |           | <u>E</u> nregistre |
| <u>T</u> ype :             | Tous (*.*)         | <u> </u>  | Annuler            |

Dans la boîte de dialogue nommée « Enregistrer sous », à droite du nom de fichier, écrivez le nom de votre choix, par exemple « Ma conversion.pdf » sans oublier l'extension .PDF. Vous pouvez ranger ce fichier dans un lieu quelconque par exemple sur le « Bureau de Windows ». Cliquez enfin sur le bouton « Enregistrer ».

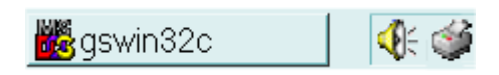

Observez la barre des tâches : le bouton réduit « gswin32c » apparaît (il n'apparaît pas si vous avez choisi l'option « masqué » dans le paramétrage de l'imprimante virtuelle) et l'icône d'une imprimante s'affiche à droite. Avant de fermer votre application (traitement de texte, logiciel de PAO, tableur etc...), attendez que disparaissent ce bouton réduit «gswin32c » <u>et</u> l'icône de l'imprimante afin de ne pas perturber le processus de conversion.

Retournez sur le « Bureau de Windows ». Et que voyez-vous ? Normalement, vous voyez le fichier « Ma conversion1.pdf ». Ouf !

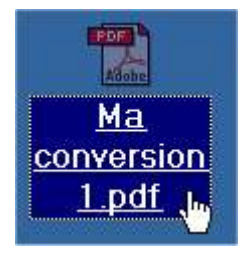

Cliquez dessus. Aussitôt Acrobat Reader s'ouvre et affiche le contenu de votre fichier au format PDF. (Voir ci-dessous).
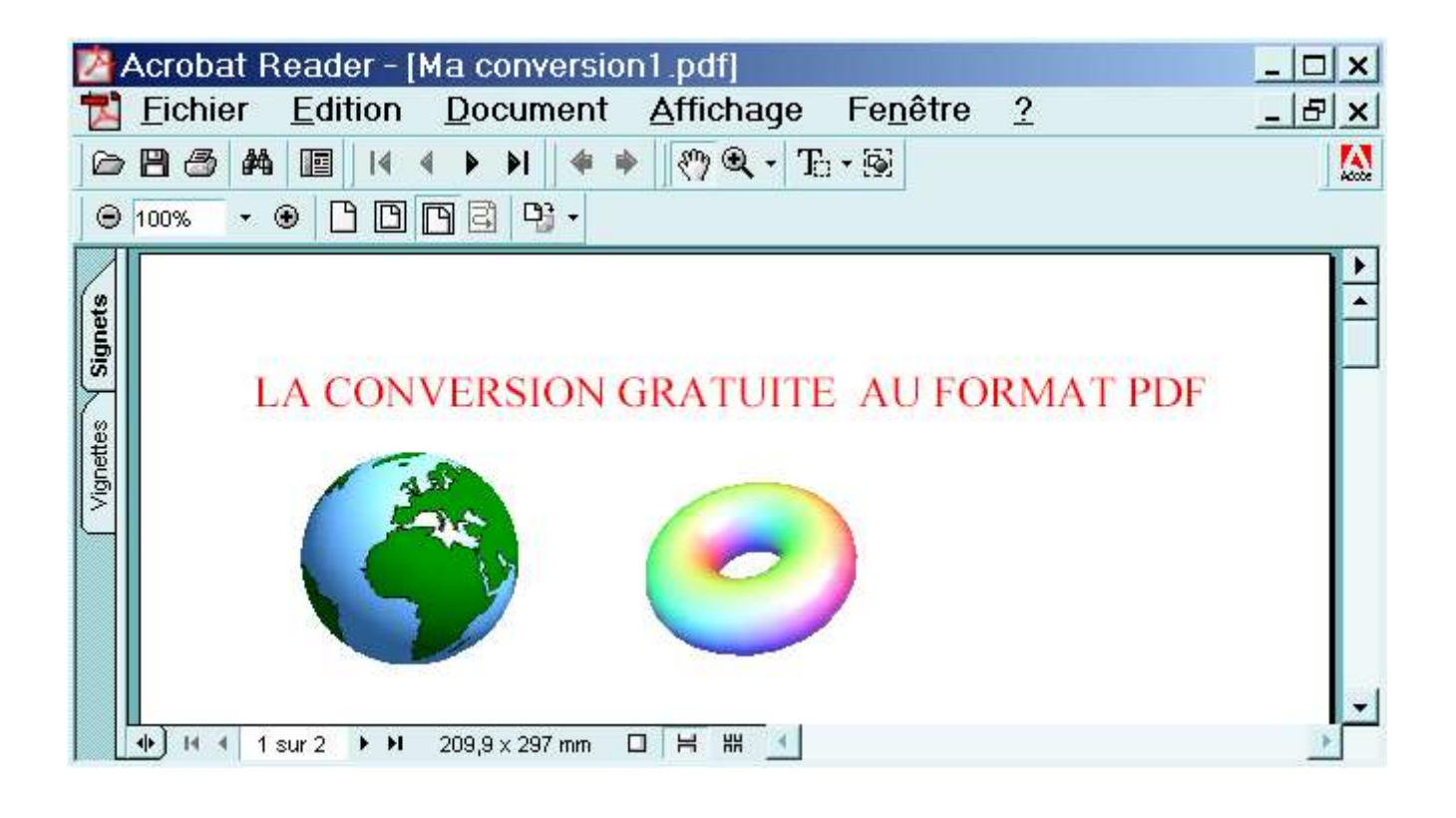

#### Méthode n° 4.2 Sous Windows XP Professionnel (Mise à jour du 31 août 2003)

Voici les programmes utilisés sous Windows XP Professionnel (voir les adresses de téléchargement en page 2 et le tableau récapitulatif en page 3 ).

| Nom 🔺                              | Taille    |
|------------------------------------|-----------|
| 🗐 adobe.zip                        | 34 Ko     |
| <b>S</b> gs811w32.exe <sub>N</sub> | 8 179 Ko  |
| 🖵 redmon 17. zip 🕏                 | 593 Ko    |
| 🗇 winstfre.exe                     | 7 652 Ko  |
| AdbeRdr60_fra_full_winXP.exe       | 17 928 Ko |

Nous n'allons pas de nouveau tout décrire ici car il s'agit globalement de la même méthode (voir la méthode précédente n° 4.1). Nous allons simplement expliquer les spécificités de configuration (sous Windows XP Professionnel) qui existent par rapport à la méthode précédente n° 4.1.

<u>Remarque importante</u> : sous Windows XP Professionnel, assurez-vous notamment que vous avez les droits nécessaires pour installer des programmes et gérer des imprimantes. Si vous n'avez pas les droits requis, alors contactez l'admnistrateur de votre réseau.

- Si ce n'est pas déjà fait, installez Acrobat Reader (ici, il s'agit de la version 6 et le fichier téléchargé s'appelle « AdbeRdr60\_fra\_full\_winXP.exe ») et Ghostscript (ici, il s'agit de la version 8.11 et le fichier s'appelle « gs811w32.exe ». Voir la procédure détaillée dans la méthode n°1 page 9. Pour des raisons de facilité, ne changez pas le chemin d'installation par défaut de Ghostscript à savoir C:\gs ).
- 2. Décompressez le fichier « adobe.zip » avec le logiciel de compression-décompression de votre choix. (Nous avons choisi dans nos exemples le logiciel de compression-décompression «7-Zip » qui est gratuit et libre). Pour illustrer notre démarche et pour faciliter votre compréhension, nous allons créer un dossier nommé « A1 Adobe PPD Files » que nous rangeons à la racine du disque dur C:\ et dans lequel se trouveront tous les fichiers issus de la décompression du fichier « Adobe.zip » (voir les autres détails de la procédure dans la méthode précédente 4.1).

3. Installez le driver de l'imprimante virtuelle Postscript d'Adobe en cliquant sur le programme « winstfre.exe ». Voici ci-dessous sous forme de captures d'écran les diverses étapes.

|                                                                                                    | <ul> <li>Bienvenue dans le programme d'installation d'Adobe®<br/>PostScript® Printer Driver, qui vous permettra<br/>d'installer une imprimante PostScript sur votre<br/>ordinateur.</li> <li>Avant de démarrer l'installation, il est fortement recommandé de<br/>quitter les applications actives.</li> <li>Cliquez sur Annuler pour quitter temporairement l'installation et<br/>fermez les applications actives. Cliquez sur Suivant pour<br/>continuer l'installation.</li> <li>ATTENTION : Ce programme est protégé par copyright et par<br/>traités internationaux.</li> <li>Toute reproduction ou distribution totale ou partielle de ce<br/>programme effectuée sans autorisation est illicite et expose le<br/>contrevenant à des poursuites judiciaires maximales.</li> </ul> |
|----------------------------------------------------------------------------------------------------|----------------------------------------------------------------------------------------------------|
| Veuillez lire le cor<br>visualiser la suite                                                                                                    | Suivant >       Annuler         Annuler       Annuler         Annuler       Annuler         Intrat de licence suivant. Utilisez la barre de défilement pour du contrat.       Intrat de licence suivant. Utilisez la barre de défilement pour du contrat.         IPORATED       Intrat de licence suivant. Utilisez la barre de défilement pour du contrat.                                                                                                    |
| AVIS À L'UTILISATEUR:<br>CECI EST UN CONTRAT.<br>VOUS ACCEPTEZ TOUTE<br>CONTRAT, Y COMPRIS, I<br>DÉCRITES AUX PARAGR<br>RESPONSABILITÉS VISE<br>CONTRAT REVÊT LE ME<br>CONTRAT ÉCRIT QUE VO | EN INDIQUANT VOTRE ACCEPTATION CI-DESSOUS,<br>ES LES CLAUSES ET CONDITIONS DU PRÉSENT<br>NOTAMMENT, LES LIMITES RELATIVES À L'UTILISATION<br>APHES 2 ET 4 ET AUX GARANTIES ET<br>ES AU PARAGRAPHE 5. VOUS RECONNAISSEZ QUE CE<br>ME CARACTÈRE EXÉCUTOIRE QUE TOUT AUTRE<br>DUS AURIEZ NÉGOCIÉ ET SIGNÉ.                                                                                                    |
| Ce contrat de licence d'util                                                                                                    | isateur final accompagne le logiciel pilote PostScript®, 🛛 💽                                                                                                    |
| SI VOUS ACCEPTEZ LES<br>CLIQUEZ SUR "REFUSER<br>CAS, VOUS NE POURREZ                                                                                                    | TERMES DU CONTRAT, CLIQUEZ SUR "ACCEPTER". SINON,<br>"ET QUITTEZ LE PROGRAMME D'INSTALLATION. DANS CE<br>PAS UTILISER CE LOGICIEL.                                                                                                    |
|                                                                                                    | < Précédent ACCEPTER REFUSER                                                                                                    |

Voir la suite sur la page suivante. Merci.

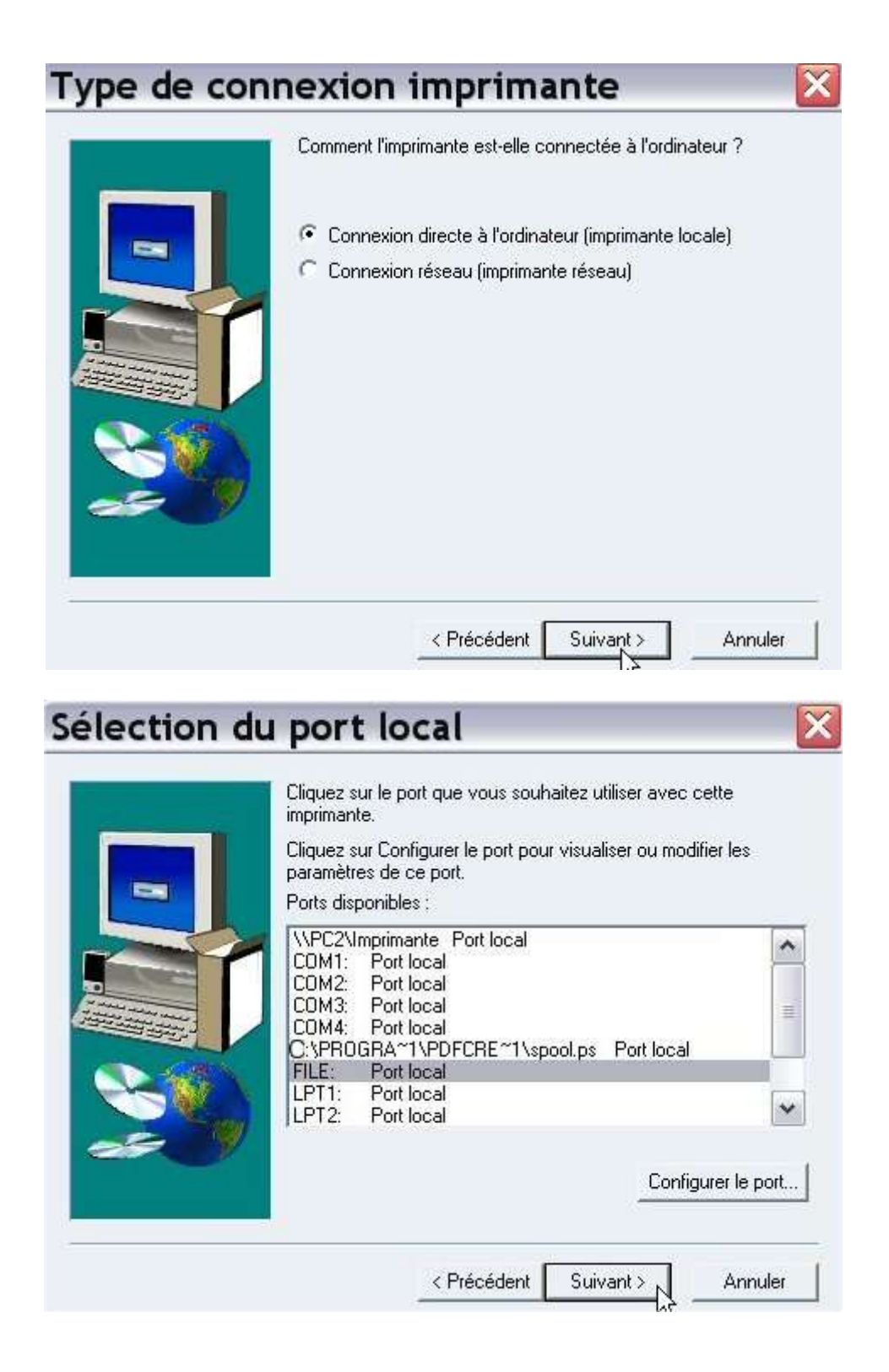

Il faut sélectionner « File : port local » puis cliquer sur le bouton « suivant ».

| Y       | Sélectionnez le mo<br>sur Parcourir afin o<br>de votre imprimant<br>Si la liste ne mentio<br>PostScript Printer. | odèle de votre imprima<br>le rechercher d'autres<br>e pour repérer les impr<br>onne aucune imprimar | nte. S'il ne figure pas da<br>imprimantes ou consulte<br>imantes compatibles.<br>ite compatible, sélection | ans la liste, cliquez<br>ez la documentation<br>nnez Adobe Generio |
|---------|----------------------------------------------------------------------------------------------------|----------------------------------------------------------------------------------------------------|----------------------------------------------------------------------------------------------------|--------------------------------------------------------------------|
| Imprima | antes :                                                                                                    |                                                                                                    |                                                                                                    |                                                                    |
|         |                                                                                                    |                                                                                                    |                                                                                                    |                                                                    |
|         |                                                                                                    |                                                                                                    |                                                                                                    |                                                                    |

Cliquez sur le bouton « Parcourir ». Dans la colonne de droite (voir ci-dessous) figurent les dossiers : cliquez autant de fois que cela est nécessaire (sur les dossiers concernés) afin de rechercher le dossier « Adobe » et donc d'obtenir le bon chemin à savoir :

C:\A1 Adobe PPD Files\Adobe

| Parcourir à la recherch                                                                                                    | e d'une imprimante                                                              | ? ×      |
|----------------------------------------------------------------------------------------------------|---------------------------------------------------------------------------------|----------|
| Imprimantes :<br>Acrobat Distiller<br>Acrobat Distiller CS<br>Acrobat Distiller CT<br>Acrobat Distiller J<br>Acrobat Distiller K | Dossiers :<br>c:\a1 adobe ppd files\adobe<br>C:\<br>A1 Adobe PPD Files<br>Adobe | Annuler  |
|                                                                                                    | Lecteurs :                                                                      | ▼ Réseau |

Dans la colonne de gauche se trouvent les imprimantes : sélectionnez « Acrobat Distiller ». Cliquez ensuite sur « OK ».

## Sélection d'un modèle d'imprimante

| Ì                          | sur Parcourir afin<br>de votre imprimar<br>Si la liste ne men | de rechercher d'autres imprima<br>nte pour repérer les imprimantes<br>tionne aucune imprimante com | ntes ou consultez la<br>: compatibles.<br>patible, sélectionnez | a documentation<br>Adobe Generic |
|----------------------------|---------------------------------------------------------------|----------------------------------------------------------------------------------------------------|-----------------------------------------------------------------|----------------------------------|
| 6.2                        | PostScript Printer                                            | 2                                                                                                  |                                                                 |                                  |
| Imprima                    | intes :                                                       |                                                                                                    |                                                                 |                                  |
| Acroba                     | t Distiller                                                   |                                                                                                    |                                                                 |                                  |
| Acroba                     | t Distiller CS                                                |                                                                                                    |                                                                 |                                  |
| Acroba                     | t Distiller Li<br>t Distiller I                               |                                                                                                    |                                                                 |                                  |
| ACIODA                     | t Distillar V                                                 |                                                                                                    |                                                                 |                                  |
| Acroha                     | LEDNINGEN                                                     |                                                                                                    |                                                                 |                                  |
| Acroba<br>Generic          | c PostScript Printe                                           | re                                                                                                 |                                                                 |                                  |
| Acroba<br>Generio          | c PostScript Printe                                           | E.                                                                                                 |                                                                 |                                  |
| Acroba<br>Generio          | : PostScript Printe                                           | F:                                                                                                 |                                                                 |                                  |
| Acroba<br>Generio          | c Distiner K<br>c PostScript Printe                           | r:                                                                                                 |                                                                 |                                  |
| Acroba<br>Generio          | c PostScript Printe                                           | r:                                                                                                 |                                                                 |                                  |
| Acroba<br>Generic          | c PostScript Printe                                           |                                                                                                    |                                                                 |                                  |
| Acroba<br>Generic<br>ADIS1 | 5.PPD                                                         | r<br>17172 octets                                                                                  | 06/05/01                                                        | Parcourir                        |
| Acroba<br>Generic<br>ADIS1 | 5.PPD                                                         | r<br>17172 octets                                                                                  | 06/05/01                                                        | Parcourir                        |

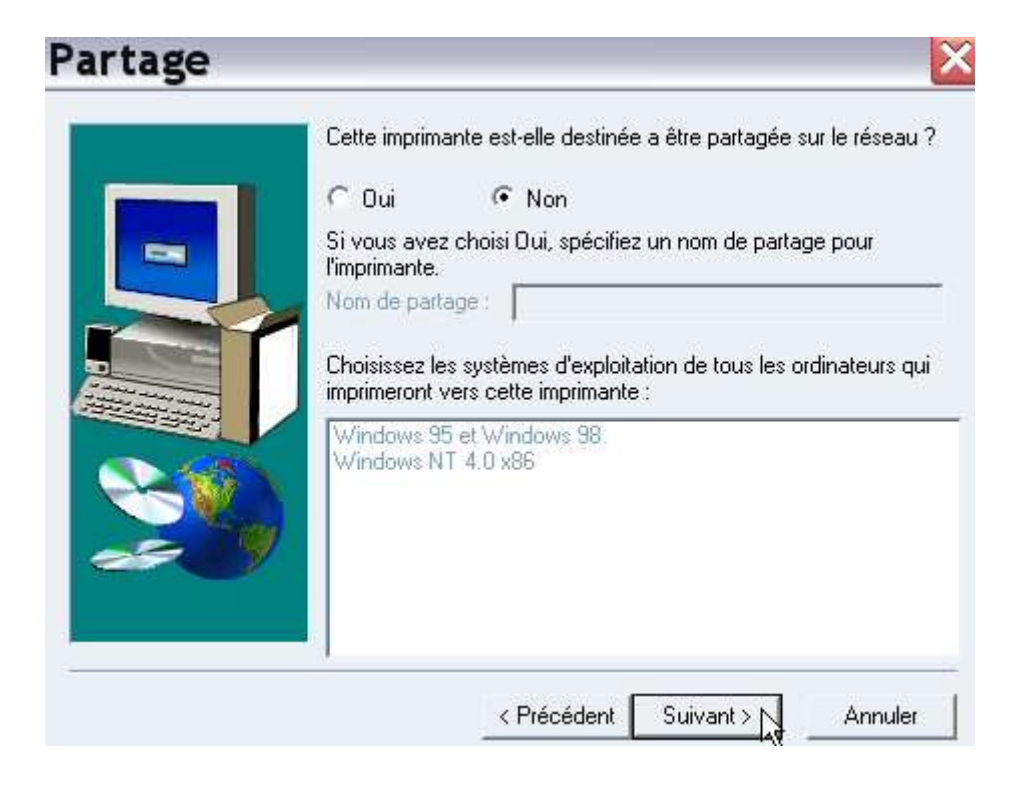

Cliquez sur le bouton « suivant ». (Voir la suite sur la page suivante).

| <br>Vous pouvez saisir un nom pour cette imprimante ou utiliser le<br>nom fourni ci-dessous. |
|----------------------------------------------------------------------------------------------|
| Nom de l'imprimante :                                                                        |
| convertir au format PDF                                                                      |
| Voulez-vous utiliser cette imprimante comme imprimante par défau<br>C Dui<br>C Non           |
| Voulez-vous imprimer une page de test ?                                                      |
| <br>C Dui (recommandé)                                                                       |
| (* Non                                                                                       |

Pour nommer l'imprimante, écrivez le nom de votre choix : dans cet exemple, nous l'appelons « convertir au format PDF ». Pour les deux questions (ci-dessus), cliquez sur « non » et ensuite sur le bouton « suivant ».

| Le programme d'installation dispose de toutes les<br>requises. Pour revoir ou modifier des options, clid<br>Précédent. Si les options vous conviennent, clid<br>pour commencer à copier les fichiers.<br>Paramètres actuels:                                                                                   | s informations<br>quez sur<br>uez sur Installer |
|----------------------------------------------------------------------------------------------------|-------------------------------------------------|
| Informations sur le pilote :<br>Version : PScript5 5.2<br>Dossier de destination : :\WINDOWS\Sy<br>Informations sur l'imprimante :<br>convertir au format PDF actif FILE:<br>Fichier de description d'imprimante PostSc<br>Cette imprimante ne sera pas utilisée comm<br>Aucune page de test ne sera imprimée. | /stem32\spo<br>ript (PPD) : A<br>ne imprimant/  |
| 10                                                                                                    | >                                               |

## Configuration de l'imprimante

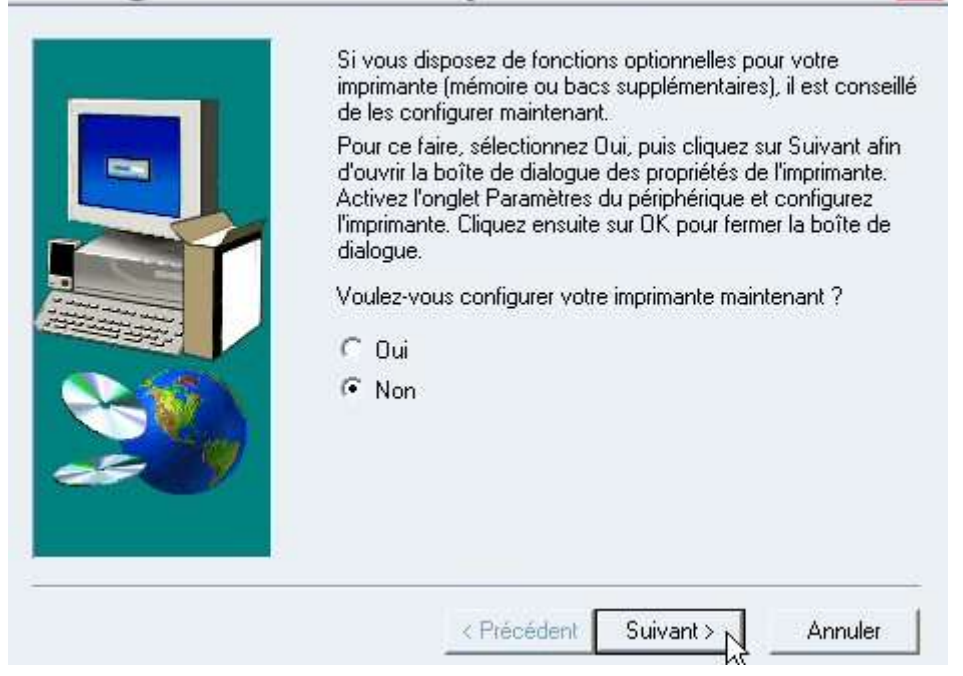

X

| Fin de l'inst | allation 🛛 🔀                                                                                                    |
|---------------|----------------------------------------------------------------------------------------------------|
|               | Le programme d'installation a copié tous les fichiers requis sur votre<br>ordinateur.                                                                 |
|               | Le programme d'installation inclut un fichier Lisezmoi comprenant<br>des informations complémentaires sur les produits que vous venez<br>d'installer. |
|               | ┌─ Visualiser le fichier Lisezmoi                                                                                                    |
|               | < Précédent Terminer                                                                                                    |

### Installation terminée

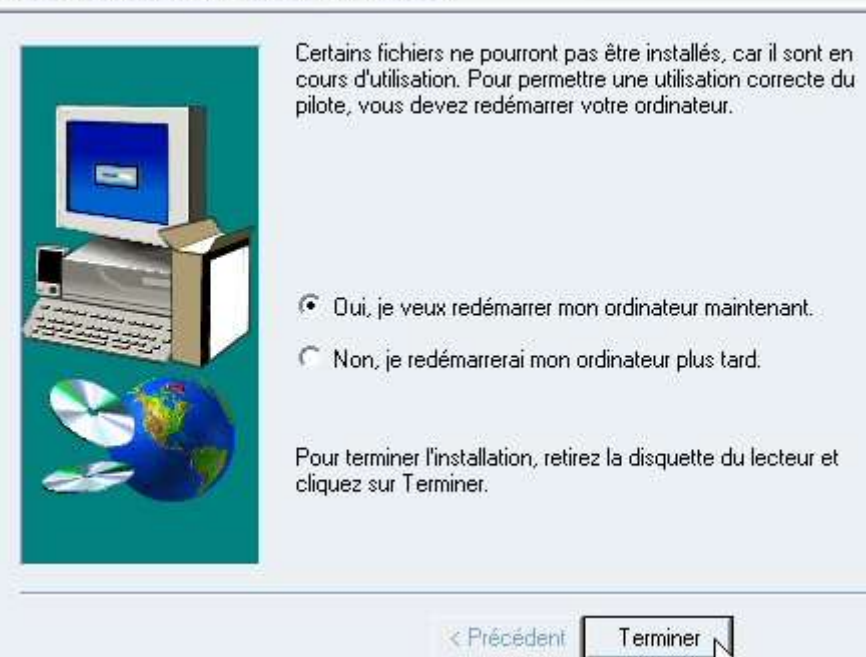

A la fin de la procédure d'installation, faites redémarrer votre ordinateur.

Dans Windows XP Professionnel, allez dans le « **panneau de configuration** » puis dans les « **imprimantes et télécopieurs** ». Vous apercevez l'**imprimante virtuelle** que nous venons de créer et que nous avons nommée « **convertir au format PDF** ».

| lmprimantes et téle                                                           | écopieurs               |     |         |      |
|-------------------------------------------------------------------------------|-------------------------|-----|---------|------|
| Fichier Edition Affichage F                                                   | avoris Outils ?         |     |         |      |
| 🔇 Précédente 🔹 🕥 🖓                                                            | 🔎 Rechercher 🌔 Dossie   | ers | •       |      |
| Adresse 💁 Imprimantes et télé                                                 | ecopieurs               |     |         |      |
| England and an an an an an an an an an an an an an                            | Nom 🔺                   | Do  | cuments | État |
| Táches d'impression                                                           | Convertir au format PDF | 0   |         | Prêt |
| <ul> <li>Ajouter une imprimante</li> <li>Configurer les télécopies</li> </ul> | 📽 HP LaserJet 6L 🛛 🔓    | 0   |         | Prêt |

4. Décompressez et installez le programme « redmon17.zip ».

5. Créez un fichier « pdfwrite.rsp » et copiez-le dans le dossier de GhostScript.

Ce fichier permet de paramétrer les fichiers PDF dans Ghostscript. C'est un fichier contenant du texte assez simple.

<u>Attention</u>: ici, sous Windows XP Professionnel, nous avons utilisé **la version 8.11 de Ghostscript**, donc il faut tenir compte de cette version dans les paramètres ci-dessous (...\gs8.11\...).

Contenu du fichier nommé « pdfwrite.rsp » : -Ic:\gs\gs8.11\lib;c:\gs\fonts -sDEVICE=pdfwrite -dPDFSETTINGS=/prepress -dCompatibilityLevel=1.3 -dAutoRotatePages=/PageByPage -r600 -dNOPAUSE -dSAFER

Pour enregistrer le fichier, vous pouvez utiliser le Bloc-Notes de Windows : soit vous recopiez, soit vous faites un « copier-coller » des diverses lignes précédentes. Après l'enregistrement, vérifiez que ce fichier s'appelle bien « pdfwrite.rsp » et non pas « pdfwrite.rsp.txt ».

Afin d'éviter ce genre de mauvaise surprise, configurez Windows pour afficher les extensions de fichiers,

sinon vous ne pourrez pas voir l'extension indésirable « .txt » même si elle est effectivement présente. (En particulier, dans les options d'affichage des dossiers de Windows XP Professionnel, il faut décocher la case intitulée « Masquer les extensions des fichiers dont le type est connu »).

Copiez le fichier « pdfwrite.rsp » dans le dossier de Ghostscript à savoir « C:\gs ».

#### 6. Configuration de l'imprimante virtuelle nommée « convertir au format PDF ».

6.1 Réalisez un clic avec le <u>bouton droit</u> de la souris sur l'imprimante virtuelle « convertir au format **PDF** ». Dans le menu contextuel qui s'affiche, cliquez sur les « propriétés ».

6.2 Dans la boîte de dialogue qui apparaît, cliquez sur l'onglet « **Ports** » puis sur le bouton « **Ajouter un port** » (situé en bas et à gauche). Dans la boîte de dialogue suivante, sélectionnez « **Redirected Port** » puis cliquez sur le bouton « **Ajouter un port** ». (Voir ci-dessous).

| Ports d'imprimante                                    | <u> </u>  |
|-------------------------------------------------------|-----------|
| Local Port<br>Redirected Port<br>Standard TCP/IP Port |           |
| (Aiguter up tupe de pert                              | (Appular) |

Dans la boîte de dialogue suivante, conservez «**RPT1** :» puis cliquez sur «**OK**» et enfin sur «**Fermer**».

6.3 Toujours dans l'onglet « **Ports** », sélectionnez « **RPT1 : Redirected Port** » puis cliquez sur le bouton nommé « **Configurer le port** ». (Voir ci-dessous).

| mpression su<br>bre.                                                            | r les ports suivants. I                                                                                    | .'impression se fera sur k | e premier port sélect | ionné |
|---------------------------------------------------------------------------------|----------------------------------------------------------------------------------------------------|----------------------------|-----------------------|-------|
| Port                                                                            | Description                                                                                                | Imprimante                 |                       | ~     |
| □ COM2:     □ COM3:     □ COM4:     □ FILE:     ☑ RPT1:     □ \\PC2     □ E:\PR | Port série<br>Port série<br>Port série<br>Impression dans u<br>Redirected Port<br>Port local<br>Port local | n fic convertir au fo      | rmat PDF              |       |
| Ajouter un                                                                      | port                                                                                                    | Supprimer le port          | Configurer le p       | port. |

6.4 Configurez le port RPT1 avec les paramètres indiqués ci-dessous dans la capture d'écran.

Dans « Redirect this port to the program », écrivez les arguments ci-dessous :

#### C:\gs\gs8.11\bin\gswin32c.exe

Dans « Arguments for this program are », écrivez les caractères ci-après (attention aux espaces) : (a)c:\gs\pdfwrite.rsp -sOutputFile="%1" -c save pop -f -

# En fin de ligne, après le «f», n'oubliez pas d'écrire le tiret. Entre le «f» et le dernier tiret, il y a un espace.

Pour les explications concernant les autres champs à paramétrer, veuillez relire la page 64 de ce tutoriel.

| neallect tr | iis port to the program:                |               |             |
|-------------|-----------------------------------------|---------------|-------------|
| C:\gs\gs8   | 11\bin\gswin32c.exe                     |               | Browse      |
| Arguments   | for this program are:                   |               |             |
| @c:\gs\p    | dfwrite.rsp -sOutputFile=''%1'' -c save | e pop -f -    |             |
| Outout      | Prompt for filename                     | -             |             |
| Distor      | UR I monthat El                         |               |             |
| r nraeit    | THE LOSEDELOL                           |               | I FHOLEHOIS |
| Run:        | Minimized                               | 🦵 Run as User |             |
|             |                                         |               |             |

Cliquez sur « OK » puis sur le bouton « Fermer ».

#### 6.5 Dernières vérifications avant l'utilisation de l'imprimante virtuelle créant du PDF.

a) Dans l'onglet « Port » des propriétés de l'imprimante virtuelle dédiée au PDF, la case nommée « Activer la gestion du mode bidirectionnel » **ne doit pas être cochée (elle doit être vide).** 

b) Dans l'onglet « Avancé », cliquez sur le bouton intitulé « processeur d'impression » et assurez-vous que « le type de données par défaut est : **RAW** ».

c) Dans Windows XP Professionnel, les **options Postscript** peuvent être réglées, modifiées. On y accède par l'onglet « **général** » : ensuite, il faut cliquer sur le bouton « **Options d'impression** » puis sur « **Avancé** ». Enfin, dans les « **options du document** », vous cliquez sur le tout petit bouton « + » (situé à gauche) et cela vous affiche les diveres **options Postscript**.

#### 7. Conversion au format PDF

Réalisons maintenant un essai pour convertir un fichier au format PDF. Nous vous rappelons que vous pouvez convertir au format PDF un fichier issu de n'importe quelle application (traitement de texte, logiciel de présentation assistée par ordinateur, tableur, base de données, etc...).

a) Depuis n'importe quelle application, cliquer sur « Fichier » puis sur « Imprimer ».

b) Sélectionnez l'imprimante virtuelle nommée « **convertir au format PDF** » puis cliquez sur « **OK** ». (voir la capture d'écran ci-après). Aussitôt le processus d'impression dans un fichier se déclenche.

| mprimante —                                                                                    | P                               |                                  |                    |
|------------------------------------------------------------------------------------------------|---------------------------------|----------------------------------|--------------------|
| Nom                                                                                            | convertir au format PL          | »F                               | <u>P</u> ropriétés |
| État                                                                                           | Disponible                      |                                  |                    |
| Туре                                                                                           | AdobePS Acrobat Distiller       |                                  |                    |
| Emplacement                                                                                    | RPT1:                           |                                  |                    |
| Commentaire                                                                                    |                                 |                                  |                    |
|                                                                                                |                                 |                                  |                    |
| ∏ Imprimer da                                                                                  | ns un <u>f</u> ichie            |                                  |                    |
| lmprimer da                                                                                    | ns un <u>f</u> ichie<br>In      | Copies                           |                    |
| □ Imprimer da<br>Cone d'impressio<br>ⓒ <u>T</u> out                                            | ns un <u>f</u> ichie<br>In      | Copies<br>E <u>x</u> emplaire(s) | 1                  |
| ☐ Imprimer da<br>Cone d'impressio<br>ⓒ <u>T</u> out<br>ⓒ P <u>ag</u> es                        | ns un <u>f</u> ichie<br>In      | Copies<br>E <u>x</u> emplaire(s) |                    |
| ☐ Imprimer da<br>Cone d'impressio<br>ⓒ <u>T</u> out<br>ⓒ P <u>ag</u> es<br>ⓒ <u>S</u> ēlection | ns un <u>f</u> ichie<br>n<br>63 | Copies<br>Exemplaire(s)          | 1 ÷                |

c) Dans la boîte de dialogue nommée « Enregistrer sous », à droite du nom de fichier, écrivez le nom de votre choix, par exemple « Mon affiche.pdf » sans oublier l'extension .PDF. Vous pouvez ranger ce fichier dans un lieu quelconque par exemple sur le « Bureau de Windows ». Cliquez enfin sur le bouton « Enregistrer ».

| Enregistr                                                  | er sous                             |   | ? ×         |
|------------------------------------------------------------|-------------------------------------|---|-------------|
| Enregistrer dans :                                         | 📴 Bureau                            |   |             |
| I≊Mes docun<br>S Poste de tr<br>SFavoris rés<br>Madobe Rea | nents<br>:avail<br>:eau<br>ader 6.0 |   |             |
| •                                                          |                                     |   | •           |
| Nom du fichier :                                           | Mon affiche.pdf                     |   | Enregistrer |
| Type :                                                     | All Files (*.*)                     | • | Annuler     |

d) Surveillez la barre des tâches. Lorsque le processus de conversion au format PDF est terminé, retournez sur le «Bureau de Windows». Normalement, vous apercevez le fichier «Mon affiche.pdf». (Voir la capture d'écran ci-après).

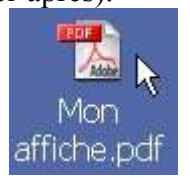

Voilà, c'est terminé pour cette méthode n° 4.2.

#### Méthode n° 5 Avec le logiciel libre PDFCreator (version 0.7.1)

Le logiciel gratuit et libre PDFCreator (version 0.7.1) permet d'installer une imprimante virtuelle générant du format PDF à partir de n'importe quelle application. (Voir les adresses de téléchargement en page 2). Dans ce tutoriel, nous avons téléchargé le fichier nommé « PDFCreator-Setup-0\_7\_1.exe » et nous l'avons installé sous Windows XP Professionnel.

#### 1. L'installation de PDFCreator (version 0.7.1)

Elle ne pose aucune difficulté. Voici ci-après les différentes étapes de l'installation sous forme de captures d'écran.

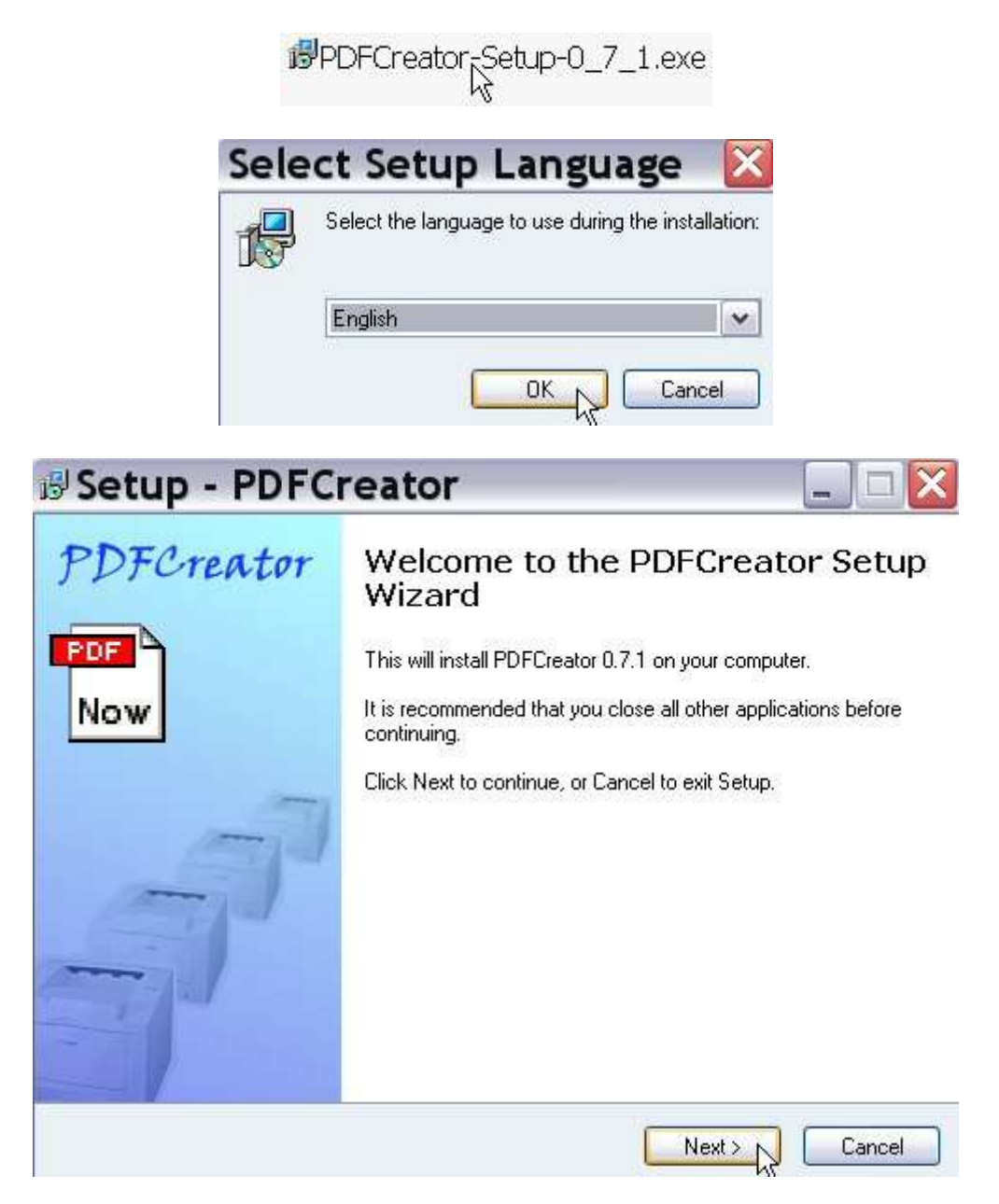

| ense Agreement                                                                                                    | ļ   |
|----------------------------------------------------------------------------------------------------|-----|
| Please read the following important information before continuing.                                                                                                    |     |
| Please read the following License Agreement. You must accept the terms of this<br>agreement before continuing with the installation.                                                                                                    |     |
| About PDFCreator                                                                                                    | ^   |
| With PDFCreator you can create Adobe® Acrobat® files, also known<br>as Portable Document Format (PDF) files on Windows PC.                                                                                                    | =   |
| PDFCreator is a printer driver, it transforms the generic printer<br>commands generated by programs into PDF commands and stores them<br>in a PDF file. The result is that you can now create PDF files from almost<br>all programs that can print.                                                                                                    |     |
| <ul> <li>I accept the agreement</li> </ul>                                                                                                    |     |
| I do not accept the agreement                                                                                                    |     |
| <pre> etup - PDFCreator </pre>                                                                                                    | Can |
|                                                                                                    | Can |
|                                                                                                    | Can |
| K Back Next      Etup - PDFCreator      Iect Destination Directory  Where should PDFCreator be installed?  Select the folder where you would like PDFCreator to be installed, then click Next.  E:\Program Files\PDFCreator                                                                                                    | Can |
| Contract A section of the section of the section | Can |
| Example A section of the section of the section  |     |
| Back Next                                                                                                    |     |
| Back Next >      Next >      Next >      Petup - PDFCreator      Iect Destination Directory Where should PDFCreator be installed?  Select the folder where you would like PDFCreator to be installed, then click Next.  E:\Program Files\PDFCreator      E:\     Program Files      ve e:                                                                                                    |     |

Ici, j'ai installé PDFCreator sur la partition (E:) car je dispose de plusieurs partitions (et d'un multiboot avec plusieurs systèmes d'exploitation) sur le disque dur de mon ordinateur. Bien évidemment, si vous disposez d'une seule partition sur votre ordinateur, vous installez PDFCreator sur (C:).

| elect Components<br>Which components should be installed?                                         |                                              |
|---------------------------------------------------------------------------------------------------|----------------------------------------------|
| Select the components you want to install; cle<br>install. Click Next when you are ready to conti | ar the components you do not want to<br>nue. |
| Full installation                                                                                 | ×                                            |
| ✓ Program Files ✓ Printer                                                                         | 4,8 MB<br>1,6 MB                             |
| Current selection requires at least 14,6 MB of o                                                  | disk space.                                  |

| Select Start Menu Folder                                                              | PC                        |
|---------------------------------------------------------------------------------------|---------------------------|
| Where should Setup place the program's shortcuts?                                     | N                         |
| Select the Start Menu folder in which you would like Setu shortcuts, then click Next. | p to create the program's |
| PDFCreator                                                                            |                           |
| Accessoires<br>ADSL Configurator                                                      | ^                         |
| Agfa ScanWise 2.00<br>Ahead Nero<br>Avance Sound Manager                              | =                         |
| Eudora<br>Guide Divx<br>Jasc Software                                                 |                           |
| Jeux<br>Macromedia Dreamweaver 2                                                      |                           |
| Dutile d'administration                                                               | ×                         |
|                                                                                       |                           |

| Select Additional Tasks<br>Which additional tasks should be perfor | med?                            | No                 |
|--------------------------------------------------------------------|---------------------------------|--------------------|
| Select the additional tasks you would lik<br>then click Next.      | ke Setup to perform while insta | alling PDFCreator, |
| Additional icons:                                                  |                                 |                    |
| 🗹 Create a desktop icon                                            |                                 |                    |
| For all users                                                      |                                 |                    |
| For the current user only                                          |                                 |                    |
| 🔲 Create a Quick Launch icon                                       |                                 |                    |
| Other tasks:                                                       |                                 |                    |
| 🔽 Install Ghostscript Version 8.00                                 |                                 |                    |
| Associate PDFCreator with the .ps I                                | file extension                  |                    |
|                                                                    |                                 |                    |

| eady to Install<br>Setup is now ready to begin insta         | alling PDFCreator on your computer.     |              |
|--------------------------------------------------------------|-----------------------------------------|--------------|
| Click Install to continue with the i<br>change any settings. | installation, or click Back if you want | to review or |
| Destination directory:<br>E:\Program Files\PDFCreato         | or                                      | ^            |
| Setup type:<br>Full installation                             |                                         |              |
| Selected components:<br>Program Files<br>Printer             |                                         |              |
| Start Menu folder:<br>PDFCreator                             |                                         | ~            |
| <                                                            |                                         | >            |

| Installing                                   | PDF                                                                                                    |
|----------------------------------------------|----------------------------------------------------------------------------------------------------|
| Please wait while Setup in                   | Istalls PDFCreator on your computer.                                                                                                    |
| Extracting files<br>E:\Program Files\PDFCrea | ator\fonts\z0030341.pfm                                                                                                    |
|                                              |                                                                                                    |
|                                              |                                                                                                    |
|                                              |                                                                                                    |
|                                              |                                                                                                    |
|                                              |                                                                                                    |
|                                              |                                                                                                    |
|                                              |                                                                                                    |
| Setup - PDFC                                 | reator 📃 🗆                                                                                                    |
| DDTA                                         |                                                                                                    |
| Protector                                    | Completing the PDFCreator Setup<br>Wizard                                                                                                    |
| PDFCTEATOT                                   | Completing the PDFCreator Setup<br>Wizard<br>To complete the installation of PDFCreator, Setup must restart<br>your computer. Would you like to restart now?                                                                               |
| PDFCTEATOT<br>Now                            | Completing the PDFCreator Setup<br>Wizard<br>To complete the installation of PDFCreator, Setup must restart<br>your computer. Would you like to restart now?<br>• Yes, restart the computer now                                            |
| Now                                          | Completing the PDFCreator Setup<br>Wizard<br>To complete the installation of PDFCreator, Setup must restart<br>your computer. Would you like to restart now?<br>• Yes, restart the computer now<br>• No, I will restart the computer later |
| Now                                          | Completing the PDFCreator Setup<br>Wizard<br>To complete the installation of PDFCreator, Setup must restart<br>your computer. Would you like to restart now?<br>• Yes, restart the computer now<br>• No, I will restart the computer later |
| Now                                          | Completing the PDFCreator Setup<br>Wizard<br>To complete the installation of PDFCreator, Setup must restart<br>your computer. Would you like to restart now?<br>• Yes, restart the computer now<br>• No, I will restart the computer later |

A la fin de l'installation, il faut redémarrer l'ordinateur.

A la fin du redémarrage, allez dans le « panneau de configuration » de Windows XP et dans « Imprimantes et télécopieurs » : vous pouvez constater qu'il y a maintenant une nouvelle imprimante (virtuelle) nommée « **PDFCreator** ».

#### 2. La traduction française de PDFCreator (version 0.7.1)

Pour obtenir une interface et des menus en français, il suffit de télécharger un petit fichier nommé « french.ini » sur <u>https://sourceforge.net/project/showfiles.php?group\_id=57796</u> Vous copiez ensuite ce fichier « french.ini » dans le dossier « languages » de PDFCreator. Si vous avez installé PDFCreator sur (C:), alors le chemin est le suivant : C:\Program Files\PDFCreator\languages Vous obtenez aussitôt une interface en Français. Démarrez PDFCreator (voici ci-après ce que vous voyez).

| 🖺 PDFCreator 0.7.1 Moniteur d'impression PDF 💶 🗖 🕻 |          |           |           |    |        |                |
|----------------------------------------------------|----------|-----------|-----------|----|--------|----------------|
| Imprimante                                         | Document | Affichage | Langage   | ?  |        |                |
| Titre du document                                  | Etat     | Créé le   | Deutsch   | n  | Taille | Nom du fichier |
|                                                    |          |           | English   | 1  |        |                |
|                                                    |          |           | 🖌 Françai | sk |        |                |

#### **3.** Configuration et utilisation de PDFCreator (version 0.7.1)

a) Si ce n'est déjà fait, démarrez « PDFCreator ». Cliquez sur « **Imprimante** » puis sur « **Configuration** ». Vous avez accès à un ensemble de paramètres que vous pouvez régler comme vous le souhaitez.

| Configuration                                                                                                    | PDF Creator                                                                                                    |        |
|----------------------------------------------------------------------------------------------------|----------------------------------------------------------------------------------------------------|--------|
| <ul> <li>Programme</li> <li>Paramètres généraux</li> <li>Document</li> <li>Enregistrement</li> <li>Sauvegarde automatique</li> <li>Répertoires</li> <li>Polices</li> <li>Formats</li> <li>FOR</li> <li>PNG</li> <li>JPEG</li> <li>BMP</li> <li>PCX</li> <li>TIFF</li> <li>PS</li> <li>EPS</li> </ul> | Format Adobe PDF.         Général       Compression       Polices       Couleurs         Paramètres généraux         Compatibilité :       Adobe Acrobat 4.0 (PDF 1.3)       •         Rotation auto. des pages :       Aucune       •         Résolution :       600       dpi         Surimpression :       Surimpression non-zéro       •         Convertir les données en ASCI185       • |        |
|                                                                                                    | <u>Annuler</u> <u>Défaut</u>                                                                                                    | istrer |

**b)** Sous Windows XP, pour convertir un fichier au format PDF avec PDFCreator 0.7.1, il suffit d'ouvrir le document, de cliquer sur « Fichier » puis sur « imprimer ». Il faut ensuite sélectionner l'imprimante virtuelle nommée « PDFCreator » et enfin cliquer sur le bouton « OK ».

| mprimante         |              |                           |
|-------------------|--------------|---------------------------|
| Nom :             | PDFCreator   | Propriétés                |
| État :            | Prêt         |                           |
| Туре :            | PDFCreator   |                           |
| Emplacement :     | PDFCreator:  |                           |
| Commentaire :     | eDoc Printer | Imprimer dans un fichier  |
| Zone d'impression | 1            | Copies                    |
| ◯ Tout            |              | Nombre de copies : 1      |
| ● Pages de        | -1 à-3       |                           |
| C Cálashan        |              | 1 2 2 3 Copies assemblées |
| Coelection        |              |                           |
| Print Frames      |              | 7                         |
| As laid out or    | the screen   |                           |
| The selected      | frame        |                           |
|                   |              |                           |

Aussitôt le logiciel « PDFCreator » se lance et vous voyez apparaître la boîte de dialogue figurant ci-dessous.

| Titre du docume          | ent :                    |                 |                   |
|--------------------------|--------------------------|-----------------|-------------------|
| notices                  |                          |                 |                   |
| Date de créatior         | n:                       |                 |                   |
| 31/08/2003 01            | :11:38                   |                 | <u>J</u> our      |
| Auteur :                 |                          |                 | 10 10             |
| Après l'enreg<br>défaut. | gistrement, ouvrir le do | icument avec le | visualisateur par |
|                          |                          |                 |                   |

Vous écrivez le titre du document (par exemple, ici, nous avons écrit le mot « notices ») et la date de votre choix.

Si vous ne voulez pas que le fichier PDF créé ne s'ouvre pas automatiquement après l'enregistrement, alors décochez la case nommée «Après l'enregistrement, ouvrir le document avec le visualisateur par défaut ».

Cliquez sur le bouton « Enregistrer ». La boîte de dialogue suivante s'ouvre.

| 🗄 錔 Mes documents                                                                          | Nom de fichier       | Taille Attributs |
|--------------------------------------------------------------------------------------------|----------------------|------------------|
| registrer sous<br>Mes documents<br>Bureau<br>Nouveau dossier<br>A<br>C<br>D<br>E<br>S<br>G | 🔁 biblio_doc.pdf     | 1 410 KB A       |
|                                                                                            | notices.pdf          |                  |
|                                                                                            | Eichiers PDE (* pdf) |                  |

Dans cette boîte de dialogue, choisissez l'emplacement de votre choix (ici, dans la capture d'écran, nous avons choisi le bureau de Windows). L'extension PDF est ajoutée automatiquement à votre titre de document : veillez à ne pas la supprimer ou à ne pas l'oublier si vous modifiez le titre.

Enfin, cliquez sur le bouton « **Enregistrer** ». Si vous avez choisi le bureau de Windows pour le lieu de rangement du fichier, dans ce cas, vous le retrouvez en vous rendant sur le bureau. N'oubliez pas le lieu d'enregistrement de vos fichiers de manière à les retrouver rapidement sans difficulté.

<u>Remarque</u> : l'imprimante virtuelle « PDFCreator » peut être partagée et utilisée en réseau (mes essais sous Windows XP Professionnel ont tous réussi lors du partage en réseau).

| PS : la suite | bureautique g | ratuite et libre | Open | Office permet | d'exporter | au format P | DF depuis | la |
|---------------|---------------|------------------|------|---------------|------------|-------------|-----------|----|
| version 1.1.  |               |                  |      |               |            |             |           |    |

| 🖆 pdf_          | gratuit_          | _Framaso                 | ft.sxw -  | Open0          | ffice.c        | rg 1.1.0         | )  |
|-----------------|-------------------|--------------------------|-----------|----------------|----------------|------------------|----|
| <u>F</u> ichier | <u>É</u> dition   | <u>A</u> ffichage        | Insertion | Forma <u>t</u> | <u>O</u> utils | Fe <u>n</u> être | A  |
| D <u>N</u> ot   | uveau             |                          |           |                |                |                  | •  |
| ൙ <u>O</u> uv   | vrir              |                          |           |                |                | Ctrl+(           | )  |
| <u>A</u> ut     | oPilote           |                          |           |                |                |                  | Þ. |
| i∎ <u>F</u> er  | mer               |                          |           |                |                |                  |    |
| 🔳 <u>E</u> nr   | egistrer          |                          |           |                |                | Ctrl+            | 5  |
| 뗾 Enr           | egistrer <u>s</u> | ous                      |           |                |                |                  |    |
| Tor             | it enregis        | trer                     |           |                |                |                  |    |
| <b>R</b> ec     | harger            |                          |           |                |                |                  |    |
| <u>V</u> er     | sions             |                          |           |                |                |                  |    |
| E <u>x</u> p    | orter             |                          |           |                |                |                  |    |
| E <u>x</u> p    | orter au          | format PDF. <sub>N</sub> | ·         |                |                |                  |    |
| Env             | oyer              | И                        | 6         |                |                |                  | •  |